Nejprodávanější česká publikace o AutoCADu

Michal Spielmann, Jiří Špaček

# ActoCAD Názorný průvodce pro verze 2010 2011

Od základů k pokročilým postupům

V krátkém čase ovládnete AutoCAD na profesionální úrovni

Vytěžte maximum z nových funkcí

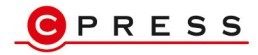

Michal Spielmann, Jiří Špaček

## AutoCAD Názorný průvodce pro verze 2010 a 2011

Computer Press, a.s. Brno 2010

## AutoCAD Názorný průvodce pro verze 2010 a 2011

#### Michal Spielmann, Jiří Špaček

Computer Press, a.s., 2010. Vydání první.

Jazyková korektura: Veronika Macková, Veronika Ukropová Vnitřní úprava: Vladimír Ludva Sazba: Vladimír Ludva Rejstřík: Tereza Dusíková Obálka: Martin Sodomka

#### Komentář na zadní straně obálky: Martin Domes Technická spolupráce: Jiří Matoušek,

Zuzana Šindlerová, Dagmar Hajdajová Odpovědný redaktor: Jan Homola Technický redaktor: Jiří Matoušek Produkce: Petr Baláš

#### Computer Press, a.s.,

Holandská 3, 639 00 Brno

Objednávky knih: http://knihy.cpress.cz distribuce@cpress.cz tel.: 800 555 513

ISBN 978-80-251-3120-6 Prodejní kód: K1832 Vydalo nakladatelství Computer Press, a.s., jako svou 3754. publikaci.

© Computer Press, a.s. Všechna práva vyhrazena. Žádná část této publikace nesmí být kopírována a rozmnožována za účelem rozšiřování v jakékoli formě či jakýmkoli způsobem bez písemného souhlasu vydavatele.

# Obsah

| Předmluva                                                                                                    | 13                   |
|----------------------------------------------------------------------------------------------------|----------------------|
| KAPITOLA 1                                                                                                    |                      |
| Základní informace o AutoCADu                                                                                                    | 15                   |
| Přehled jednotlivých verzí AutoCADu<br>Kompatibilita jednotlivých verzí AutoCADu<br>Instalace<br>Hardwarové a softwarové požadavky | 15<br>16<br>17<br>17 |
| KAPITOLA 2                                                                                                    |                      |
| Uživatelské prostředí AutoCADu                                                                                                    | 21                   |
| Spuštění AutoCADu                                                                                                    | 21                   |
| Po spuštění                                                                                                    | 21                   |
| Okno aplikace v AutoCADu                                                                                                    | 22                   |
| Ovládací prvky a nástroje                                                                                                    | 24                   |
| Tlačítko aplikace                                                                                                    | 24                   |
| Panel nástrojů Rychlý přístup                                                                                                    | 25                   |
| InfoCenter                                                                                                    | 25                   |
| Pás karet                                                                                                    | 25                   |
| Tlačítka                                                                                                    | 26                   |
| Dialogy                                                                                                    | 26                   |
| Paleta                                                                                                    | 27                   |
| Panely nástrojů                                                                                                    | 27                   |
| Roletová nabídka                                                                                                    | 27                   |
| Kaskádové nabídky                                                                                                    | 28                   |
| Mistni – kurzorova nabidka                                                                                                    | 28                   |
| Graficke kreslici okno                                                                                                    | 28                   |
| Okno příkazové řádky                                                                                                    | 29                   |
| Zadavaní príkazů do príkazové radky                                                                                                | 29                   |
|                                                                                                    | 30                   |
|                                                                                                    | 30                   |
| Aliasy                                                                                                    | 30<br>30             |

| 21 |
|----|
| 51 |
| 31 |
| 31 |
| 32 |
| 35 |
| 35 |
| 36 |
| 37 |
| 39 |
| 39 |
| 40 |
| 40 |
| 40 |
|    |

| Zobrazení objektů    | 43 |
|----------------------|----|
| Použití příkazu PP   | 43 |
| Použití příkazu ZOOM | 44 |
| ZOOM Rychlý          | 44 |
| ZOOM Okno            | 45 |
| ZOOM Předchozí       | 45 |
| ZOOM Vše             | 46 |
| ZOOM Maximálně/Meze  | 47 |
| ZOOM Střed           | 48 |
| Zoom Dynamický       | 48 |
| ZOOM Měřítko         | 49 |
| ZOOM Do a ZOOM Ven   | 50 |
| ZOOM Objekt          | 50 |
| Panel Navigace       | 51 |
| Pohledová kostka     | 51 |
|                      |    |

| Začínáme                               | 53 |
|----------------------------------------|----|
| Tradiční zadávání souřadnic            | 53 |
| Dynamické zadávání souřadnic           | 54 |
| Princip měřítek v AutoCADu a na papíru | 56 |
| Kreslicí pomůcky                       | 56 |
| INFER                                  | 57 |
| KROK                                   | 59 |
| RASTR                                  | 59 |
| ORTO                                   | 61 |
| POLÁR                                  | 61 |
| UCHOP                                  | 61 |
| 3DUCHOP                                | 62 |
| OTRAS                                  | 62 |
| DUSS                                   | 62 |
| DYN                                    | 64 |
| TLC                                    | 64 |
| ТРҮ                                    | 64 |
|                                        |    |

| RV                           | 64 |
|------------------------------|----|
| SC                           | 64 |
| MODEL (VÝKR)                 | 66 |
| Další pomůcky                | 66 |
| Modelový a výkresový prostor | 67 |
|                              |    |

| Základy kreslení                      | 69 |
|---------------------------------------|----|
| Kreslení úsečky                       | 69 |
| Vytváření oblouků a kružnic           | 72 |
| Použití příkazu KRUŽNICE              | 72 |
| Použití příkazu OBLOUK                | 73 |
| Vytváření obdélníků a polygonů        | 78 |
| Použití příkazu OBDÉLNÍK              | 78 |
| Použití příkazu POLYGON               | 79 |
| Vytváření elips a eliptických oblouků | 81 |
| Vytváření křivek                      | 82 |
| Oprava chyb a odstranění objektů      | 86 |
|                                       |    |

| Uchopení a trasování objektů                      | 91        |
|---------------------------------------------------|-----------|
| Uchopení objektů                                  | 91        |
| Uchopení Koncový                                  | 92        |
| Uchopení Polovina                                 | 92        |
| Uchopení Střed                                    | 93        |
| Uchopení Kvadrant                                 | 93        |
| Uchopení Bod                                      | 95        |
| Uchopení Vložit (Referenční)                      | 95        |
| Uchopení Průsečík                                 | 95        |
| Uchopeni Zdánlivý průsečík                        | 96        |
| Uchopeni Kolmo                                    | 97        |
| Uchopeni langent                                  | 98        |
| Uchopeni Nejbilže<br>Uchopení Roupohěžně          | 98        |
| Uchopení Protažení (Přírůstek)                    | 99<br>100 |
| Uchopení Nic                                      | 100       |
| Uchopení Půl mezi 2 body                          | 100       |
| Uchopení Odbodu                                   | 101       |
| Tryalé uchopení a přepsané uchopení               | 102       |
| Dialog Nastavení kreslení, karta Uchopení objektu | 103       |
| Řízení AUTOSNAPu                                  | 104       |
| Nastavení automatického uchopení                  | 104       |
| Nastavení automatického trasování                 | 104       |
| Trasování objektů                                 | 106       |
|                                                   |           |

| Manipulace s objekty                                                                                                    | 115 |
|----------------------------------------------------------------------------------------------------|-----|
| Vytvoření výběrové množiny                                                                                                    | 115 |
| Volby příDej, ODstraň a Zpět                                                                                                    | 116 |
| Přesouvání objektů                                                                                                    | 117 |
| Kopírování objektů                                                                                                    | 118 |
| Otáčení s objekty<br>Zrcadlení a převracení objektů<br>Použití příkazu POLE<br>Obdélníkové pole<br>Kruhové pole<br>Změna měřítka objektů<br>Modifikace pomocí Uzlů | 119 |
|                                                                                                    | 120 |
|                                                                                                    | 126 |
|                                                                                                    | 126 |
|                                                                                                    | 128 |
|                                                                                                    | 132 |
|                                                                                                    | 135 |
| Nastavení uzlů                                                                                                    | 135 |
| Stav uzlů                                                                                                    | 136 |
| Metody modifikace pomocí uzlů (Módy)                                                                                                    | 136 |
| Objektové uzly křivek AutoCADu 2011                                                                                                    | 139 |
| KAPITOLA 8                                                                                                    |     |
| Hladiny a vlastnosti objektů                                                                                                    | 141 |
| Standardy hladin                                                                                                    | 141 |
| Vytvoření a správa hladin                                                                                                    | 141 |
| Paleta Správce vlastností hladin                                                                                                    | 142 |
| Řízení hladin                                                                                                    | 144 |

|                                           | 111 |
|-------------------------------------------|-----|
| Řízení barev, typů a tloušťky čar objektů | 145 |
| Dialog Výběr barvy                        | 145 |
| Dialog Vybrat typ čáry                    | 146 |
| Dialog Tloušťka čáry                      | 147 |
| Filtry hladin                             | 149 |
| Správce stavů hladin                      | 150 |
| Nástroje hladin                           | 153 |
| Změny vlastností objektů                  | 154 |
| Rychlé vlastnosti                         | 156 |
| Kopie vlastností objektů                  | 156 |
| Informační příkazy                        | 158 |
| Identifikace souřadnice bodu              | 158 |
| Databázové informace o objektu            | 159 |
| Měření na objektech                       | 160 |

| Praktické zobrazovací techniky | 163 |
|--------------------------------|-----|
| Pohledová kostka               | 163 |
| SteeringWheel                  | 164 |
| Použití Sokolího oka           | 165 |
| Použití pojmenovaných pohledů  | 166 |
| Skládané výřezy                | 169 |
| Skladane vyrezy                | 165 |

| Změna pořadí zobrazení objektů   | 171 |
|----------------------------------|-----|
| Aktualizace zobrazení            | 171 |
| Actualizace zobrazem             | 171 |
| Nastavení Rozlišení zobrazení    | 172 |
| Pás karet Pohled → Okno          | 173 |
| Uzamčení panelů nástrojů a palet | 173 |
| Čistá obrazovka                  | 174 |
| Rychlé pohledy rozvržení         | 174 |
| Rychlé pohledy výkresů           | 175 |
| KAPITOLA 10                      |     |

| Úpravy objektů                                          | 177 |
|---------------------------------------------------------|-----|
| Rychlý výběr objektů                                    | 177 |
| Vybrat podobné / Přidat vybrané                         | 179 |
| Přepínání výběrů                                        | 180 |
| Ořezání objektů                                         | 180 |
| Prodloužení objektů                                     | 181 |
| Paralelní kopie objektů                                 | 183 |
| Přerušení objektů                                       | 186 |
| Spojení objektů                                         | 187 |
| Použití příkazu PROTÁHNI                                | 191 |
| Použití příkazu DÉLKA                                   | 192 |
| Zaoblení hran a křivek                                  | 193 |
| Sražení hran a zkosení křivek                           | 195 |
| Použití příkazu ROZLOŽ                                  | 197 |
| Modifikace křivky                                       | 200 |
| Změna směru                                             | 203 |
| Přesunutí objektů mezi modelovým a výkresovým prostorem | 203 |

| Komentáře ve výkresu               | 205 |
|------------------------------------|-----|
| Vytvoření stylu písma              | 205 |
| Vlastnost Poznámky                 | 207 |
| Dynamický text                     | 208 |
| Speciální kódy                     | 209 |
| Odstavcový text                    | 210 |
| Textový editor AutoCADu            | 211 |
| Ovládací prvky pro odstavcový text | 212 |
| Místní nabídka textového editoru   | 216 |
| Zápis zlomků v textovém editoru    | 218 |
| Modifikace textu                   | 219 |

| Šrafování                            | 221 |
|--------------------------------------|-----|
| Vytvoření hranic šrafovaných objektů | 221 |
| Šrafování a výplň objektů            | 222 |
| Výběr šrafovacího vzoru              | 223 |

| Výběr hranic pro šrafování a šrafované plochy | 225 |
|-----------------------------------------------|-----|
| Další volby dialogu Šrafování a gradient      | 225 |
| Stručný přehled použití šrafování             | 226 |
| Vyplnění plným vzorem – karta Gradient        | 226 |
| Pokročilé vlastnosti šrafovacího vzoru        | 227 |
| Šrafování a výplň v AutoCADu 2011             | 227 |
| Modifikace šrafování                          | 229 |
| Řízení viditelnosti šraf                      | 231 |
| Výpočet šrafované plochy                      | 231 |

| Kótování                                                                      | 235 |
|-------------------------------------------------------------------------------|-----|
| Správce kótovacího stylu                                                      | 235 |
| Vytvoření nového kótovacího stylu                                             | 236 |
| Záložka Čáry                                                                  | 237 |
| Záložka Symboly a šipky                                                       | 238 |
| Záložka Text                                                                  | 239 |
| Záložka Přizpůsobit                                                           | 240 |
| Záložka Primární jednotky                                                     | 241 |
| Záložka Alternativní jednotky                                                 | 243 |
| Záložka Tolerance                                                             | 244 |
| Praktické kótování                                                            | 245 |
| Použití příkazu PŘÍMÁ                                                         | 246 |
| Použití příkazu ŠIKMÁ                                                         | 247 |
| Použití příkazu DÉLKA OBLOUKU                                                 | 248 |
| Použití příkazu STANIČNÍ                                                      | 249 |
| Použití příkazu POLOMĚR                                                       | 250 |
| Použití příkazu ZALOMENÍ KÓTY                                                 | 252 |
| Použití příkazu PRŮMĚR                                                        | 253 |
| Použití příkazu ÚHEL                                                          | 254 |
| Použití příkazu RYCHLE KOTOVANI                                               | 255 |
| Použití příkazu OD ZAKLADNY                                                   | 256 |
| Použití příkazu RETEZOVA                                                      | 258 |
| Použití příkazu KOTOVACI PROSTOR                                              | 259 |
| Použití příkazu PRERUSENI KOTY                                                | 260 |
| Použití příkazu TOLERANCE                                                     | 261 |
| Použiti příkazu STREDOVA ZNACKA                                               | 263 |
| Pouziti prikazu KONTROLNI ROZMER                                              | 263 |
| Pouziti prikazu ZALOMENA LINEARNI                                             | 264 |
| Modifikace vytvorených kot                                                    | 265 |
| Uzlova editace kot                                                            | 265 |
|                                                                               | 266 |
|                                                                               | 266 |
| Ρουζίτι ργικάζυ ΑΚΤΟΑΙΙΖΑCΕ ΚΟΤ                                               | 267 |
| Pouziti prikazu kizeni kotovaciho stylu<br>Madifikasa káty dialagu Vlastnasti | 208 |
| Modifikace kot v dialogu vlastnosti                                           | 268 |
| Kopirovani kotovačino stylu do jineno vykresu                                 | 270 |
|                                                                               | 270 |
| Spravce stylu multioakazu                                                     | 2/1 |

| Záložka Formát odkazu<br>Záložka Struktura odkazu<br>Záložka Obsah<br>Praktické použití<br>Použití příkazu MULTIODKAZ<br>Použití příkazu PŘIDAT ODKAZ<br>Použití příkazu ODSTRANIT ODKAZ | 272<br>273<br>274<br>274<br>275<br>276<br>277 |
|----------------------------------------------------------------------------------------------------|-----------------------------------------------|
| Použití příkazu ZAROVNAT MULTIODKAZY<br>Použití příkazu SHROMÁŽDIT MULTIODKAZY                                                                                                    | 278<br>278                                    |
| Použití příkazu OVLÁDACÍ PRVEK STYL MULTIODKAZŮ                                                                                                    | 279                                           |
| KAPITOLA 14                                                                                                    |                                               |
| Kreslení objektů                                                                                                    | 281                                           |
| Vytváření konstrukčních čar                                                                                                    | 281                                           |
| Použití příkazu PŘÍMKA                                                                                                    | 281                                           |
| Použití příkazu POLOPŘÍMKA                                                                                                    | 282                                           |
| Vytváření bodů                                                                                                    | 282                                           |
| Nastavení režimu bodů                                                                                                    | 283                                           |
| Vizuální rozdělení objektů                                                                                                    | 284                                           |
| Použití příkazu PRSTEN                                                                                                    | 285                                           |
| Oblast                                                                                                    | 285                                           |
| Překrývání oblastí pro překrytí objektů                                                                                                    | 286                                           |
| Vytváření křivek Spline                                                                                                    | 287                                           |
| Modifikace spline                                                                                                    | 288                                           |
| vytvareni paraleinich car                                                                                                    | 289                                           |
| Vytvoreni stylu multicary                                                                                                    | 290                                           |
| Modifikace multicar                                                                                                    | 292                                           |
| Vutvářaní ravizního obláčku                                                                                                    | 295                                           |
|                                                                                                    | 295                                           |
| KAPITOLA 15                                                                                                    |                                               |
| Tabulky                                                                                                    | 295                                           |
| Vytvoření stylu tabulky                                                                                                    | 296                                           |
| Karta Obecné                                                                                                    | 296                                           |
| Karta Text                                                                                                    | 297                                           |
| Karta Ohraničení                                                                                                    | 297                                           |
| Vytvoření tabulky                                                                                                    | 298                                           |
| Vytyořaní prázdná tabully                                                                                                    | 200                                           |

Vytvoření prázdné tabulky298Vytvoření prázdné tabulky299Vytvoření tabulky datovým spojením300Modifikace tabulky302Modifikace tabulky pomocí uzlů304Výpočty v tabulkách305

| Parametrické kreslení | 309 |
|-----------------------|-----|
| Nastavení vazeb       | 310 |
| Geometrické vazby     | 312 |

| 314 |
|-----|
| 315 |
| 315 |
| 317 |
| 317 |
| 317 |
| 317 |
| 318 |
| 318 |
| 319 |
|     |

| Bloky                           | 323 |
|---------------------------------|-----|
| Princip fungování bloků         | 323 |
| Úspora místa a aktuálnost bloků | 324 |
| Úspora místa                    | 324 |
| Aktuálnost                      | 324 |
| Rozdělení bloků podle funkce    | 324 |
| Bloky statické                  | 325 |
| Bloky s atributy                | 325 |
| Bloky dynamické                 | 325 |
| Příkaz VYTVOŘIT BLOK            | 325 |
| Dynamické bloky                 | 328 |
| Příkaz EDITOR BLOKŮ             | 328 |
| Záložka Parametry               | 329 |
| Záložka Akce                    | 330 |
| Záložka Množiny parametrů       | 331 |
| Záložka Vazby                   | 333 |
| Příkaz PIŠBLOK                  | 334 |
| Příkaz VLOŽIT BLOK              | 335 |
| Vložení bloku z DesignCenter    | 337 |
| Editace bloků                   | 338 |
| Příkaz REFEDIT                  | 339 |
| Nepřímá editace                 | 340 |
| Vymazání bloku                  | 341 |
| Atributy                        | 341 |
| Příkaz DEFINOVAT ATRIBUT        | 341 |
| Vyplňování atributů             | 343 |
| Příkaz EDITACE ATRIBUTŮ         | 344 |
| Příkaz SPRÁVCE ATRIBUTŮ BLOKŮ   | 346 |
| Extrahování atributů            | 347 |
| Příkaz ATREXT                   | 348 |
| Příkaz EATREXT                  | 350 |
| Aktualizace extrahovaných dat   | 355 |
| KAPITOLA 18                     |     |

| Externí reference        | 357 |
|--------------------------|-----|
| Příkaz EXTERNÍ REFERENCE | 358 |

| Příkaz PŘIPOJIT EXTERNÍ REFERENCI                                            | 359         |
|------------------------------------------------------------------------------|-------------|
| Příkaz OŘÍZNOUT XREF                                                         | 361         |
| Příkaz RAMECEK ORIZNUTI EXTERNI REFERENCE                                    | 362         |
|                                                                              | 363         |
| PIKAZ SVAZANI EXTERNI REFERENCE<br>Příkaz REFEDIT                            | 364         |
| Příkaz HI ADINYPOD                                                           | 366         |
| Svstémová proměnná UOSNAP                                                    | 367         |
| Útlum externí reference XDWGFADECTL                                          | 367         |
| KAPITOLA 19                                                                  |             |
| Sdílení a správa dat                                                         | 369         |
| Paleta DesignCenter                                                          | 369         |
| Příkaz eTransmit                                                             | 371         |
| Správce sady listů                                                           | 373         |
| Vytvoreni sady listu<br>Volbu místní pabídku                                 | 3/4         |
| Projekt                                                                      | 375         |
| Palety nástrojů                                                              | 370         |
| Hypertextové odkazy                                                          | 378         |
| Informační příkazy ve výkresu                                                | 379         |
| Statistika výkresu                                                           | 379         |
| Datum a čas                                                                  | 380         |
| Hmotové vlastnosti                                                           | 380         |
|                                                                              | 382<br>202  |
| Příkaz VYHLEDAT                                                              | 384         |
| KAPITOLA 20                                                                  |             |
| Vykreslování                                                                 | 387         |
| Tisk z modelového prostoru                                                   | 387         |
| Použití příkazu SEZNAM MĚŘÍTEK                                               | 390         |
| Tisk z výkresového prostoru                                                  | 390         |
| Vytvarení vyrezu ve vykresovem prostoru<br>Brincin vytvoření a úpravy výřezů | 391         |
| Princip vytvoreni a upravy vyrezu<br>Použití příkazu ZOBRAZIT DIALOG V/ŽŘEZY | 392         |
| Použití příkazu JEDEN VÝŘEZ                                                  | 392         |
| Použití příkazu POLYGONOVÝ VÝŘEZ                                             | 393         |
| Použití příkazu PŘEVÉST OBJEKT NA VÝŘEZ                                      | 393         |
| Použití příkazu OŘÍZNOUT EXISTUJÍCÍ VÝŘEZ                                    | 393         |
| Instalace virtuálního plotru                                                 | 394         |
| Vytvorení vlastního rozmeru papíru<br>Elektropický tick                      | 397         |
| Tisk do rastrowich formátů                                                   | 40 I<br>⊿∩1 |
| Tisk do vektorových formátů                                                  | 402         |
| Použití příkazu PUBLIKOVAT                                                   | 402         |
| Použití příkazu PUBLIKOVAT NA WEBOVÝCH STRÁNKÁCH                             | 404         |

| Pomocné příkazy                          | 407 |
|------------------------------------------|-----|
| Opravení nalezených chyb                 | 407 |
| Opravení poškozeného výkresu             | 407 |
| Správce restaurování výkresu             | 408 |
| Čištění výkresu                          | 408 |
| Přejmenování objektů                     | 409 |
| Aktualizace ikony bloku                  | 410 |
| KAPITOLA 22                              |     |
| Úvod do prostorového modelování          | 411 |
| Společné základy modelování              | 411 |
| Ovládání souřadného systému              | 411 |
| Použití příkazu USS                      | 412 |
| Použití příkazu POJMENOVANÝ USS          | 412 |
| Použití příkazu PŘEDCHOZÍ USS            | 413 |
| Použití příkazu GLOBÁLNÍ                 | 413 |
| Použití příkazu OBJEKT                   | 413 |
| Použití příkazu USS DLE PLOCHY           | 414 |
| Použití příkazu POHLED                   | 414 |
| Použití příkazu POCATEK                  | 414 |
| Použití příkazu VEKTOR OSY Z             | 414 |
| Použití příkazu 3 BODY                   | 415 |
| Použití příkazů ROTACE KOLEM OSY X, Y, Z | 415 |
| Pouziti prikazu POUZII USS               | 415 |
| Orientace v nastrojich                   | 415 |
| Upravy objektu                           | 417 |
| Materialy                                | 417 |
| Světla                                   | 419 |
| Styly zobrazení                          | 419 |
| Kamery a animace                         | 419 |
| Rendrování                               | 421 |
| Rejstřík                                 | 423 |

## Předmluva

Vývoj v oblasti CAD (Computer Aided Design) pokračuje nezadržitelným tempem. Dnes se u konstruktérů a návrhářů považuje znalost některého CAD programu téměř za samozřejmost. Společnost Autodesk v tomto roce uvolnila další verzi svého úspěšného programu AutoCAD, tentokrát s označením 2011, který obsahuje celou řadu užitečných novinek a vylepšení.

Tento názorný průvodce si klade za cíl seznámit vás se všemi důležitými funkcemi AutoCADu, které slouží pro tvorbu 2D výkresové dokumentace. Ačkoliv AutoCAD v každé verzi přináší řadu užitečných novinek, nejzákladnější principy kreslení zůstávají stejné jako v dřívějších verzích. Vzhled pracovního prostředí však získal od verze 2009 modernější a technologicky vyspělejší podobu, s kterou vás tato kniha seznámí. Samozřejmě můžete tuto publikaci velice dobře použít i pro AutoCAD LT. V tematicky členěných kapitolách si přečtete popis jednotlivých funkcí doplněný všemi možnostmi jejich spuštění, obrázkem ikony, popisem a případně doplňkovým obrázkem.

Věříme, že začátečníkům tato publikace pomůže proniknout do podstaty všech funkcí a zároveň doplní znalosti pokročilejším, kteří již v praxi nemají čas zkoušet nové, mnohdy výkonnější a užitečnější funkce.

Autoři

# Základní informace o AutoCADu

1

První snahy o nahrazení papíru a rýsovacího prkna převratnou počítačovou technologií můžeme najít na konci sedmdesátých let 20. století. Tyto snahy vyústily v první průkopnické rýsovací programy, obecně nazývané CAD programy. Původně měla zkratka CAD význam Počítačem podporované kreslení (Computer Aided Drafting), ale v dnešní době se obvykle překládá jako Počítačem podporované navrhování (Computer Aided Design).

V druhé polovině osmdesátých let minulého století byly v tehdejším Československu nakoupeny pro potřeby výrobního průmyslu dva tisíce osobních počítačů včetně programového vybavení. Tato akce proběhla v rámci vládou financovaného projektu 2000 AIP – Automatizace inženýrských pracovišť. Díky této akci se do Československa dostal i program AutoCAD. Zjistit přesný počet tehdy nakoupených licencí je dnes již téměř nemožné, ale pokud jde o verzi AutoCADu, předpokládá se, že nesla označení Version 2.6.

## Přehled jednotlivých verzí AutoCADu

První verze s označením Version 1.0 vyšla již v prosinci 1982. V té době osobní počítače PC, jak je známe dnes, neexistovaly a CAD programy pracovaly na obřích sálových počítačích, často zabírajících několik místností. Od té doby firma Autodesk svůj produkt vytrvale inovuje a jeho nejčerstvější verze nese označení 2011.

| Pořadové číslo | Jméno verze |
|----------------|-------------|
| 1              | Version 1.0 |
| 2              | Version 1.2 |
| 3              | Version 1.3 |
| 4              | Version 1.4 |
| 5              | Version 2.0 |
| 6              | Version 2.1 |
| 7              | Version 2.5 |
| 8              | Version 2.6 |
| 9              | Release 9   |
| 10             | Release 10  |
| 11             | Release 11  |

| Pořadové číslo | Jméno verze |
|----------------|-------------|
| 12             | Release 12  |
| 13             | Release 13  |
| 14             | Release 14  |
| 15             | 2000        |
| 16             | 2000i       |
| 17             | 2002        |
| 18             | 2004        |
| 19             | 2005        |
| 20             | 2006        |
| 21             | 2007        |
| 22             | 2008        |
| 23             | 2009        |
| 24             | 2010        |
| 25             | 2011        |

Tabulka 1.1 Přehled jednotlivých verzí AutoCADu

Přelomovým momentem se stal přechod z operačního systému MS-DOS na MS Windows. Poslední verzí čistě pro MS-DOS byla verze Release 12. Další verze Release 13 byla také pro MS-DOS, ale byla hybridní, protože jela jak pod MS-DOS, tak poprvé v grafické formě pod Windows 3.11. Následující verze Release 14 již vyžadovala Windows 95 a novější. Přelomovou verzí se dále stala verze 2000, která přinesla řadu moderních ovládacích prvků a metod využívaných doposud. Za další milník ve vývoji AutoCADu lze považovat verzi 2009, která přinesla zcela nové uživatelské prostředí založené na tzv. pásu karet.

## Kompatibilita jednotlivých verzí AutoCADu

Různé verze AutoCADu s sebou přirozeně přinášely i různé souborové formáty výkresů. Výkresy AutoCADu měly vždy příponu DWG, ale jejich vnitřní struktura byla obvykle s každou novou verzí vylepšená, a tudíž nekompatibilní s předchozími verzemi. Obecně platí, že pokud chcete otevřít na starší verzi AutoCADu výkres z novější verze AutoCADu, musíte jej v novější verzi uložit do staršího souborového formátu.

Dnes snad již nikdo aktivně nevyužívá verzi starší než Release 14, proto si popíšeme kompatibilitu od verze 14 směrem k nejnovější verzi. Kromě tzv. plného AutoCADu, který umožňuje využívat mnoho vyspělých funkcí a práci v 3D prostoru, existuje ke každé verzi i verze AutoCAD LT, která je levnější, je zaměřena především na tvorbu výkresů ve 2D a neobsahuje pokročilejší funkce.

| Číslo verze                | Souborový formát |
|----------------------------|------------------|
| AutoCAD R14 (LT 97, LT 98) | DWG R14          |
| AutoCAD 2000 (LT 2000)     | DWG 2000         |
| AutoCAD 2000i (LT 2000i)   | DWG 2000         |
| AutoCAD 2002 (LT 2002)     | DWG 2000         |
| AutoCAD 2004 (LT 2004)     | DWG 2004         |
| AutoCAD 2005 (LT 2005)     | DWG 2004         |

| Číslo verze            | Souborový formát |
|------------------------|------------------|
| AutoCAD 2006 (LT 2006) | DWG 2004         |
| AutoCAD 2007 (LT 2007) | DWG 2007         |
| AutoCAD 2008 (LT 2008) | DWG 2007         |
| AutoCAD 2009 (LT 2009) | DWG 2007         |
| AutoCAD 2010 (LT 2010) | DWG 2010         |
| AutoCAD 2011 (LT 2011) | DWG 2010         |

Tabulka 1.2 Souborové formáty jednotlivých verzí

Jak je patrné z přehledu, verze AutoCAD 2000 až 2002 používají stejný souborový formát, takže mezi nimi není potřeba konvertovat výkresovou dokumentaci. Taktéž verze AutoCADu 2004 až 2006 používají stejný souborový formát. Tento trend pokračuje v trojici verzí 2007 až 2009. Nejnovější verze 2011 se pak o společný formát dělí s předchozí verzí 2010. Vždy platí, že v novější verzi AutoCADu lze otevřít jakýkoliv starší souborový formát DWG. Shrnutím tohoto přehledu je fakt, že uživatel pracující např. s AutoCADem 2010, který výkresy pouze přijímá, nemusí sledovat, v jakých verzích mu byly výkresy zaslány. Kdyby však chtěl uživatel s verzemi AutoCADu 2010 až 2011 nebo 2007 až 2009 posílat výkresy dalším uživatelům, je vhodné se s nimi předem domluvit, kterou verzi AutoCADu používají. Verze AutoCADu 2004 až 2006 podporují pro ukládání výkresů ze starších souborových formátů pouze DWG verze 2000. AutoCAD 2007 však obsahuje staronovou funkci uložení výkresu až do DWG verze 14. Kdybyste chtěli výkresy otevřít v ještě starší verzi, můžete použít obecný formát DXF, který je možné uložit až do verze Release 12.

## Instalace

AutoCAD je možné instalovat a provozovat na lokální stanici nebo síťově s využitím licenčního serveru, který spravuje licence a přiděluje je jednotlivým klientským stanicím. Síťové licence například umožňují vypůjčit si licenci z firemního serveru na lokální počítač až na 30 dnů a po tuto dobu běžně s AutoCADem pracovat (vhodné zejména u notebooků).

Podrobný popis obou druhů instalací přesahuje zaměření této publikace. Vše je velmi podrobně popsáno v nápovědě AutoCADu, kterou si můžete zobrazit z úvodního okna AutoCADu po vložení instalačního CD či DVD do mechaniky.

Pro instalaci AutoCADu musíte mít administrátorská oprávnění. Není nutné mít doménová administrátorská oprávnění. Informace o administrátorských oprávněních získáte u správce systému.

Provozování AutoCADu nevyžaduje práva skupiny Administrators ani Power user. Program může spustit i uživatel s omezeným oprávněním.

## Hardwarové a softwarové požadavky

Nejprve je třeba zkontrolovat, zda váš počítač splňuje minimální systémové požadavky. Pokud systém tyto požadavky nesplňuje, mohlo by dojít k mnoha problémům na úrovni AutoCADu i na úrovni operačního systému.

Verze operačního systému Windows (32bitová nebo 64bitová) je během instalace zjištěna automaticky a nainstaluje se příslušná verze AutoCADu. 64bitovou verzi aplikace AutoCAD nelze instalovat na 32bitovou verzi systému Windows a naopak.

Hardwarové a softwarové požadavky Následující tabulky obsahují požadavky na hardware a software.

|                                           | Aktualizace Service Pack 2 (SP2) nebo novější ná-<br>sledujících operačních systémů:<br>Microsoft Windows XP Professional<br>Windows XP Home                                                                                                    |                                                                                                    |
|-------------------------------------------|----------------------------------------------------------------------------------------------------|----------------------------------------------------------------------------------------------------|
| Operační<br>systémy                       | <ul> <li>Aktualizace Service Pack 1 (SP1) nebo novější následujících operačních systémů:</li> <li>Windows Vista Enterprise</li> <li>Windows Vista Business</li> <li>Windows Vista Ultimate</li> <li>Windows Vista Home Premium</li> <li>Následující operační systémy:</li> <li>Windows 7 Enterprise</li> </ul>                                                                                               | Další informace o verzích systému<br>Windows Vista najdete na webové<br>stránce http://www.microsoft.com/<br>windowsvista/versions/.<br>Další informace o verzích systému<br>Windows 7 najdete na webové<br>stránce http://www.microsoft.com/<br>windows7. |
|                                           | Windows 7 Ultimate                                                                                                    |                                                                                                    |
|                                           | ■ Windows 7 Professional                                                                                                    |                                                                                                    |
| Desta 1/2 - 2                             | Windows / Home Premium                                                                                                    |                                                                                                    |
| Prohlizec                                 | Internet Explorer 7.0 nebo novejsi                                                                                                    |                                                                                                    |
| Procesor                                  | <ul> <li>Windows XP – Dvoujadrove procesory inter<br/>Pentium 4 nebo AMD Athlon, 1,6 GHz nebo<br/>vyšší, s technologií SSE 2</li> <li>Windows Vista nebo Windows 7 – Dvoujádrové<br/>procesory Intel Pentium 4 nebo AMD Athlon,<br/>3,0 GHz nebo vyšší, s technologií SSE 2</li> </ul>                                                                                                    |                                                                                                    |
| Paměť                                     | 2 GB paměti RAM                                                                                                    |                                                                                                    |
| Rozlišení<br>monitoru                     | 1 024 x 768 s podporou barev True Color                                                                                                    |                                                                                                    |
| Pevný disk                                | Instalace 1,8 GB                                                                                                    | 32bitovou verzi aplikace AutoCAD<br>nelze instalovat na 64bitové verze<br>operačních systémů Windows<br>a naopak.                                                                                                    |
| Ukazovací<br>zařízení                     | Kompatibilní s myší MS                                                                                                    |                                                                                                    |
| Další<br>požadavky<br>na 3D<br>modelování | <ul> <li>Procesory Intel Pentium 4 nebo AMD Athlon,<br/>3,0 GHz nebo vyšší; nebo dvoujádrové procesory Intel nebo AMD, 2,0 GHz nebo vyšší</li> <li>2 GB paměti RAM nebo více</li> <li>2 GB volného místa na pevném disku bez místa k instalaci</li> <li>Grafická karta na pracovní stanici 1280 x 1024 s 32bitovými barvami (True Color), 128 MB nebo více, Pixel Shader 3.0, s podporou Direct3D</li> </ul> |                                                                                                    |

Tabulka 1.3 Požadavky na hardware a software 32bitové verze

|                                           | Aktualizace Service Pack 2 (SP2) nebo novější ná-<br>sledujících operačních systémů:                                                                                                    |                                                                                                    |
|-------------------------------------------|----------------------------------------------------------------------------------------------------|----------------------------------------------------------------------------------------------------|
|                                           | Microsoft Windows XP Professional                                                                                                    |                                                                                                    |
| Operační<br>systémy                       | <ul> <li>Aktualizace Service Pack 1 (SP1) nebo novější následujících operačních systémů:</li> <li>Windows Vista Enterprise</li> <li>Windows Vista Business</li> <li>Windows Vista Ultimate</li> <li>Následující operační systémy:</li> <li>Windows 7 Enterprise</li> <li>Windows 7 Business</li> <li>Windows 7 Ultimate</li> <li>Windows 7 Professional</li> </ul>                                           | Další informace o verzích systému<br>Windows Vista najdete na webové<br>stránce http://www.microsoft.com/<br>windowsvista/versions/.<br>Další informace o verzích systému<br>Windows 7 najdete na webové<br>stránce http://www.microsoft.com/<br>windows7. |
| -                                         | Windows 7 Home Premium                                                                                                    |                                                                                                    |
| Prohlížeč                                 | Internet Explorer 7.0 nebo novější                                                                                                    |                                                                                                    |
| Procesor                                  | <ul> <li>AMD Athlon 64 s technologií SSE2</li> <li>AMD Opteron s technologií SSE2</li> <li>Intel Xeon s podporou Intel EM64T a technologií SSE2</li> <li>Intel Pentium 4 s podporou Intel EM64T a tech-</li> </ul>                                                                                                    |                                                                                                    |
|                                           | nologií SSE2                                                                                                    |                                                                                                    |
| Paměť                                     | 2 GB paměti RAM                                                                                                    |                                                                                                    |
| Rozlišení<br>monitoru                     | 1 024 x 768 s podporou barev True Color                                                                                                    |                                                                                                    |
| Pevný disk                                | Instalace 2 GB                                                                                                    | 64bitovou verzi aplikace AutoCAD<br>nelze instalovat na 32bitové verze<br>operačních systémů Windows<br>a naopak.                                                                                                    |
| Ukazovací<br>zařízení                     | Kompatibilní s myší MS                                                                                                    |                                                                                                    |
| Další<br>požadavky<br>na 3D<br>modelování | <ul> <li>Procesory Intel Pentium 4 nebo AMD Athlon,<br/>3,0 GHz nebo vyšší; nebo dvoujádrové procesory Intel nebo AMD, 2,0 GHz nebo vyšší</li> <li>2 GB paměti RAM nebo více</li> <li>2 GB volného místa na pevném disku bez místa k instalaci</li> <li>Grafická karta na pracovní stanici 1280 x 1024 s 32bitovými barvami (True Color), 128 MB nebo více, Pixel Shader 3.0. s podporou Direct3D</li> </ul> |                                                                                                    |

Tabulka 1.4 Požadavky na hardware a software 64bitové verze

**Poznámka:** Aplikace Adobe Flash Player není ve výchozím nastavení nainstalována. Není-li v systému instalována vhodná verze aplikace Flash, zobrazí se zpráva s požadavkem na její instalaci. Aplikaci Flash Player lze nainstalovat z média produktu nebo z webové stránky společnosti Adobe (*www.adobe.com*).

## Uživatelské prostředí AutoCADu

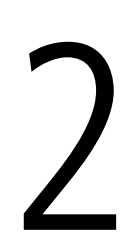

Uživatelské prostředí AutoCADu odpovídá plně standardům uživatelského prostředí Microsoft Windows.

## Spuštění AutoCADu

AutoCAD po instalaci vytváří implicitně skupinu programů AutoCAD a zároveň v průběhu instalace umístí na ploše Windows svoji ikonu pro rychlé spuštění.

Ke spuštění AutoCADu můžete také přistoupit přes tlačítko Start. Dále v nabídce vyberte Všechny programy, potom Autodesk a dále AutoCAD x – česky (kde x je označení verze) a znovu AutoCAD x, tak jak to popisuje obrázek 2.1.

## Po spuštění

Po prvním spuštění AutoCADu 2010 se na obrazovce objeví dialog s nabídkou přehledu nových a vylepšených vlastností aktuální verze. Pokud s AutoCADem opravdu začínáte, doporučuji toto okno pro další spuštění zakázat. Po potvrzení dialogu Co je nového se zobrazí dialog pro rychlé nastavení pracovního prostředí Počáteční nastavení. Zde ve třech krocích zadáte sobě vlastní pracovní prostředí.

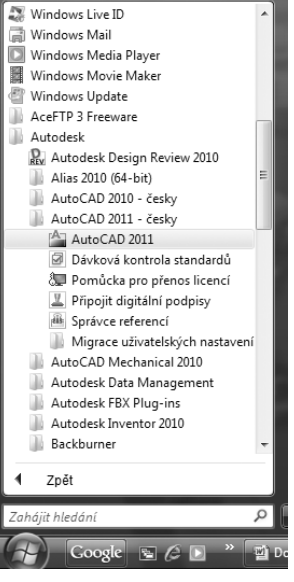

**Obrázek 2.1** Spuštění Auto-CADu přes tlačítko Start

- **1.** Vyberte pracovní odvětví, které nejlépe popisuje vaši činnost. Získáte tak aktuální skupinu v paletě nástrojů, určenou pro zvolené odvětví.
- **2.** Optimalizujte svůj pracovní prostor, výchozím je 2D. Po najetí kurzoru myši na zatržítka se přímo v dialogu zobrazí nápověda.
- 3. Vyberte si výchozí soubor šablony, na které budou založeny vaše výkresy.

**Poznámka:** Dialog Počáteční nastavení se zobrazí pouze po prvním spuštění AutoCADu 2010. Nastavení můžete kdykoli změnit příkazem Možnosti → karta Uživatelské nastavení → tlačítko Počáteční nastavení

Po prvním spuštění AutoCADu 2011 se zobrazí uvítací Úvodní obrazovka, která poskytuje uživateli základní výuková videa, přehled o novinkách a přístup k online nápovědě. Okno můžete zavřít klasickým způsobem (x), případně ho minimalizovat pro pozdější použití. Pokud nechcete po každém spuštění s obrazovkou pracovat, zrušte položku Zobrazovat tento dialog po spuštění.

Po počátečním nastavení nebo zavření Úvodní obrazovky se zobrazí okno samotné aplikace s otevřeným prázdným výkresovým souborem s výchozím metrickým nastavením. Samotný vzhled prostředí okna aplikace závisí na zvoleném pracovním prostoru. K dispozici jsou následující možnosti:

- 2D kreslení a poznámka otevře soubor výkresu pomocí výchozí šablony výkresu. Zobrazí rozhraní s řídicím panelem pro 2D navrhování; implicitní pracovní prostor při spuštění.
- AutoCAD Classic otevře soubor výkresu pomocí výchozí šablony výkresu. Zobrazí klasické výchozí rozhraní, tak jak je případně znáte z předchozích verzí AutoCADu, viz obrázek 2.4.
- 3D modelování otevře soubor v 3D pohledu pomocí 3D šablony výkresu. Zobrazí rozhraní navržené pro práci v 3D prostoru.
- *3D základní* otevře soubor v 3D pohledu pomocí 3D šablony výkresu. Zobrazí pouze rozhraní pro modelování na základě primitiv pevných těles (*pouze AutoCAD 2011*).
- Počáteční nastavení prostoru řídí se definovaným počátečním nastavením z předchozího odstavce (pouze AutoCAD 2010).

Ať už zvolíte jakýkoliv pracovní prostor, vždy ho můžete později změnit v nabídce stavové řádky pomocí tlačítka **Přepínání pracovních prostorů**. AutoCAD také umožňuje vytvářet a ukládat vlastní upravené pracovní prostory. Více se dozvíte v kapitole 9 Další zobrazovací techniky.

**Poznámka:** Pracovní prostory ve starších verzích AutoCADu řídíte pomocí roletové nabídky Nástroje → Pracovní prostory nebo pomocí panelu nástrojů Pracovní prostory. Ve verzi AutoCAD 2011 jsou také dostupné v nabídce před panelem nástrojů Rychlý přístup.

## Okno aplikace v AutoCADu

Okno samotné aplikace vidíte na obrázku 2.2. Vývojáři Autodesku ho sjednotili s prostředím MS Office 2007. Okno aplikace sestává z titulní lišty programu rozšířené o tlačítko aplikace *A*, nabídku pracovních prostorů (pouze *AutoCAD 2011*), panel nástrojů Rychlý přístup a InfoCentra. Pod lištou se nachází Pás karet s nástroji, následuje kreslicí okno, okno příkazové řádky a stavová řádka. Na pravé straně může být dle počátečního nastavení zobrazena paleta nástrojů.

Pokud chcete pracovat v klasické verzi zobrazení, použijte pracovní prostor AutoCAD Classic. Sestává z titulní lišty programu, infocentra, z hlavních nabídek (roletové nabídky), panelů nástrojů, palet nástrojů, řídicího panelu, kreslicího okna, okna příkazové řádky a stavové řádky.

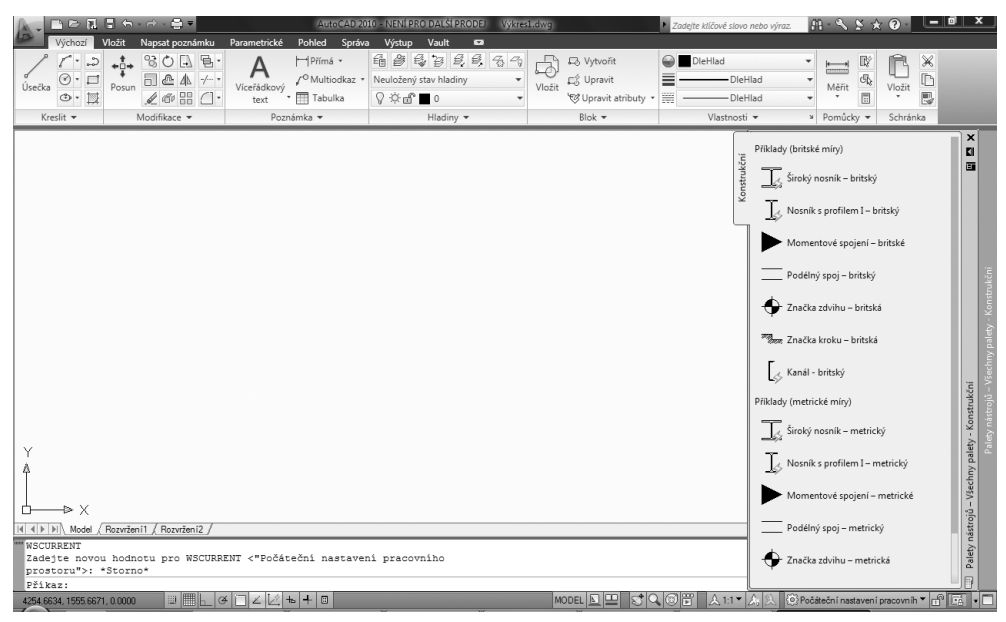

Obrázek 2.2 Okno AutoCADu 2010 s pracovním prostorem Počáteční nastavení

| (2) 3D základ<br>Výchozí       | ní 🚽 🖻 Z<br>Rendrovat Vložit Spra | ⇒ 📱 😰 🐜 - → -<br>áva Výstup Express | AutoCAD 2                | 011 - NENÍ PRO DALŠÍ P | RODEJ Výkres3.d | wg 🕨 Zadejte i    | klíčové slovo nebo                                                          | výraz. 🕅 - 🔍 S    | * 0            | (_ • × )      |
|--------------------------------|-----------------------------------|-------------------------------------|--------------------------|------------------------|-----------------|-------------------|-----------------------------------------------------------------------------|-------------------|----------------|---------------|
| Kvádr Vytažení Re              | Ditace Šablonování Tažení         | Klepněte a potáhněte                | Sjednocení Rozdíl Průnik | Úsečka Polygon         | Posun Odsazen   | i Kopírovat Vymaž | 3D zrcadlení                                                                | Poşun Žádný filtr | Čx 23 body     | Hladiny       |
| Vy                             | tvořit 🔻                          | Upr                                 | avit 🔻                   | Kreslit 🔻              |                 | Modifikace 🔻      |                                                                             | Výběr             | Souřadnice 💌 🛪 | -             |
| AE P                           | <u> </u>                          | 777                                 |                          | S                      | S               | \$\$\$            | ~~~                                                                         | ××                | <u> </u>       | 202           |
| RE I                           | <u>+</u> ++                       | EE.                                 | XXX                      | SS                     | >>>>            |                   | $\geq$                                                                      | ~~~               |                |               |
| E                              | 777                               | 774                                 | 344                      | <u>&gt;&gt;</u>        | >>>             | ~~>               | $\gtrsim$                                                                   | $\leq$            | >>>            | Print Parting |
| AFE                            | +++                               |                                     |                          | $\rightarrow$          | $\leq$          | >>>>              | $\leq$                                                                      | >>>               | $\leq$         | >>            |
|                                | 12                                | +                                   | <u> </u>                 | ~~~                    | $\sim$          | $\geq \leq$       | $\geq$                                                                      | >>                | $\geq$         | GSS           |
| AT                             |                                   |                                     |                          | $\rightarrow$          | $\leq$          | $\sim$            | $\sim$                                                                      | ~~>               | ~              | 2-3           |
|                                | $\pm$                             | 7-7                                 |                          | $\leq$                 | > <             | >                 | $\sim$                                                                      | $\sim$            | <              |               |
|                                |                                   |                                     | $\sim$                   | $\sim$                 | > <             | >                 | $\sim$                                                                      | $>\!\!\!>\!\!\!>$ | $\sim$         | >             |
| A                              |                                   |                                     | $\leftarrow$             | $\sim$                 | $\geq$          | $\leq$            | <>                                                                          | $\times$          | >>             |               |
|                                | +-+                               |                                     | $\sim$                   | $\succ$                | $\searrow$      | <>                | $\sim$                                                                      | $\searrow$        | >              |               |
|                                |                                   | $\leftarrow$                        | $\sim$                   | $\rightarrow$          | $\sim$          | $\sim$            | $>\!\!\!\!\!\!\!\!\!\!\!\!\!\!\!\!\!\!\!\!\!\!\!\!\!\!\!\!\!\!\!\!\!\!\!\!$ | $\sim$            | $\sim$         | > <           |
|                                |                                   |                                     | $\rightarrow$            | $\langle \rangle$      | <               | $\times$          | $\leq$                                                                      | $\times$ $^{}$    | $\succ$        |               |
| A C                            | +                                 | $\rightarrow$                       |                          |                        | $\succ$         | $\rightarrow$     | $\sim$                                                                      | $\sim$            | $\sim$         | $\sim$        |
|                                |                                   | $\leq 2$                            |                          | $\leq$                 | $ \geq $        | $\langle \rangle$ | $\geq$                                                                      | $\leq$            | $\geq$         |               |
| Příkaz:                        | Kozvrzenil / Hozvrżeni2 /         |                                     |                          |                        |                 |                   |                                                                             |                   |                | ^             |
| Přikaz: _opti<br>Přikaz:       | ons                               |                                     |                          |                        |                 |                   |                                                                             |                   |                | -             |
| Přikaz:<br>1153.7417, 1903.455 | I, 0.0000 INFER KRO               | K RASTR ORTO POLÁR                  | UCHOP SDUCHOP OTRA       | AS DUSS DYN TLČ TP     | r RV SC         |                   | MOI                                                                         | DEL 📐 😐 🗼 1:1 🌶   | A: A 🕲 🗗 🗆     |               |

Obrázek 2.3 Okno AutoCADu 2011 s pracovním prostorem 3D základní

| Attro-CAD WOD-INEX (PRO DALS/128005) Water-Idoug<br>Soubor Uprost Zobrast Violit Format Natroje Krell Kóly Modifikace Parametrické O<br>Des L. P. D. C. M. D. D. D. L. P. D. D. L. P. D. D. D. D. D. D. D. D. D. D. D. D. D.                                                                                                    | Zadęte kilówé slovo neto výraz     A · · · · · · · · · · · · · · · · ·                                                                                                    |
|----------------------------------------------------------------------------------------------------|----------------------------------------------------------------------------------------------------|
| AutoCAD Classic → @  看 ♡ ♡ □ 📲 □ 0 + B = D = H = D = H = H | v V DieHad ▼                                                                                                    |
| Y<br>A<br>Y<br>A<br>Y<br>A<br>X<br>N(4) N), Model / Rearden12 /<br>W<br>SCURRENT<br>Zadeyte novou hodnotu pro WSCURRENT <"AutoCAD Classic">: *Storno*<br>PFikazi<br>PFikazi                                                                                                    | Válcová<br>šroubovice     Válcová<br>šroubovice       Image: Strubbovice     Image: Strubbovice       Image: Strubbovice     Image: Strubbovice |
| 3747,2224, 1221.4103, 0.0000                                                                                                    | MODEL 国 🖳 🐨 🔍 🐨 🗋 人 1:1 🖌 💫 🔅 AutoCAD Classic 🔻 🔐 💽 🔹                                                                                                    |

Obrázek 2.4 Okno AutoCADu 2010 s pracovním prostorem AutoCAD Classic

## Ovládací prvky a nástroje

V této části představíme základní možnosti pro zadávání příkazů a komunikaci: tlačítko aplikace, pás karet, dialogy, tlačítka panelu nástrojů, palety nástrojů a roletové nabídky. Pro další použití příkazů můžete použít silného nástroje AutoCADu, kterým je pravé tlačítko myši, po jehož stisknutí se zobrazí místní nabídka.

#### Tlačítko aplikace

Tlačítko aplikace je k dispozici v levém horním rohu okna aplikace. Je prezentováno obrázkem písmene A. Po rozbalení tlačítka získáte přístup k příkazům pro práci se soubory (Nový, Otevřít, ..., Zavřít). Po najetí kurzorem myši na daný příkaz se na pravé straně nabídky zobrazí jeho další možnosti. Standardně však máte na pravé straně nabídky přístup k historii otevřených nebo aktuálních výkresům **De**. Tyto výkresové soubory si můžete nechat seřadit podle různých kritérií, zobrazit je jako ikony nebo obrázky. Pokud posunete kurzor myši na výkres v seznamu, zobrazí se náhledový obrázek s dalšími informacemi o vybraném souboru (cesta uložení, datum modifikace, verze výkresového souboru, uloženo kým).

V horní části nabídky aplikace se nachází textové pole Vyhledat pro vyhledání klíčového slova v souboru CUI (Custom User Interface). Například, zadáte-li do vyhledávacího pole výraz KOP, AutoCAD na základě dynamických filtrů prohledá všechny možnosti a zobrazí všechny položky nalezené v souboru CUI obsahující řetězec *kop* (kopie, kopírovat pohled, kopírovat s referenčním bodem a všechny další). Poklepáním na vybranou položku spustíte asociovaný příkaz. **Poznámka:** CUI = Custom User Interface je soubor uživatelského rozhraní AutoCADu, pomocí kterého můžete měnit vzhled samotné aplikace a řídit zobrazení jednotlivých nabídek, panelů nástrojů a dalších.

Ve spodní části nabídky naleznete tlačítka Možnosti pro nastavení AutoCADu a Ukončit Auto-CAD pro jeho ukončení.

**Poznámka:** Tlačítko aplikace A v Auto-CADu 2009 reprezentuje přístup k roletovým nabídkám ve tvaru vertikálního seznamu.

#### Panel nástrojů Rychlý přístup

Panel nástrojů Rychlý přístup je zobrazený v horní části okna aplikace hned vedle tlačítka aplikace (V AutoCADu 2011 následuje za nabídkou pracovních prostorů). Obsahuje často používané nástroje, jako jsou příkazy **nový, otevřít, uložit, vykreslit, zpět** a **znovu**. Do tohoto panelu nástrojů můžete přidávat další příkazy pomocí tlačítka • nabídky panelu nástrojů. Můžete přidávat nebo odebírat nástroje z dialogu CUI, který je přístupný z místní nabídky pravého tlačítka myši. Nástroje můžete jednoduše přetáhnout ze seznamu příkazů. Změněné nástroje můžete uložit pro každý pracovní prostor zvlášť.

#### InfoCenter

Infocentrum je součástí aplikace AutoCADu pro flexibilnější vyhledávání nápovědy. Nejedná se pouze o standardní soubor nápovědy, ale také o nápovědu online na webech Autodesku, pří-

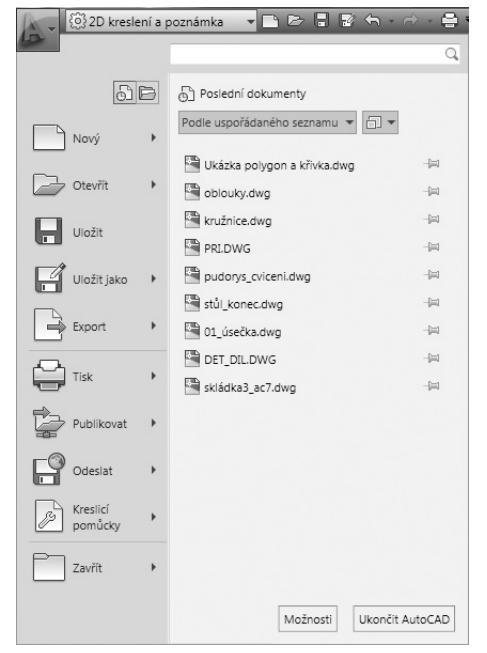

Obrázek 2.5 Nabídka tlačítka aplikace

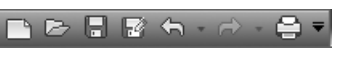

Obrázek 2.6 Panel nástrojů Rychlý přístup

padně v souborech definovaného umístění. Na titulkové liště můžete textové pole pro vyhledání jednoduše skrýt nebo znovu zobrazit. Při zadání vyhledávaného tématu můžete také specifikovat, ve kterém dokumentu bude prohledávání spuštěno, čímž můžete výrazně snížit čas strávený nad nápovědou.

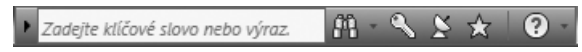

Obrázek 2.7 Infocentrum

## Pás karet

Pás karet odpovídá standardům Microsoft Office 2007. Poskytuje jednoduché a kompaktní umístění příkazů, které jsou podstatné pro daný pracovní prostor. Tento typ nabídky eliminuje

nutnost zobrazovat více panelů nástrojů, a poskytuje tak uživateli větší prostor pro samotné projektování.

| Výchozí                                                                              | Vložit Poznámky Paran | netrické Pohled Správa '                                                                                                    | Výstup           | Express Tools         | <b>63</b> ·                                           |            |                                                                                                    |           |                              |
|--------------------------------------------------------------------------------------|-----------------------|----------------------------------------------------------------------------------------------------|------------------|-----------------------|-------------------------------------------------------|------------|----------------------------------------------------------------------------------------------------|-----------|------------------------------|
| <ul> <li>✓ ·</li> <li>✓ · □</li> <li>Úsečka</li> <li>④ · □</li> <li>☑ • □</li> </ul> | + +                   | Image: Section of the section of the section of | ₹3 -75<br>▼<br>▼ | A<br>Víceřádkový text | I <sup>→</sup> Přímá •<br>✓ <sup>©</sup> Multiodkaz • | Vložit 😵 - | ■ DleHlad     ▼     Ø DleBarvy     ▼       ■ DleHlad     ▼     Ø *     IPrůhledn     0       IIII     ■ DleHlad     ▼     Ø Výpis | Měřit     | Viožit                       |
| Kreslit 💌                                                                            | Modifikace 🔻          | Hladiny 🔻                                                                                                    |                  | Pozná                 | mka 🔻                                                 | Blok 🕶     | ۷lastnosti א                                                                                                    | Pomůcky · | <ul> <li>Schránka</li> </ul> |

Obrázek 2.8 Nabídka Pás karet

Pás karet může být zobrazený jako horizontální, vertikální nebo plovoucí okno. Pokud je pás karet zobrazen horizontálně, každá jeho karta je definována textovým popiskem. V případě vertikálního zobrazení je určena štítkem s ikonou. Jednotlivé panely pásu karet lze přetáhnout myší do plochy výkresu, kde se stávají plovoucími. Při výběru jiné karty nebude plovoucí panel zobrazený až do té doby, pokud nevyberete znovu kartu, pod kterou je plovoucí panel definován. Každý takový panel má pak ovládací prvky pro změnu polohy a orientace, možnosti nastavení a navrácení zpět do asociovaného pásu karet a uzavření.

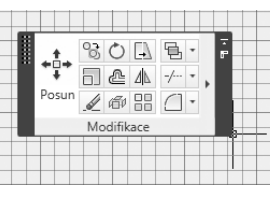

**Obrázek 2.9** Plovoucí panel Pásu karet

Obrázek

2.10 Tlačítko pro příkaz ÚSEČKA

#### Tlačítka

Tlačítka v panelech tvoří samotný panel nástrojů a slouží ke spuštění vybraného příkazu. Každé tlačítko je určeno svojí charakteristickou ikonou. Na následujícím obrázku vidíte tlačítko, které spouští příkaz úsečka.

Rozbalovací tlačítka se chovají jako roletové nabídky. U rozbalovacího tlačítka naleznete na pravé straně černou šipku ve tvaru trojúhelníku. Po klepnutí na výběrové tlačítko se zpřístupní další příkazy. Poslední vybraná volba tlačítka panelu nástrojů zůstane vždy nahoře jako první volba pro další použití.

### Dialogy

Dialogy se zobrazí po vybrání nebo zadání některých příkazů. Dialog je vizuální nástroj AutoCADu pro komunikaci s uživatelem pro provedení několika příkazů nebo nastavení současně. Typický dialog vidíte na následujícím obrázku.

Dialog se zavře, pokud vyberete tlačítko Ok, případně Otevřít nebo Storno. Dále jej můžete uzavřít klepnutím na zavírací tlačítko v pravém horním rohu panelu nebo stisknutím klávesy ESCAPE.

| ) <u>O</u> bdélníkové pole                                         | Kruhové pole                                                                                      | Vybrat objekty          |
|--------------------------------------------------------------------|---------------------------------------------------------------------------------------------------|-------------------------|
| Střed: X: 131                                                      | 3 <u>Y</u> : 629                                                                                  | Bylo vybráno objektů: 0 |
| Metoda:<br>Metoda:<br>Celkový počet prvků &                        | Úhel vyplnění 🔹                                                                                   |                         |
| Celkový počet prvků:                                               | 4                                                                                                 |                         |
| Ú <u>h</u> el mezi prvky:                                          | 90                                                                                                |                         |
| Kladná hodnot<br>otáčení proti s<br>Zápomá hodno<br>hodinových rud | a úhlu vyplnění představuje<br>měru hodinových ručiček.<br>sta znamená otáčení ve směru<br>šiček. | OK<br>Stomo             |
|                                                                    | 1// X                                                                                             | Náhled <                |

Obrázek 2.11 Typický dialog

#### Paleta

Paleta se chová obdobně jako dialog. Může být ukotvena na některé straně aplikace nebo plovoucí, to znamená, že může být umístěna kdekoliv v kreslicím okně a uživatel s ní může ve výkresu posouvat pomocí myši na libovolné místo. Typickým příkladem palety je paleta Vlastnosti, kterou vidíte na obrázku 2.12.

Palety mohou automaticky skrývat, i když jsou ukotvené. Pokud budete mít několik ukotvených palet se zapnutým automatickým skrýváním, rozbalí se dočasně aktivní paleta přes celou výšku pracovní plochy a překryje ostatní palety.

Na rozdíl od dialogu okno palety neznemožňuje práci na výkresu.

### Panely nástrojů

Panely nástrojů jsou další možností pro spuštění příkazů AutoCADu v pracovním prostoru AutoCAD Classic. Samotné spuštění příkazu se provede klepnutím výběrového tlačítka myši na ikonu zobrazenou v panelu nástrojů, kterých je několik a jejich názvy odpovídají většinou názvům roletových nabídek. Po typické instalaci AutoCADu se po jeho spuštění zobrazí osm panelů nástrojů: Standardní, Styly, Pracovní prostory, Hladiny, Vlastnosti, Kresli, Modifikace a Pořadí kreslení. Standardní panel nástrojů je zobrazený na následujícím obrázku a obsahuje příkazy pro práci se soubory, pro úpravy, pro spuštění nástrojů a příkazy pro zobrazení objektů v AutoCADu.

| ×<br>W   | Úsečka 🔹 🐨 🚱 🕵      |
|----------|---------------------|
|          | Obecné 🔺            |
|          | Barva 🔳 DleHlad     |
|          | Hladina 0           |
|          | Typ čáry DleHl      |
|          | Měřítko t 1         |
|          | Styl vykr DleBarvy  |
|          | Tloušťka —— DleHl   |
|          | Průhledn DleHlad    |
|          | Hyperod             |
|          | Tloušťka ()         |
|          | 3D Vizualizace      |
|          | Materiál DleHlad    |
|          | Geometrie 🔺         |
|          | Počátek X 952.6369  |
|          | Počátek Y 1269.4687 |
|          | Počátek Z 0         |
|          | Konec X 1205.9291   |
|          | Konec Y 1567.0895   |
|          | Konec Z 0           |
|          | Delta X 253.2921    |
|          | Delta Y 297.6208    |
|          | Delta Z 0           |
|          | Délka 390.8133      |
| ÷        | Úhel 50             |
| Vlastno: |                     |

**Obrázek 2.12** Typická paleta

|  |  | . 🖤 🖾  🏹 🗓 | A • ه 🕄 🛋 🖓 • ه | > -   St Q Q |  | s in 12 |
|--|--|------------|-----------------|--------------|--|---------|
|--|--|------------|-----------------|--------------|--|---------|

Obrázek 2.13 Standardní panel nástrojů

**Tip:** Pokud si chcete vyvolat panely nástrojů, najdete je na kartě Pohled  $\rightarrow$  panel Okna  $\rightarrow$  Panely nástrojů. Pokud si chce vyvolat další panely nástrojů, klepněte na kterýkoliv panel nástrojů pravým tlačítkem myši. Zobrazí se místní nabídka se seznamem panelů. U aktivních (zobrazených) panelů nástrojů uvidíte zatržítko ve tvaru fajfky. Vyberte požadovaný panel nástrojů.

#### Roletová nabídka

Roletová nabídka odpovídá standardům Microsoft Windows a je alternativní možností k zadávání příkazů a vyvolání dialogů. V pracovním prostoru AutoCAD Classic nebo ve verzích Auto-CADu 2008 a starších je ihned k dispozici. Od verze AutoCADu 2009 ji můžete vyvolat pomocí tlačítka nabídky panelu nástrojů pro Rychlý přístup > **Zobrazit panel nabídek**. Po úplné instalaci AutoCADu získáte následující roletové nabídky: **Soubor, Úpravy, Zobrazit, Vložit, Formát, Nástroje, Kresli, Kóty, Modifikace, Parametrické, Okno, Nápověda**. Nazývají se roletové, protože po vybrání zmíněných nabídek levým tlačítkem myši se z titulku rozvine další nabídka podobně jako roleta. Tato nabídka zůstává rozvinutá až do okamžiku, než vyberete některou z jejích položek, případně klepněte levým tlačítkem myši mimo tuto nabídku nebo použijte klávesu ESC. V určitém okamžiku práce s výkresem mohou být některé položky nabídky šedivé a nemohou být vybrány, protože tato činnost není v danou chvíli dostupná.

### Kaskádové nabídky

Kaskádové nabídky jsou roletové podnabídky, které obsahují další volby příkazů. Kaskádové nabídky rozeznáte podle malé černé šipky ve tvaru trojúhelníku vedle volby příkazu. Klepnutím výběrovým tlačítkem myši nebo posunutím kurzoru přes značku šipky se zobrazí další nabídka.

#### Místní – kurzorová nabídka

*Místní nabídka* (můžete se setkat i s pojmenováním *kurzorová nabídka* nebo *kontextová nabídka*) se chová obdobně jako kaskádová nabídka. Vyvolá se po klepnutí na pravé tlačítko myši. Podle místa umístění kurzoru (kreslicí okno, příkazová řádka, panel nástrojů, stavová řádka) a podle okamžiku práce v AutoCADu (kreslení, modifikace, ...) můžete získat různé typy místních nabídek, podobně jak vidíte na obrázku 2.14.

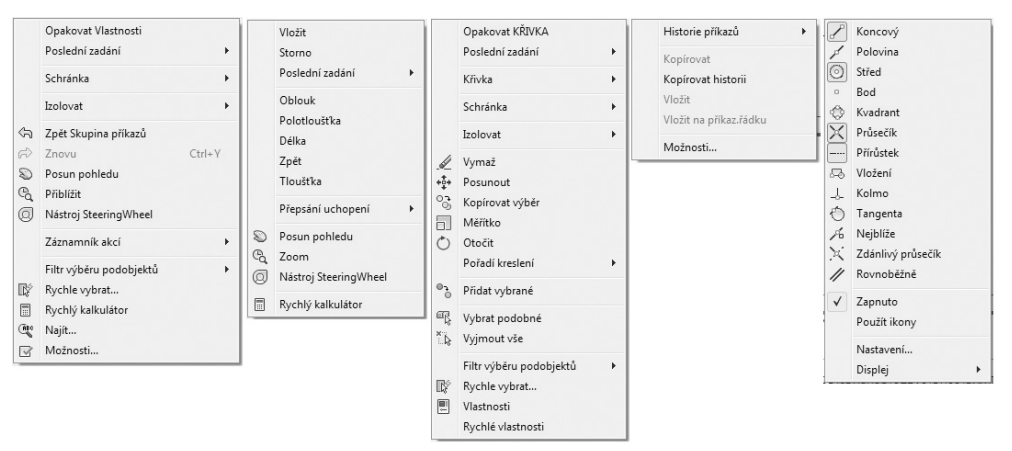

Obrázek 2.14 Kurzorové neboli místní nabídky

## Grafické kreslicí okno

V kreslicím okně vytváříte, zobrazujete a modifikujete výkresy. Kreslicí okno může být zobrazeno s tlačítky pro zavření, minimalizaci a maximalizaci okna výkresového souboru. V levé spodní části okna naleznete ikonu reprezentující orientaci souřadného systému. Dále na levém spodním okraji okna mohou být zobrazeny karty, chcete-li listy, obdobné jako v aplikaci Microsoft Excel. Jedná se o listy Model a Rozvržení.

V pravé části okna aplikace AutoCADu 2011 naleznete nové prvky pro řízení zobrazení výkresu. Je to pohledová kostka (ViewCube) a navigační panel.

## Okno příkazové řádky

Implicitně má toto okno tři textové řádky. Spodní řádka se nazývá "příkazová", protože právě zde zadáváte a modifikujete příkazy, sledujete výzvy AutoCADu a vkládáte hodnoty souřadnic. Stiskem klávesy **F2** můžete vyvolat textové okno, které je rozšířenou možností příkazové řádky. Toto okno obsahuje historii příkazů, které jste použili od spuštění AutoCADu, a nabízí tak uživateli možnost monitorovat postup při vytváření výkresu. Klávesa F2 je přepínací klávesa, takže po jejím opětovném stisknutí se textové okno zavře a bude zobrazena opět pouze příkazová řádka. Textové okno můžete ukončit i tlačítkem pro zavření.

Okno příkazové řádky může být ukotvené nebo plovoucí, chová se jako paleta. V tom případě můžete měnit velikost a výšku okna tažením dvousměrné šipky, ve kterou se změní kurzor při dotyku okrajů příkazového okna. Dále máte možnost ukotvit plovoucí okno vlevo nebo vpravo, případně nastavit jeho průhlednost. Ovládací prvky naleznete na hřbetu plovoucího okna.

| ×    | Příkaz:                               |   |   |   |
|------|---------------------------------------|---|---|---|
| ю    | Příkaz: _line Zadejte první bod:      |   |   |   |
|      | Zadejte další bod nebo [Zpět]:        |   |   |   |
| :    | Zadejte další bod nebo [Zpět]:        |   |   |   |
| Pří. | Zadejte další bod nebo [Uzavři/Zpět]: |   |   | - |
|      | Příkaz:                               | • | ۴ |   |

Obrázek 2.15 Plovoucí okno příkazové řádky

**Poznámka:** Vyzkoušejte si ušetřit pracovní prostor a okno příkazové řádky skrýt pomocí kombinace kláves CTRL+9 nebo vyberte na pásu karet kartu Pohled  $\rightarrow$  Palety  $\rightarrow \Box$ . Pokud však skryjete okno příkazové řádky, nebudou pravděpodobně k dispozici informace pro některé příkazy.

## Zadávání příkazů do příkazové řádky

Po zadání příkazů do příkazové řádky se objeví dialog nebo výzva AutoCADu v příkazové řádce pro zadání dalších dat potřebných k dokončení příkazu, například souřadnice nebo další volby příkazu. Následující text je příkladem výzvy AutoCADu pro zadání voleb příkazu **elipsa**:

Určete koncový bod osy elipsy nebo [Oblouk/Střed]:

Všimněte si, že AutoCAD nabízí vždy první implicitní volbu příkazu a další jsou uzavřeny v hranatých závorkách, například *[Oblouk/Střed]*. Když chcete použít implicitní volbu, můžete přímo zadávat souřadnice bodu. Pokud chcete vybrat jinou volbu příkazu, stačí, když stisknete velké písmeno nebo písmena v této volbě, a pokračujte stiskem klávesy ENTER. Například pro výběr kreslení elipsy pomocí jejího středu ve výše uvedené výzvě napište **S** nebo **s** a potvrďte klávesou ENTER.

Zadané příkazy můžete přímo v příkazové řádce modifikovat. Pokud uděláte při zadávání chybu, použijte kláves se šipkami vlevo a vpravo, dále klávesy Delete (Del), Backspace a Insert.

**Poznámka:** Pokud jste zvyklí zadávat anglické příkazy, musíte je zadat s prefixem podtržítka, například pro úsečku bude vypadat zadání následovně: \_line. **Tip:** Pro zadávání voleb příkazů využívejte pravé tlačítko myši. Po jeho stisknutí se zobrazí místní nabídka, ve které jsou patřičné volby zadaného příkazu nabízeny.

#### Klávesa ENTER

Klávesa **ENTER** musí být **vždy** použita pro potvrzení zadávaných dat z klávesnice: příkazů, voleb příkazů nebo souřadnic. Po ukončení, případně zrušení příkazu můžete znovu stisknout **ENTER**, který spustí poslední použitý příkaz. Protože AutoCAD ukládá do paměti každý příkaz, který jste zadali do příkazové řádky, můžete se pomocí šipky nahoru vrátit o několik příkazů zpět. Po stisku klávesy **ENTER** spustí AutoCAD příkaz, který je zrovna zobrazený na příkazové řádce.

#### Klávesa ESC

Klávesa **ESC** (ESCAPE) slouží pro zrušení příkazu. Stiskem kláves **ESC** můžete příkaz zrušit kdykoliv v jeho průběhu.

#### Transparentní příkazy

Transparentní příkazy *jsou spuštěny za běhu jiného příkazu*. Jedná se hlavně o *příkazy pro zobrazení* nebo *příkazy nastavení výkresu*, například **orto**, **krok** nebo **rastr**. Změny, které provedete při transparentním příkazu, nemají vliv na původně spuštěný příkaz. Jakmile provedete požadované změny, transparentní příkaz se ukončí a pokračujete dále ve spuštěném příkazu. Pokud chcete zadat transparentní příkaz do příkazové řádky při spuštěném jiném příkazu, musíte napsat před samotný příkaz *apostrof* (´). Například když chcete přiblížit část výkresu při kreslení oblouku, může výzva AutoCADu vypadat následovně:

```
Příkaz:
OBLOUK Určete počáteční bod oblouku nebo [Střed]: ,_zoom
>>Určete roh okna, zadejte faktor měřítka (nX nebo nXP), nebo
[Vše/Střed/Dynamický/Maximálně/Předchozí/měříTko/Okno/oBjekt] <rychlý>: _w
>>Určete první roh: >>Určete protější roh:
Pokračuji v příkazu OBLOUK.
```

Příkazy, které tvoří nebo modifikují objekty, případně vyžadují regeneraci, nemohou být použity jako transparentní. Seznam transparentních příkazů najdete v nabídce Nápověda.

### Aliasy

Pro zjednodušení nabízí AutoCAD aliasy pro zadávání příkazů, tedy jejich zkratky. Pokud zvolíte zadání příkazů přes příkazovou řádku, bude pohodlnější, když se tyto zkratky naučíte. Budete pak pracovat rychleji a efektivněji, protože aliasy zkracují příkazy na jedno až tři písmena. Pokud budete chtít zadat příkaz **úsečka**, pak stačí napsat pouze písmeno **u**. Všimněte si obdoby se zadáváním voleb příkazů. *Seznam aliasů* naleznete v souboru *acad.pgp*, který zobrazíte z nabídky Nástroje  $\rightarrow$  Vlastní  $\rightarrow$  Editovat parametry programu (acad.pgp). Nebo zadejte do příkazové řádky příkaz **ai\_editcustfile** a na výzvu *Uživatelský soubor pro úpravy:* vložte *acad.pgp*.

### Zadání posledních příkazů

V odstavci klávesa **ENTER** jste zjistili, že právě tato klávesa umožňuje zopakovat poslední příkaz. Poslední příkaz ale můžete také najít v místní nabídce pravého tlačítka myši v okně výkresu. AutoCAD disponuje silným nástrojem v podobě funkce **Poslední zadání**. Tato funkce je integrovaná opět v místní nabídce a umožňuje uživateli vybrat z několika posledně zadávaných příkazů (až 15). Poslední zadání však můžete využít i během spuštěného příkazu, protože tato funkce dokáže rozpoznat typ zadávaných hodnot. Pokud například budete v příkazové řádce dotázáni na úhel otočení, Poslední zadání nabídne dříve zadávané úhly otočení, pokud bude výzva na vzdálenost, Poslední zadání nabídne předchozí zadávané hodnoty pro vzdálenost atd.

|           | Opakovat KRUŽNICE       | 1      |                                                                                             |    | Vložit                           |   |                                           |
|-----------|-------------------------|--------|---------------------------------------------------------------------------------------------|----|----------------------------------|---|-------------------------------------------|
| © P € 3 P | Poslední zadání         | •      | KRUŽNICE<br>ÚSEČKA<br>VYMAŽ                                                                 |    | Storno                           |   |                                           |
|           | Schránka                | •      |                                                                                             |    | Poslední zadání                  | • | 1723.4405,1325.291                        |
|           | Izolovat                | •      | KŘIVKA                                                                                      |    | 3B<br>2B<br>Ttr (tan tan rádius) |   | 1604.2116,1217.3739                       |
|           | Zpět Kružnice           |        | VLASTNOSTI<br>POLE<br>WSCURRENT<br>RNOVÝ<br>LOGINITIALWORKSPACEESW<br>PŘÍKAZŘÁD<br>PÁSKARET |    |                                  |   | 1820.522,1808.9154                        |
|           | Znovu                   | Ctrl+Y |                                                                                             |    |                                  |   | 1652.8995,1656.3822                       |
|           | Posun pohledu           |        |                                                                                             |    |                                  | • | 1146.307,1749.3902                        |
|           | Přiblížit               |        |                                                                                             |    | Přepsání uchopení                |   | 2390.4385,983.0042                        |
|           | Nástroj SteeringWheel   |        |                                                                                             | Q  | Posun pohledu                    |   | 1515.0765,1645.2213                       |
|           | Záznamník akcí          | ۲      |                                                                                             | e, | Zoom<br>Nástroj SteeringWheel    |   | 1205.9291,1567.0895<br>952.6369,1269.4687 |
|           | Eilte séhőev nadabiaktő |        |                                                                                             |    |                                  |   |                                           |

Obrázek 2.16 Funkce Poslední zadání

**Obrázek 2.17** Funkce Poslední zadání "během příkazu"

**Poznámka:** Funkce Poslední zadání implicitně nabízí 15 posledních příkazů. Tuto hodnotu můžete změnit pomocí proměnné INPUTHISTORYMODE.

#### Automatické dokončování

Uživatelé, kteří jsou zvyklí pracovat s příkazovou řádkou, mohou využít funkci **Automatické dokončování**, která umožňuje pomocí klávesy TAB dokončit rozepsané příkazy v příkazové řádce nebo dynamické výzvě. Pokud používáte některé příkazy často, většinou je již píšete automaticky, ale při méně známých příkazech můžete udělat chybu, a to může práci výrazně zpomalit. Proto stačí zadat pouze část příkazu, například *ko* a pomocí klávesy TAB získáte všechny možnosti příkazů začínajících na **ko: konec, kopie, kopiehist, kopievlast, kotyed, konec** a další.

### Dynamická výzva

AutoCAD také nabízí dynamické zadání příkazů. Jedná se vlastně o zobrazení příkazového rozhraní u kurzoru (nitkového kříže), které vám umožní lépe se soustředit na vytváření vlastního návrhu, protože nemusíte utíkat očima dolů do příkazové řádky.

Dynamické zadávání je silným nástrojem, neboť vlastní práce s AutoCADem vyžaduje zvládnutí řady nástrojů na různých místech obrazovky. Navíc tento typ zadávání umožňuje zobrazovat možnosti, které nabízí téměř každý příkaz. Pokud příkaz další možnosti nabízí, zobrazí se v dynamické výzvě šipka dolů . Stiskem klávesy 4 (šipka dolů) jednotlivé možnosti zobrazíte a následně vyberete. Nové uživatele tak navádí přes jednotlivé kroky a těm zkušenějším připomíná, jaké další možnosti jsou k dispozici pro jejich standardní příkazy.

Dynamické zadání příkazů však plně *nenahrazuje* příkazovou řádku! Okno příkazové řádky můžete skrýt, a zvětšit si tak plochu pro vytváření vlastního návrhu, ale pro určité operace ho budete muset opět zobrazit.

Praktická ukázka využití dynamického zadání je na obrázku 2.18.

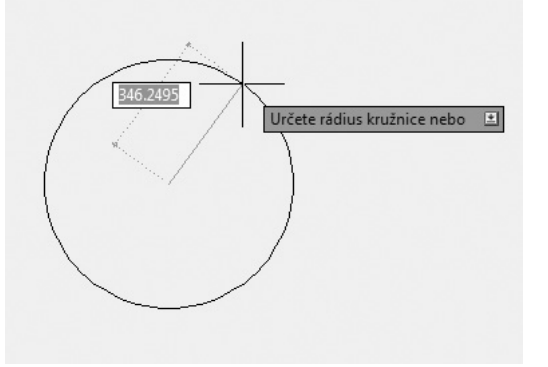

Obrázek 2.18 Dynamické zadání

**Poznámka:** Ve výřezech perspektivy není dynamické zadání podporováno. Pokud zadáte v AutoCADu do políčka nepřípustnou hodnotu, pak se automaticky označí a následně ji můžete snadno přepsat. O nastavení dynamického zadání se dozvíte více v kapitole 4 – Základní vytváření výkresu.

## Stavová řádka

Ve stavové řádce AutoCADu můžete sledovat hodnotu souřadnic a využívat rychlé volby pro použití pomůcek AutoCADu pro vlastní práci, například nastavení kroku, uchopení objektů nebo tloušťky čáry, možnost změny měřítka poznámek nebo uzamčení nastavení panelů nástrojů.

Stavová řádka umožňuje od AutoCADu 2009 přepnutí tlačítek s ikonami na názvy, tak jak nabízely předchozí verze AutoCADů. Přepínání lze jednoduše provést pomocí místní nabídky pravého tlačítka myši. V AutoCADu 2011 byly do stavové řádky přidány nové nástroje: Odvozovat vazby – INFER 1, Uchopení 3D objektů – 3DUCHOP 2, Zobrazit/skrýt průhlednost – TPY a Přepínání výběrů – SC 1. Tyto novinky AutoCADu 2011 nejsou prezentovány na obrázku 2.19.

526.3723, 420.8731 , 0.0000 🔤 📰 上 🎯 🗖 🗹 🖄 🛨 🗏

MODEL 国 🖳 🐨 🔍 ⑧ 📅 🙏 1:1 🕆 众 汉 - இ Auto CAD Classic 🔻 🔐 📧 🔹

Obrázek 2.19 Vzhled stavové řádky

Pomocí místní nabídky můžete také řídit viditelnost jednotlivých tlačítek a nastavit chování Rychlých vlastností. Místní nabídky jednotlivých tlačítek ve stavové řádce pak byly rozšířeny tak, aby uživatelé mohli provádět rychlejší nastavení kreslicích pomůcek, které vidíte na obrázku 2.20.

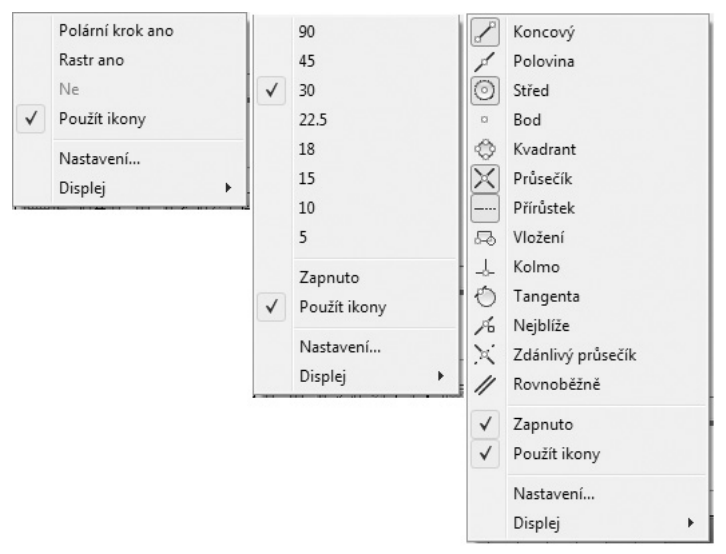

Obrázek 2.20 Místní nabídky pro KROK, POLÁR a OTRAS

Tlačítko stavové řádky MODEL/VÝKR bylo ze starších verzí přesunuto na pravou stranu a rozděleno na jednotlivá tlačítka. Na pravé straně naleznete také další tlačítka nástrojů: tlačítko Rychlé pohledy rozvržení, tlačítko Rychlé pohledy výkresů, tlačítka pro Zobrazovací příkazy (*AutoCAD 2010*) PP a ZOOM a funkce SteeringWheels a ShowMotion. Tlačítko Měřítko poznámek se nyní přepíná s tlačítkem Maximalizace výřezu v závislosti na tom, zda pracujete s listem Model nebo Rozvržení. Dále je k dispozici tlačítko pro přepínání pracovních prostorů.

**Tip:** Cenný pracovní prostor pro své projekty získáte, když skryjete karty modelového a výkresového prostoru. Pokud klepnete pravým tlačítkem myši na některou z karet a zvolíte volbu Skrýt karty Rozvržení a Model, karty zmizí a ve stavovém řádku se objeví nová tlačítka pro model a rozvržení. Můžete je použít k nastavení aktuálního rozvržení a k přepínání mezi modelovým a výkresovým prostorem. Pro zobrazení karet Model a Rozvržení klepněte na tlačítka Imi ve stavové řádce a zvolte Zobrazit karty Rozvržení a Model.

#### Vizuální nastavení

Vizuální nastavení v AutoCADu je možné změnit v dialogu Možnosti. Mimo jiné je možné změnit barvu pozadí, vzhled písma aplikace (nikoliv textu v kreslicím okně), velikost kurzoru a další možnosti.

Dialog lze vyvolat následujícími způsoby:

- klepněte na pravé tlačítko myši mimo panely nástrojů a vyberte volbu Možnosti;
- zvolte roletovou nabídku Nástroje a vyberte položku Možnosti;

- zvolte tlačítko aplikace A, následně zvolte tlačítko Možnosti;
- do příkazové řádky zadejte příkaz **možnosti** nebo **preference** a potvrďte klávesou ENTER.

Dialog Možnosti je zobrazen na obrázku 2.21.

V této části budeme pracovat pouze s kartou Zobrazení. S ostatními se seznámíme v dalších kapitolách. Ve spuštěném dialogu Možnosti vyberte kartu Zobrazení. V poli Prvky okna máte možnost dle jednotlivých verzí AutoCADu nastavit zobrazení nebo použití jednotlivých prvků okna, jako jsou posuvníky, názvy tlačítek a další. Po klepnutí na tlačítko Barva máte možnost měnit barvu pozadí kreslicího okna pro list Model i Rozvržení, barvu pozadí příkazové řádky a kurzoru

| uální profil: << <nepojmenovaný profil="">&gt;</nepojmenovaný>                                                                                                    | Aktuální výkres: Výkres1.dwg                                                                                                    |
|----------------------------------------------------------------------------------------------------|----------------------------------------------------------------------------------------------------|
| oubory Zobrazení Otevřít a Uložit Vykreslování a publi                                                                                                    | ikování Systém Uživatelské nastavení Kreslení 3D mc 4                                                                                                    |
| Prvky okna Barevné schéma: Tmavé Zobrazit posuvníky v kreslicím okně Zobrazovat stavový řádek výkresu Zobrazit obrazovkovou nabídku Použít velká tlačítka pro panely nástrojů Zobrazovat popisky nástrojů Zobrazovat klávesové zkratky v názvech tlačítek Zobrazit popisky nástrojů Zobrazit popisky nástrojů Prvky rozvržení Zobrazovat karty Model a Rozvržení Zobrazovat ijsknutelnou oblast Zobrazovat gin papíru Použít Správge nastavení stránky pro nová rozvržení | Rozlišení zobrazení         1000       Vyhlazení oblouků a kružnic         1000       Vyhlazení oblouků a kružnic         1000       Vyhlazení stinovaných objektů         1000       Vyhlazení stinovaných objektů         1000       Vyhlazení stinovaných objektů         1000       Vyhlazení stinovaných objektů         1000       Vyhlazení stinovaných objektů         1000       Vyhlazení stinovaných objektů         1000       Vyhlazení stinovaných objektů         1000       Vyhlazení stinovaných objektů         1000       Vyhlazení stinovaných objektů         1000       Vyhlazení stinovaných objektů         1000       Vojkon zobrazování         1000       Počet obysových čar na ploše         Výkon zobrazování       Počet obysových čar na ploše         Výkon zobrazování       Počet obysových čar na ploše         Výkon zobrazování       Počet obysových čar na ploše         Vojkon zobrazování       Počet obysových čar na ploše         1000       Vojkon zobrazování         1000       Vojkon zobrazování         1000       Vojkon zobrazování         1000       Vojkon zobrazování         10000       Vojkon zobrazování         100000       Vojkon zobrazování stinováno |

Obrázek 2.21 Dialog Možnosti

nebo barvu písma v příkazové řádce a další. Po klepnutí na tlačítko Písma máte možnost změnit typ písma zobrazovaného v roletových nabídkách a v příkazové řádce. Dále si můžete zvolit velikost kurzoru (nitkového kříže) udávaného v procentech z velikosti obrazovky. To znamená, že při jakémkoliv zobrazovacím příkazu, například přiblížení nebo oddálení, bude velikost kurzoru stále stejná. Hodnota velikosti kurzoru musí být zadána v rozmezí od 1 do 100. **Poznámka:** Prvky nabízených položek na jednotlivých kartách dialogu Možnosti se mohou verze od verze lišit.

**Tip:** Vypněte si v pracovním prostoru AutoCAD Classic zobrazování posuvníků a získáte další vizuální prostor pro svoje projekty. AutoCAD nabízí mnoho různých příkazů pro zobrazení plně postačujících pro vaši práci.

### Práce s výkresovými soubory

Práce s výkresovými soubory v AutoCADu je podobná jako v jiných aplikacích, má však svoje specifické vlastnosti. Následující část popisuje, jak vytvořit nový výkres, otevřít již existující výkres a uložit výkresový soubor.

#### Vytvoření výkresu – příkaz NOVÝ

AutoCAD začíná každé sezení s prázdným výkresovým souborem výkres.dwg.

Metody vyvolání příkazu nový jsou následující:

- příkazová řádka: nový, CTRL+N
- roletová nabídka: Soubor → Nový
- panel nástrojů: Rychlý přístup nebo Standardní

| Vybrat šablonu                                                                                                    |                                              |                 |                           | ×                 |  |  |
|----------------------------------------------------------------------------------------------------|----------------------------------------------|-----------------|---------------------------|-------------------|--|--|
| <u>H</u> ledat v:                                                                                                    | Template                                     | • 🗘             | ⊡ 🕄 💥 🖆 <u>P</u> ohledy · | Ná <u>s</u> troje |  |  |
| æ                                                                                                    | Název                                        | Datum změny     | Náhled                    |                   |  |  |
| -                                                                                                    | PTWTemplates                                 | 22.4.2010 16:04 |                           |                   |  |  |
|                                                                                                    | SheetSets                                    | 22.4.2010 16:04 |                           |                   |  |  |
|                                                                                                    | owir acad.dwt                                | 16.3.2010 13:09 | =                         |                   |  |  |
|                                                                                                    | owr acad3D.dwt                               | 16.3.2010 13:09 |                           |                   |  |  |
|                                                                                                    | www.acad -Named Plot Styl                    | 16.3.2010 13:09 |                           |                   |  |  |
| <b>First</b>                                                                                                    | wir acad -Named Plot Styl                    | 16.3.2010 13:09 |                           |                   |  |  |
| E.F                                                                                                    | owi acadiso.dwt                              | 16.3.2010 13:09 |                           |                   |  |  |
|                                                                                                    | owi acadiso3D.dwt                            | 16.3.2010 13:09 |                           |                   |  |  |
| and the second second se | owir acadISO -Named Plot                     | 16.3.2010 13:09 |                           |                   |  |  |
|                                                                                                    | own acadISO -Named Plot                      | 16.3.2010 13:09 |                           |                   |  |  |
|                                                                                                    | Initial Setup-Architect                      | 16.3.2010 13:10 |                           |                   |  |  |
| - BO                                                                                                    | wir Initial Setup-Architect                  | 16.3.2010 13:10 |                           |                   |  |  |
| Vz                                                                                                    | initial Setup-Civil-Imp                      | 16.3.2010 13:10 | ·                         |                   |  |  |
|                                                                                                    | · · · · ·                                    |                 | ,                         |                   |  |  |
| 30                                                                                                    |                                              |                 |                           |                   |  |  |
| Ve                                                                                                    | Název souboru: acadiso.dwt                   |                 | -                         | <u>O</u> tevřít   |  |  |
| Buzzsaw                                                                                                    | Soubory typu: Soubor šablony výkresu (*.dwt) |                 |                           |                   |  |  |

Obrázek 2.22 Dialog Vybrat šablonu
Po zadání příkazu AutoCAD otevře dialog **Vybrat šablonu** pro zvolení šablony výkresu. Implicitně nabízí soubor šablony *acadiso.dwt*. Tato šablona poskytuje implicitní metrické nastavení: desítkové jednotky s přesností na čtyři desetinná místa, stupně desítkově, počátek úhlu na východě, měření úhlu proti směru hodinových ručiček a nastavení oblasti mezí výkresu na formát A3.

Tip: Příkaz nový, otevři a ulož je dostupný i pod tlačítkem aplikace A.

## Uložení výkresu – příkaz ULOŽ, ULOŽJAKO

Uložení výkresu se provádí podobně jako v jiných aplikacích, můžete si nastavit v možnostech AutoCADu automatické uložení po zadaném časovém intervalu.

Pokud jste připraveni pojmenovat nový výkres, vyberte příkazy **Uložit** nebo **Uložit jako** pod tlačítkem aplikace A.

Metody vyvolání příkazu ulož, uložjako jsou následující:

- příkazová řádka: ulož, uložjako, CTRL+S
- roletová nabídka: Soubor → Uložit, Uložit jako
- panel nástrojů: Rychlý přístup nebo Standardní

Pokud je výkres pojmenovaný, AutoCAD uloží výkres pomocí formátu souboru zadaného na kartě Otevřít a Uložit dialogu Možnosti a nevyžaduje název souboru. Pokud je výkres nepojmenovaný, zobrazí se dialog **Ulož výkres jako**. Do pole **Název** zadejte jméno výkresu, potom stiskněte tlačítko OK. Dialog Ulož výkres jako je zobrazený na obrázku 2.23.

| Ulož výkres jak    | 0                            |                             |                                | X                       |
|--------------------|------------------------------|-----------------------------|--------------------------------|-------------------------|
| Uložit <u>d</u> o: | Cvičení ACAD 2010-11         | • 🗇 🖬                       | (3) ≥ E <sup>*</sup> Pohledy · | Ná <u>s</u> troje     ▼ |
| G.                 | Název                        | Datum změny                 | Náhled                         |                         |
| -                  | LCD TV.dwg                   | 17.6.2010 0:01              |                                |                         |
| Histone            | 🛀 obrazek polygony.dwg       | 18.6.2010 12:23             |                                |                         |
|                    | stůl_konec.dwg               | 19.6.2010 12:57             |                                |                         |
| Dokumenty          | 🚰 Ukázka polygon a křivk     | 19.6.2010 12:57             |                                |                         |
| R                  |                              |                             |                                |                         |
| Obl íbené          |                              |                             |                                |                         |
|                    |                              |                             |                                |                         |
| Plocha             |                              |                             |                                |                         |
| TEL.               | •                            | •                           |                                |                         |
| FTP                | Aktualizovat ih              | ned náhledy listů a pohledi | ů                              |                         |
| 12                 | Název souboru: Výkres1.dwg   |                             | •                              | <u>U</u> ložit          |
| Buzzsaw            | Soubory typu: Výkres AutoCAD | 2010 (*.dwg)                | •                              | Stomo                   |

Obrázek 2.23 Dialog Ulož výkres jako

Můžete si nastavit automatické uložení podle definovaného časového intervalu. Klepněte na pravé tlačítko myši v prázdné ploše výkresu, vyberte Možnosti  $\rightarrow$  karta Otevřít a Uložit  $\rightarrow$ plocha Zabezpečení souborů a vyberte zatržítko Automatické ukládání a do textového pole Interval ukládání (v minutách) zadejte hodnotu. Zkontrolujte, zda máte také aktivní zatržítko Vytvářet záložní kopii při každém ukládání, abyste měli k dispozici vždy dvě poslední verze výkresu. Záložní kopie se ukládá do stejné složky jako aktuální verze výkresu s koncovkou *.bak.* 

**Poznámka:** Toto automatické uložení nenahrazuje klasické uložení. Je vhodné pro obnovení výkresu při nestandardním ukončení aplikace AutoCAD.

# Otevření výkresu – příkaz OTEVŘI

Výkres v AutoCADu můžete otevřít, částečně otevřít nebo otevřít jen pro čtení. Částečné otevření výkresu je vhodné pro sdílené nebo rozsáhlé výkresové soubory. Výkres pro čtení si otevřete, pokud chcete provedené změny uložit do nového výkresového souboru.

Existující výkresový soubor můžete otevřít použitím příkazu otevři.

Metody vyvolání příkazu otevři jsou následující:

- příkazová řádka: otevři, CTRL+O
- roletová nabídka: Soubor → Otevři
- panel nástrojů: Rychlý přístup nebo Standardní

Když vyvoláte příkaz otevři, AutoCAD zobrazí dialog Vyberte soubor, jak je na obrázku 2.24.

| 🐴 Ulož výkres jak  | 0                            |                             |               | X            |
|--------------------|------------------------------|-----------------------------|---------------|--------------|
| Uložit <u>d</u> o: | Cvičení ACAD 2010-11         |                             | 🔍 💥 🖆 Pohledy | ✓ Nástroje ✓ |
|                    | Název                        | Datum změny                 | Náhled        |              |
|                    | LCD TV.dwg                   | 17.6.2010 0:01              |               | 14           |
| Cvičení AC         | 🖼 obrázek polygony.dwg       | 18.6.2010 12:23             |               |              |
| (Fig.              | 🔄 stůl.dwg                   | 16.6.2010 13:54             |               |              |
| -                  | 🔄 stůl_konec.dwg             | 19.6.2010 12:57             |               | -            |
| Historie           | 🖼 Ukázka polygon a křivk     | 19.6.2010 12:57             |               |              |
| D                  |                              |                             |               |              |
| Dokumenty          |                              |                             |               |              |
| P.                 |                              |                             |               |              |
| Oblíbené           |                              |                             |               |              |
|                    |                              |                             |               |              |
| Plocha             |                              |                             |               |              |
| (B)                |                              |                             |               |              |
| 122                | < III                        | Þ                           |               |              |
| FTP                | Aktualizovat ih              | nned náhledy listů a pohlec | dů            |              |
| FC)                | Néannach ann ICD TV dwg      |                             | -             | Uložit       |
|                    | Nazev souboru: CCD TV.dwg    |                             |               | <u></u>      |
| Buzzsaw            | Soubory typu: Výkres AutoCAD | 2010 (*.dwg)                |               | Stomo        |

Obrázek 2.24 Dialog Vyberte soubor

Pro otevření výkresu vyberte v rozbalovacím seznamu **Soubory typu** požadovaný typ souboru (výkres, šablona, DXF, standardy), v seznamu souborů a složek vyberte soubor, který chcete otevřít, a klepněte na tlačítko **Otevřít**.

V levé části dialogu je seznam **Umístění**, který obsahuje rychle přístupné položky pro uložení, například Dokumenty, Plocha, Oblíbené. Do tohoto seznamu si můžete přidat svoji vlastní složku. Přes rozbalovací seznam **Uložit do** (při ukládání výkresu) nebo **Hledat v** (při otevření výkresu) a tlačítka **Zpět** a **O úroveň výš** procházejte svoje složky, jejichž obsah se zobrazí v seznamu souborů a složek. V něm si vyberte složku, kterou chcete mít v seznamu **Umístění**. Na složku klepněte a podržte levé tlačítko myši a táhnutím kurzoru ji přemístěte do seznamu pro rychlý přístup v levé části dialogu. Nebo klepněte na tlačítko **Nástroje**  $\rightarrow$  **Přidat aktuální složku do umístění**. Na předcházejícím obrázku je to složka *Cvičení*. Jednoduše můžete také vybranou složku v poli **Kde hledat** přidat k oblíbeným položkám, Klepněte na tlačítko **Nástroje**  $\rightarrow$  **Přidat k oblíbeným položkám**.

Rychle můžete také přistupovat k souborům přes FTP umístění. Pokud chcete přidat nebo upravit FTP umístění, vyberte v dialogu tlačítko **Nástroje → Přidat/Upravit FTP umístění**.

Tlačítko Buzzsaw v seznamu Umístění nabízí přístup k projektům Buzzsaw. Buzzsaw je zabezpečená placená služba Autodesku internetové spolupráce a správy projektů, která spojuje projektové skupiny v různých místech pro tvorbu návrhu a konstruování.

Otevírat a ukládat soubory můžete také na Internetu pomocí tlačítka **Prohledat web**, které zobrazí okno jednoduchého prohlížeče, viz obrázek 2.25.

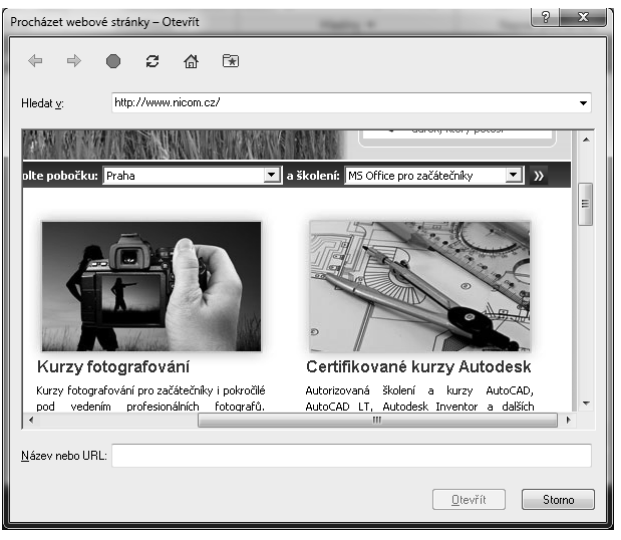

#### Obrázek 2.25 Dialog Procházet webové stránky – Otevřít

Vybraný soubor můžete také odstranit pomocí tlačítka **Vymazat** nebo si vytvořit novou složku pro uložení pomocí tlačítka **Vytvořit novou složku**.

Pomocí tlačítka **Pohledy** můžete řídit vzhled seznamu souborů a složek obdobně jako v Průzkumníku Windows. Také máte možnost povolit nebo zakázat okno **Náhled** pro zobrazení náhledu výkresu. Tlačítko **Nástroje** poskytuje sadu nástrojů pro vyhledávání souboru. Volba Najít otevře klasický dialog pro vyhledávání, který ukazuje obrázek 2.26.

| A10 Najít:        |                         |             | 5    |       | X                        |
|-------------------|-------------------------|-------------|------|-------|--------------------------|
| Název a um        | ístění Změněno          |             |      |       |                          |
| N <u>á</u> zev:   | mi*                     |             |      | •     | Najît ted'               |
| <u>T</u> yp:      | Výkres (*.dwg)          |             |      | •     | Nové <u>v</u> yhledávání |
| Kde <u>h</u> leda | t: C:\Users\Spielmar    | nn\Docume 🖣 | Proc | házet | ОК                       |
|                   | Včetně vn <u>o</u> řený | ých složek  |      |       | Stomo                    |
|                   |                         |             |      |       | Nápověda                 |
| Název             | Ve složce               | Velikost    | Тур  | Zn    | něněno                   |
|                   |                         |             |      |       |                          |
|                   |                         |             |      |       |                          |

Obrázek 2.26 Dialog Najít

Na kartě **Název a Umístění** zadejte název hledaného souboru (můžete využít hvězdičkové konvence) a umístění, kde se má požadovaný soubor hledat. Na kartě **Změněno** pak můžete přidat pro vyhledávání filtr podle data.

Volba **Vyhledat** tlačítka **Nástroje** umožňuje vyhledat zadaný soubor v poli **Název** dialogu Vybrat soubor v určených cestách, které jsou definovány v dialogu Možnosti  $\rightarrow$  Soubor  $\rightarrow$  Cesta k podpůrným souborům.

Dále můžete přidávat adresy FTP umístění, složky do pole Umístění, případně výkresy či složky do Oblíbených.

Při otevření výkresu si můžete vybrat zatržítko **Vybrat počáteční pohled**, pokud je ve výkresu definován, výkres se otevře právě s tímto pohledem.

# Otevřít jen pro čtení

Pokud chcete otevřít výkres jen pro čtení, klepněte na šipku u tlačítka **Otevřít** v dialogu **Vyberte soubor** a vyberte volbu **Otevřít jen pro čtení**. S výkresem můžete normálně pracovat, ale provedené změny nemůžete uložit do souboru s původním jménem.

# Částečné otevření

Funkce **Částečně otevřít** umožňuje otevřít výkres podle zadaných parametrů v daném pohledu a ve zvolených hladinách. Tím urychluje práci na rozsáhlých výkresech a šetří čas. Toto lze uplatnit nejen na vlastních hladinách daného výkresu, ale i na sdílených hladinách ve výkresech externích referencí. Protože jsou otevřeny právě jenom potřebné části, je práce na modifikaci výkresu či kreslení potřebných změn kratší a efektivnější.

| Zobrazit načitanou geometrii                                                        | Hladina načitané geometrie                                                                                                    |
|-------------------------------------------------------------------------------------|----------------------------------------------------------------------------------------------------|
| *Poslední*                                                                          | Název hladiny Načíst geome                                                                                                    |
| *Meze*<br>"Poslednî"<br>1                                                           | 0<br>A-DOOR-TRIM-3D<br>CPU<br>E-B-CORE<br>E-B-ELEV<br>E-B-FURR<br>E-B-GLAZ<br>✓<br>E-B-MULL<br>E-B-SHEL<br>E-B-SHEL<br>E-CUEAD |
| Stav indexu<br>Použít prostorový index<br>Prostorový index: Ne<br>Index hladiny: Ne | Načíst <u>v</u> še                                                                                                    |

Obrázek 2.27 Dialog Částečně otevřít

Pokud chcete funkci **Částečně otevřít** použít, klepněte na šipku u tlačítka **Otevřít** v dialogu Vybrat soubor a vyberte volbu **Částečně otevřít**. Zobrazí se dialog Částečně otevřít, který vidíte na obrázku 2.27.

V seznamu **Zobrazit načítanou geometrii** v dialogu Částečně otevřít se zobrazí vybraný pohled a dostupné pohledy ve výkresu. Pro načtení jsou dostupné pohledy pouze v modelovém prostoru. V seznamu **Hladina načítané geometrie** je seznam hladin dostupných ve vybraném výkresu. Pro načtení geometrie do výkresu vyberte klepnutím na zatržítko **Načíst geometrii** požadované hladiny. Závislé hladiny externích referencí (Xrefy) se zobrazí v seznamu pouze tehdy, pokud byl vybraný výkres naposledy uložen se systémovou proměnnou **visretain** nastavenou na hodnotu *1* a hladiny externích referencí byly ve vybraném výkresu vytovřeny. Pomocí tlačítka **Načíst vše** můžete načíst geometrii ze všech hladin vybraného výkresu, tlačítko **Zrušit vše** výběr načítaných hladin zruší. Plocha **Stav indexu** udává, zda výkresový soubor obsahuje indexy hladiny nebo prostorové indexy. Pokud vyberete zatržítko **Uvolnit všechny xrefy při otevření**, pak se při otevření výkresu uvolní všechny externí reference. Použitím této volby zrychlíte otevírání výkresů, protože funkční budou pouze odkazy načtených xrefů. Tlačítkem **Otevřít** soubor výkresu s definovaným částečným načtením otevřete.

**Poznámka:** V částečně otevřeném výkresu jsou všechny hladiny stále dostupné, ale ve výkresu je znázorněna pouze geometrie z vybraných hladin. Pokud jsou ovlivněny objekty, které nejsou právě zobrazeny, tak AutoCAD samozřejmě tyto změny uloží.

# Částečné načtení

S funkcí Částečně otevřít velmi úzce souvisí funkce **Částečně načíst**, která slouží pro načtení dalších informací, které nebyly vybrány a zobrazeny při otevření výkresu pomocí dialogu Částečně otevřít. Tuto funkci můžete použít ve výběrovém okně na vybrané hladiny nebo na ulo-

žené pojmenované pohledy. Také ji lze použít na informace z výkresů, které jsou připojeny pomocí externí reference. Pro částečné načtení zadejte do příkazové řádky **čnačti** nebo vyberte roletovou nabídku **Soubor**  $\rightarrow$  **Částečně načíst**. Zobrazí se dialog Částečně načíst, který vypadá a pracuje úplně stejně jako dialog Částečně otevřít.

# Otevření historie souborů

Přístup k naposledy otevřeným souborům (historii souborů) máte k dispozici pod tlačítkem aplikace A nebo přes roletovou nabídku Soubor. Seznam naleznete v dolní části nabídky. Implicitně je zobrazeno posledních devět výkresových souborů.

**Tip:** Pokud často pracujete s určitou skupinou výkresů, můžete si jejich umístění v seznamu historie připnout natrvalo klepnutím na značku připínáčku. Zrušení provedete stejným postupem.

# Vytvoření šablony výkresu

Pokud budete mít nastavené hladiny pro kreslení objektů, nastaveny kótovací styly, styly písma a další potřebná nastavení, můžete si výkres uložit jako šablonu pro další použití jako základ nových výkresů. Použijte příkaz **uložjako**, v zobrazeném dialogu Ulož výkres jako vyberte v rozbalovacím seznamu **Soubory typu** volbu AutoCAD šablona výkresu (\*.*dwt*). AutoCAD automaticky zobrazí v poli **Uložit do** složku šablon Template. Do pole **Název** zadejte jméno vytvářené šablony výkresu a klepněte na tlačítko **Uložit**. Zobrazí se dialog Možnosti šablony, který vidíte na obrázku 2.28.

| Možnosti šablony                                                                                                    | ×           |
|----------------------------------------------------------------------------------------------------|-------------|
| Popis<br>A2-PDF, 3výřezy, zákl hladiny, kót styly,<br>písma, tabulky. Vzorová šablona vytvořená<br>za úřelam várkov. A TC NICOM | OK<br>Stomo |
| za deletil vydky v ATC Nicola.                                                                                                  | Nápověda    |
| Jednotky<br>Metrické                                                                                                    |             |
| Oznamování nové hladiny<br>© Uložit všechny hladiny iako nesiednocené                                                           |             |
| <ul> <li>Uložit všechny hladiny jako sjednocené</li> </ul>                                                                      |             |

Obrázek 2.28 Dialog Možnosti šablony

V ploše **Popis** zadejte popis určující účel šablony. V rozbalovacím seznamu **Jednotky** zvolte jednotky šablony. Klepněte na tlačítko **OK** pro uložení šablony. Při příštím vytvoření výkresu příkazem **nový** si můžete uloženou šablonu vybrat jako základ pro vytvoření nového výkresu, případně změnit počáteční nastavení (dialog Možnosti  $\rightarrow$  uživatelské nastavení  $\rightarrow$  Počáteční nastavení).

# 3

# Zobrazení objektů

Jelikož je nutné se hned na začátku umět po výkresu pohybovat a sledovat jeho různé detaily, popíšeme si základní zobrazovací příkazy.

Příkazy pro zobrazení řídí pohledy na objekty v zobrazeném okně. Zobrazovací příkazy obstarávají mnoho různých možností pro změnu pohledů výkresu, který vytváříte. Usnadňují práci s výkresem a starají se o celkový účinek změn. Pokud použijete kreslicí nebo modifikační příkazy, můžete použít transparentní příkazy **pp** a **zoom** pro změnu pohledu na výkres.

Tip: Příkazy pp a zoom – rychlý jsou integrovány na kolečku myši.

# Použití příkazu PP

Příkaz **pp** – posun pohledu umožňuje pohybovat se po výkresu beze změny měřítka. Můžete ho použít jako transparentní příkaz. To znamená, že může být použit, i když je aktivní jiný příkaz.

Příkaz **pp** je implicitně nastavený na posun pohledu v reálném čase a je k dispozici pod prostředním tlačítkem myši. Když vyberete příkaz **pp**, kurzor se změní v symbol ruky. Pro změnu umístění zobrazení vašeho výkresu klepněte a držte prostřední tlačítko myši. Tím uzamknete umístění kurzoru relativně k souřadnému systému aktuálního výřezu. Pokud pohnete kurzorem, zobrazení výkresu se posune do nového místa. Zobrazení výkresu se pohybuje ve stejném směru jako kurzor. Posun ukončíte uvolněním prostředního tlačítka myši. Pokud zvolíte ke spuštění příkazu roletovou nabídku, můžete využít i dalších voleb.

Metody vyvolání příkazu **pp**:

- *příkazová řádka:* **pp** nebo **,pp** pro transparentní zadání
- pás karet: Pohled → Navigovat  $\sqrt[m]{1}$
- roletová nabídka: Zobrazit → Posun pohledu → ...
- panel nástrojů: Standardní
- *místní nabídka:* pravé tlačítko myši, volba **Posun pohledu**
- stavová řádka: tlačítko v pravé části (AutoCAD 2010) 🚮
- panel Navigace (AutoCAD 2011) 🖑

Pokud spustíte příkaz **pp** z panelu nástrojů (pracovní prostor AutoCAD Classic) nebo ze stavové řádky AutoCADu 2010, ovládáte ho pomocí stisknutého levého tlačítka myši. Ukončete pomocí ESC nebo ENTER nebo pravým tlačítkem vyvolejte místní nabídku.

**Tip:** Vyvoláte-li při spuštěném příkazu místní nabídku, můžete se přepnout na jiný typ zobrazovacího příkazu.

# Použití příkazu ZOOM

Při vytváření výkresů potřebujete změnit způsob zobrazení objektů zobrazených v kreslicím okně. Toho dosáhnete pomocí přizpůsobení orientace, zvětšení nebo pozice výkresu. Příkaz **zoom** umožňuje měnit zobrazení zvětšením nebo zmenšením velikosti zobrazeného obrázku. Můžete zvětšovat objekty, abyste mohli vidět více detailů. Můžete zoomovat dovnitř, abyste zmenšili viditelnou velikost objektů v kreslicím okně, a tak viděli větší část výkresu. Zoomování nemění velikost objektů výkresu. Pouze mění relativní měřítko zobrazení uvnitř kreslicího okna.

Metody vyvolání příkazu zoom:

- příkazová řádka: zoom, zo nebo ,zoom pro transparentní zadání
- pás karet: Pohled → Navigovat
- roletová nabídka: Zobrazit → Přiblížit
- panel nástrojů: Standardní
- *místní nabídka:* klepněte na pravé tlačítko myši → **Přiblížit** →...
- stavová řádka: tlačítko v pravé části AutoCAD 2010
- panel Navigace (AutoCAD 2011)

Sled výzev příkazu zoom je následující:

Ukončete pomocí ESC nebo ENTER nebo pravým tlačítkem vyvolejte místní nabídku.

AutoCAD nabízí několik různých způsobů, jak změnit zobrazení výkresu použitím příkazu **zoom**. Obsahuje speciální zobrazovací okno, zobrazování v konkrétním měřítku a zobrazení celého výkresu. Existuje dvanáct voleb příkazu **zoom**: Rychlý, Ven, Dovnitř, Vše, Střed, Dynamický, Maximálně, Předchozí, Okno, Měřítko (X) a Měřítko pohledů ve výřezu výkresového prostoru (XP).

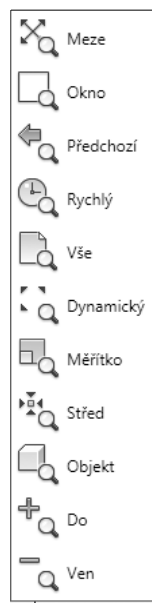

**Obrázek 3.1** Panel Navigovat nabídka ZOOM AutoCADu 2011

# ZOOM Rychlý

Rychlý mód zjednodušuje **zoom**. Volba **Rychlý** je implicitní volbou příkazu **zoom**. Po spuštění příkazu stiskněte klávesu Enter pro volbu **Rychlý**, kurzor se změní na lupu se znaménky + a –. Při pohybu kurzoru dolů se zobrazení vzdaluje a při pohybu směrem nahoru se přibližuje. Rychlý **zoom** pracuje s místní nabídkou. Klepněte na pravé tlačítko myši a přepněte se mezi požadovaným zobrazením nebo příkaz ukončete. Místní nabídka je na obrázku 3.2.

# ZOOM Okno

Příkaz **zoom Okno** určuje plochu výkresu, kterou chcete zvětšit, pomocí dvou protilehlých bodů pravoúhlého okna. Zobrazení objektů v okně je zvětšeno tak,

že vyplňuje kreslicí okno. Oblast, kterou určíte zadáním dvou protilehlých rohů, se v novém zobrazení vystředí.

Metody vyvolání příkazu zoom Okno:

- *příkazová řádka:* **zoom** volba **Okno**
- pás karet: Pohled → Navigovat 🔍
- roletová nabídka: Zobrazit → Zoom → Okno
- *panel nástrojů:* Standardní nebo Zoom
- *místní nabídka:* klepněte na pravé tlačítko myši → **Přiblížit**, klepněte znovu na pravé tlačítko myši → **Zoom okno**
- panel Navigace (AutoCAD 2011)

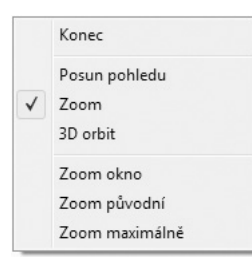

**Obrázek 3.2** Kurzorová nabídka pro Rychlý ZOOM

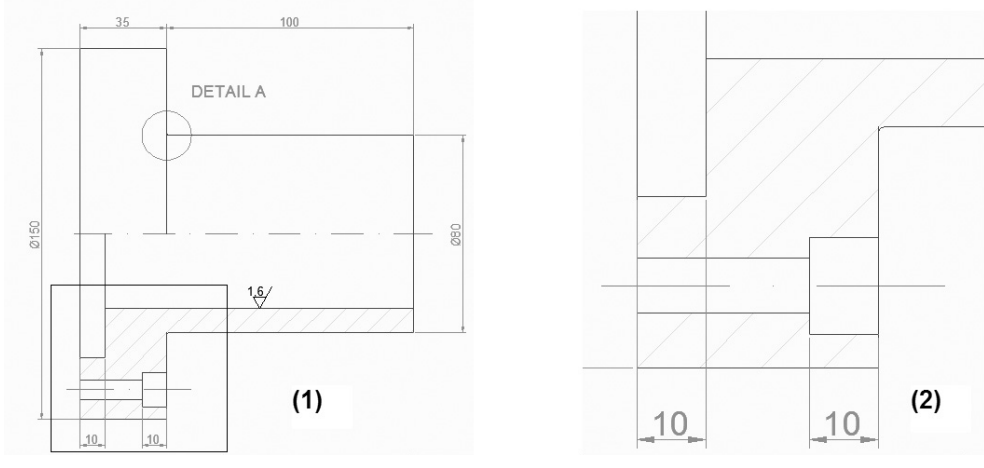

Obrázek 3.3 ZOOM Okno: situace před (1) a po (2) příkazu

# ZOOM Předchozí

Příkaz **zoom Předchozí** zobrazí poslední zobrazenou plochu výkresu. Tato volba obnovuje maximálně deset předchozích zobrazení.

Metody vyvolání příkazu zoom Předchozí:

- *příkazová řádka:* **zoom** volba **Předchozí**
- pás karet: Pohled → Navigovat  $\bigcirc$
- roletová nabídka: Zobrazit → Přiblížit → Předchozí
- panel nástrojů: Standardní
- panel Navigace (AutoCAD 2011)

**Poznámka:** Nezaměňujte Zoom Předchozí za Zoom původní, který můžete použít, pokud pracujete s pp, nebo zoom Rychlý přes místní nabídku a vytvoříte více zobrazení za sebou. Zoom Původní vrátí zobrazení, ze kterého jste vyšli.

**Tip:** Při použití příkazu Zpět lze sloučit zoom a pp dohromady a zrychlit návrat k předchozímu pohledu. Nastavení provedete v dialogu Možnosti  $\rightarrow$  Uživatelské nastavení  $\rightarrow$ Zpět/Znovu  $\rightarrow$  Kombinovat příkazy pro posun pohledu a zoom. Tato možnost je implicitně zapnutá.

#### ZOOM Vše

Příkaz **zoom** zobrazuje celý výkres v aktuálním výřezu. AutoCAD zobrazí meze výkresu nebo rozsah výkresu v půdorysném zobrazení, pokud výkres přesahuje meze. Zobrazí se všechny objekty, i pokud meze přesahují. Volbu **Vše** použijte v případě, když potřebujete zobrazit všechny objekty ve výkresu včetně počátku souřadného systému.

Metody vyvolání příkazu zoom Vše:

- *příkazová řádka:* **zoom** volba **Vše**
- pás karet: Původní → Pomůcky
- roletová nabídka: Zobrazit → Přiblížit → Vše
- panel nástrojů: Standardní nebo Zoom
- panel Navigace (AutoCAD 2011)

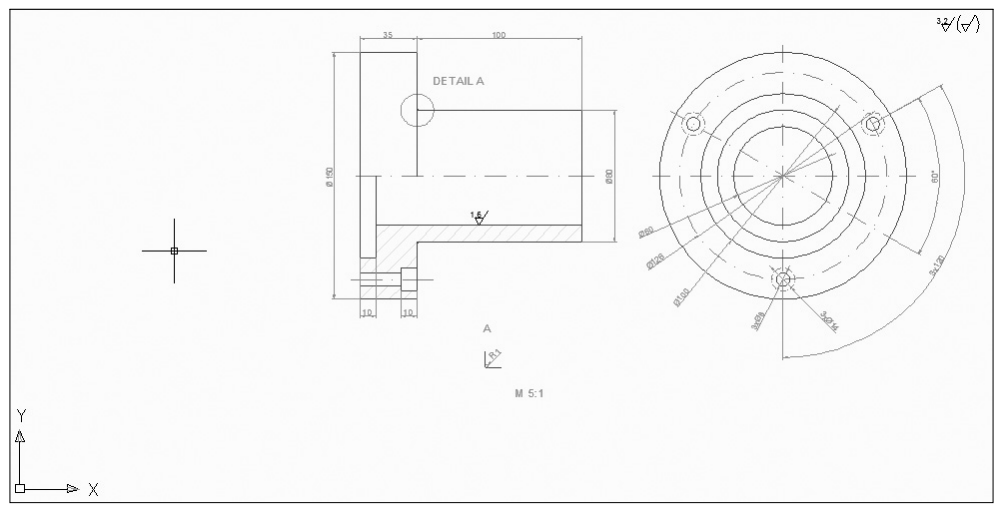

Obrázek 3.4 Zobrazení objektů po zoom Vše

# ZOOM Maximálně/Meze

Příkaz **zoom Maximálně/Meze** zobrazuje všechny použitelné objekty ve výkresu najednou v největším jejich možném zvětšení tak, aby se vše vešlo na obrazovku. Zobrazení je závislé pouze na objektech ve výkresu, meze výkresu pro výpočet zobrazení nejsou použity.

Pokud provedete zoom Maximálně v prázdném výkresu modelového prostoru nebo ve výkresovém prostoru, dojde k zobrazení jeho mezí.

Metody vyvolání příkazu **zoom Maximálně/Meze**:

- příkazová řádka: zoom volba Maximálně
- pás karet: Pohled → Navigovat 🔍
- roletová nabídka: Zobrazit → Přiblížit → Meze
- panel nástrojů: Standardní nebo Zoom
- *místní nabídka:* klepněte na pravé tlačítko myši → **Přiblížit,** klepněte znovu na pravé tlačítko myši → **Maximálně**
- panel Navigace (AutoCAD 2011)

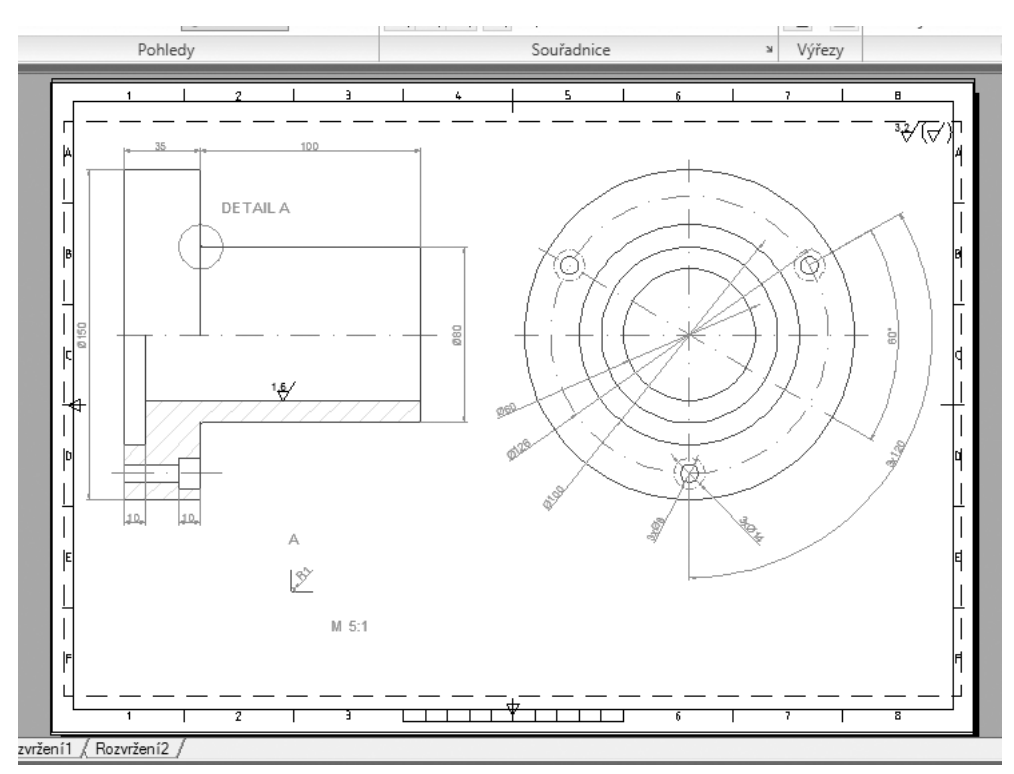

Obrázek 3.5 Zobrazení objektů po zoom Maximálně

# ZOOM Střed

Příkaz **zoom Střed** mění zobrazenou velikost objektů a umísťuje je do definovaného středu výřezu obrazovky. Když si vyberete volbu **Střed**, musíte na výzvu zadat souřadnice středového bodu v kreslicí ploše. Další příkazová výzva žádá o zadání hodnoty zvětšení nebo hodnoty výš-ky zobrazení s implicitní volbou. Hodnota zvětšení je následována znakem x, jedná se o faktor relativního zvětšení. Pro volbu Výška se zadává větší hodnota, která udává výšku zvětšeného zobrazení, nebo malá hodnota udávající zmenšení velikosti zobrazení. Pokud je implicitní volba Výška například 215.35 a vy zadáte výšku výřezu 100, pak se objekt oproti původnímu zvětší v poměru 215.35/100.

Metody vyvolání příkazu zoom Střed:

- *příkazová řádka:* **zoom** volba **Střed**
- *pás karet:* Pohled  $\rightarrow$  Navigovat a
- *panel nástrojů:* Standardní nebo Zoom
- roletová nabídka: Zobrazit → Přiblížit → Střed
- panel Navigace (AutoCAD 2011)

Na obrázku 3.6 vidíte použití **zoom střed**, kdy jako středový bod byl vybrán střed kružnic z obrázku 3.5 se zvětšením 2×.

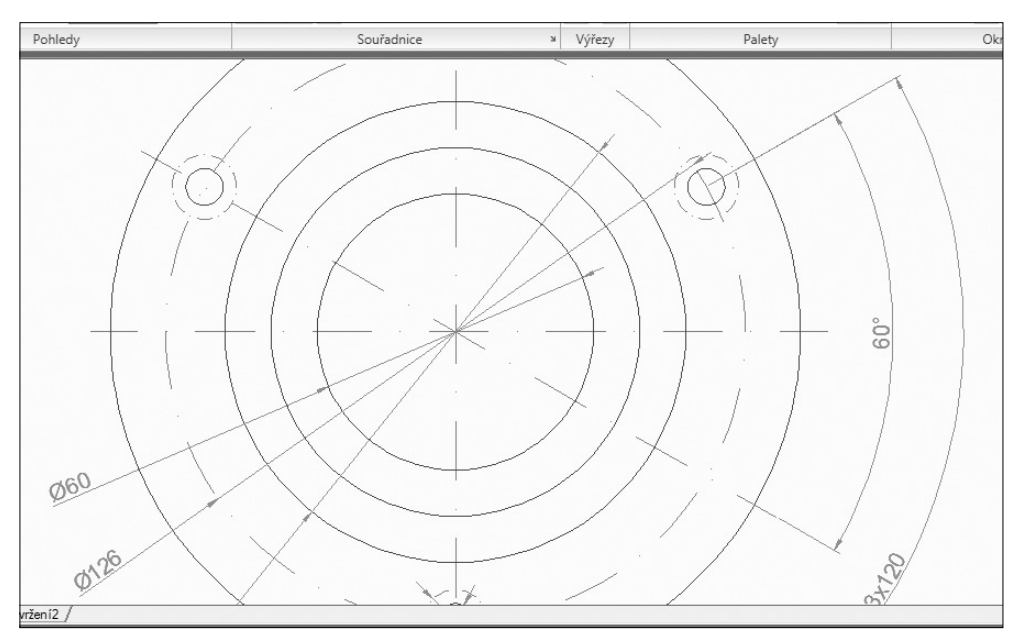

Obrázek 3.6 Zobrazení objektů po ZOOM Střed

# Zoom Dynamický

Příkaz **zoom Dynamický** používá pro určení nastavení zobrazení obdélník, který představuje výřez. Po zvolení příkazu se zobrazí pohledové okno pro výběr pohledu se třemi obdélníky.

Zelený reprezentuje Zoom Vše, modrý představuje aktuální výřez zobrazení před spuštěním příkazu. Černý obdélník slouží k dynamické změně zobrazení. Pokud má uprostřed křížek, můžete s ním pohybem myši posouvat, po klepnutí na výběrové tlačítko myši se křížek změní v šipku a můžete měnit velikost obdélníka pro nové zobrazení. Jakmile vyberete požadovaný pohled a výběr potvrdíte klávesou Enter nebo pravým tlačítkem myši, oblast výkresu se zobrazí z pohledového okna v celém kreslicím okně.

Metody vyvolání příkazu zoom Dynamický:

- příkazová řádka: zoom volba Dynamický
- pás karet: Původní → Pomůcky 🔍
- roletová nabídka: Zobrazit → Přiblížit → Dynamický
- *panel nástrojů:* Standardní nebo Zoom
- panel Navigace (AutoCAD 2011)

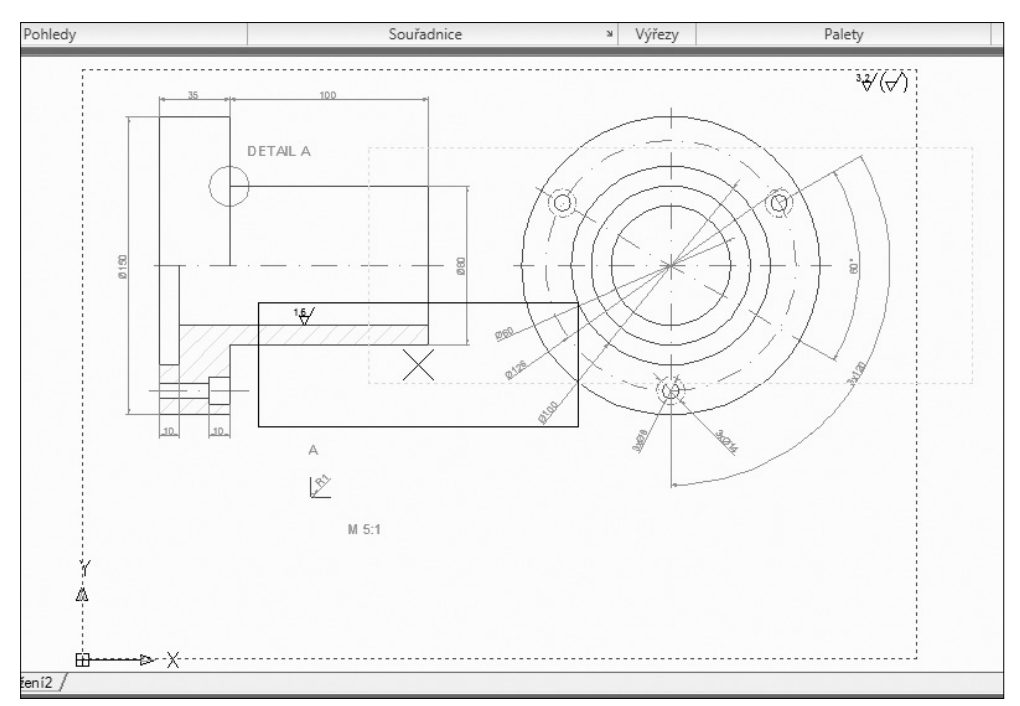

Obrázek 3.7 Nastavení pro zoom Dynamický

## ZOOM Měřítko

Příkaz **zoom Měřítko** se používá pro nastavení faktoru měřítka zobrazení. Volba **Měřítko** vyžaduje pro změnu faktoru měřítka kladné číslo. Pokud zadáte volbu **MěřítkoX**, aktuální zobrazení se zvětší nebo zmenší přesným vynásobením. Například při zadání **2** na příkazovou výzvu ZOOM Měřítko se zobrazí výkres dvojnásobně velký oproti své velikosti, relativně vůči plnému zobrazení. Pokud zadáte **2**× na příkazovou výzvu, pak se výkres dvojnásobně zvětší oproti aktuálnímu zobrazení.

Můžete použít **MěřítkoXP** pro nastavení měřítka ve volných výřezech ve výkresovém prostoru. Tato volba je užitečná pro vykreslování s několika výřezy v různých měřítkách.

Metody vyvolání příkazu zoom Měřítko:

- *příkazová řádka:* **zoom** volba **měříTko**
- *pás karet:* Pohled  $\rightarrow$  Navigovat  $\otimes$
- roletová nabídka: Zobrazit → přiblížit → Měřítko
- *panel nástrojů:* Standardní nebo Zoom
- panel Navigace (AutoCAD 2011)

#### ZOOM Do a ZOOM Ven

Příkazy **zoom Do** a **zoom Ven** pracují na základě volby Měřítko se specifickým faktorem měřítka 2× nebo 0,5×. ZOOM Do zvětšuje zobrazení, umožňuje vidět obrázek ve větším detailu, ZOOM Ven umožňuje vidět větší část výkresu.

Metody vyvolání příkazu **zoom Do**:

- pás karet: Pohled → Navigovat 🕀
- panel nástrojů: Standardní nebo Zoom
- panel Navigace (AutoCAD 2011) → Přiblížit

Metody vyvolání příkazu zoom Ven:

- pás karet: Pohled → Navigovat 🔍
- *panel nástrojů:* Standardní nebo Zoom
- panel Navigace (AutoCAD 2011) → Oddálit

# ZOOM Objekt

Příkaz **zoom** umožňuje vybrat objekty, které chcete mít v novém zobrazení. Vybrané objekty zobrazí v co největší velikosti uprostřed kreslicího okna. Volba **Objekt** je založena na volbě Maximálně s možností výběru objektů.

Metody vyvolání příkazu zoom Objekt:

- *příkazová řádka:* **zoom** volba **oBjekt**
- *pás karet:* Pohled → Navigovat @
- roletová nabídka: Zobrazit → Přiblížit → Objekt
- *panel nástrojů:* Standardní nebo Zoom
- panel Navigace (AutoCAD 2011)

Na obrázku 3.8 vidíte použití zoom objekt, kdy byl vybrán objekt typu šrafa.

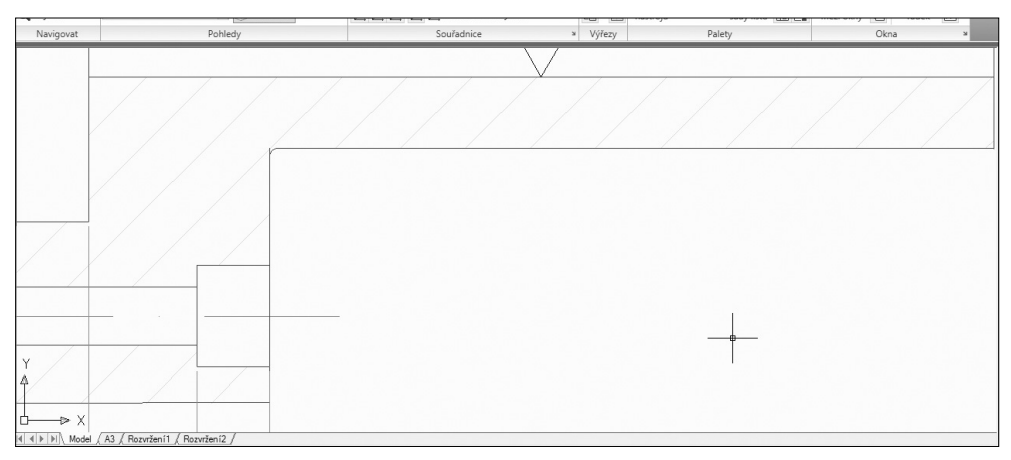

Obrázek 3.8 Zobrazení objektů po ZOOM Objekt

# Panel Navigace

AutoCAD 2011 přináší nový nástroj pro práci se zobrazením – panel Navigace. Obsahuje nejběžnější zobrazovací příkazy **pp** a **zoom** včetně **Autodesk SteeringWheels**, **Orbit** a **ShowMotion**. Tyto zobrazovací nástroje sem byly přesunuty ze stavové řádky. Samotné zobrazení panelu Navigace můžete řídit individuálně pro každý pracovní prostor zvlášť pomocí vlastností v dialogu CUI (Custom User Interface). Pomocí tlačítka šipky přímo na panelu Navigace můžete pak řídit zobrazení jednotlivých tlačítek nástrojů a polohu umístění samotného pásu.

Pokud panel Navigace zavřete, můžete ho obnovit následující způsoby:

- *příkazová řádka:* **navbardisplay** (nastavte hodnotu na 1)
- pás karet: Pohled → Okna → Uživatelské rozhraní

# Pohledová kostka

Nástroj ViewCube – pohledová kostka je dostupný ve 2D prostoru od Auto-CADu 2011. Od jeho uvedení ve verzi 2009 byl k dispozici pouze ve 3D prostoru. Zjednodušuje uživateli velice rychle a elegantně měnit bod pohledu na objekty ve výkresu. Po najetí kurzoru myši se pohledová kostka zvýrazní přesně v místech nového bodu pohledu. Můžete klepnout na strany, hrany, rohy kostky, dále pak na označení světových stran. Po klepnutí na vybraný bod pohledu AutoCAD změní zobrazení výkresu. Pohledem výkresu můžete také otáčet najetím a klepnutím na šipku ve směru či proti směru hodinových ručiček. Ikona domečku umožňuje vybrat výchozí pohled.

Najedete-li na šipku (vpravo dole od kostky) a klepnutím ji vyberete, zobrazí se místní nabídka pro nastavení nástroje ViewCube. Popis nastavení naleznete v kapitole *9 Další zobrazovací techniky*.

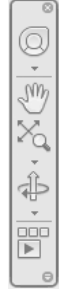

Obrázek 3.9 Panel Navigace

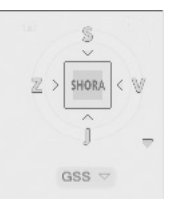

**Obrázek 3.10** Nástroj ViewCube

# 4

# Začínáme

Než začnete naostro pracovat s AutoCADem, věnujte pozornost následujícím řádkům. Dozvíte se vše potřebné pro úspěšnou orientaci v zadávání souřadnic, principu měřítek v AutoCADu a na papíru a nastavení základních kreslicích pomůcek.

# Tradiční zadávání souřadnic

Přesné kreslení je podmíněno zadáváním přesných číselných hodnot v průběhu kreslení. Na úvod je nutné připomenout klasickou konvenci:

- Osa X je vodorovná a kladný směr má vpravo.
- Osa Y je svislá a kladný směr má nahoře.
- Kladný směr měření úhlů je proti směru hodinových ručiček, přičemž nula je položena v kladném směru osy X.

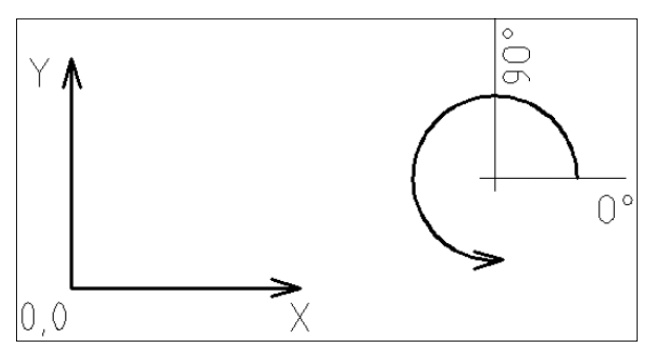

Obrázek 4.1 Konvence os X, Y a měření úhlů

Absolutní souřadnice se vztahují vždy k absolutní nule. Její polohu je možné posunout změnou počátku souřadného systému (nabídka Nástroje → Nový USS → Počátek). Při běžném kreslení jsou souřadné systémy poněkud nepraktické, jelikož nás většinou poloha absolutní nuly nezajímá nebo je vyjádření polohy vůči ní velmi obtížné. To platí zejména pro polární absolutní souřadný systém. Relativní souřadnice se vztahují vždy k poslednímu nakreslenému bodu v rámci jednoho příkazu. Z toho vyplývá, že je není možné použít při zadávání prvního bodu. Zadávání prvního bodu tak provedete buď absolutním způsobem, nebo nejčastěji klepnutím myši na požadovanou pozici (zachytíte se pomocí úchopového režimu na jiné objekty).

V AutoCADu můžete zadávat souřadnice několika způsoby:

| Souřadnice Konvence |              | Popis                                                |
|---------------------|--------------|------------------------------------------------------|
| Kartézské absolutní | X,Y          | Určíte souřadnice X a Y vzhledem k absolutní nule.   |
| Kartézské relativní | @X,Y         | Určíte souřadnice X a Y vzhledem k předchozímu bodu. |
| Polární absolutní   | Délka<Úhel   | Určíte délku a úhel vzhledem k absolutní nule.       |
| Polární relativní   | @ Délka<Úhel | Určíte délku a úhel vzhledem k předchozímu bodu.     |

Tabulka 4.1 Možnosti zadávání souřadnic a konvence jejich zadávání

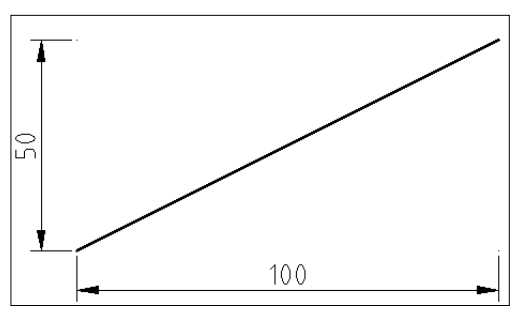

**Obrázek 4.2** Pravoúhlý souřadný systém, zadávají se souřadnice X a Y požadovaného bodu

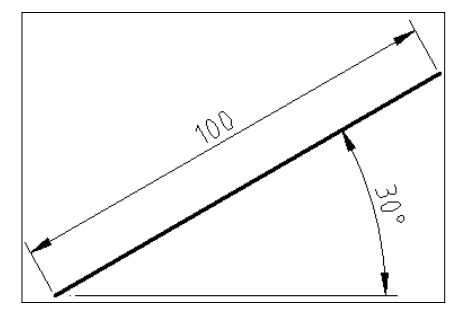

**Obrázek 4.3** Polární souřadný systém, zadává se délka a úhel k požadovanému bodu

# Dynamické zadávání souřadnic

Alternativně lze pro zadávání souřadnic využít následující modernější způsob. Aktivace a popis nastavení dynamického zadávání souřadnic naleznete v kapitole Uživatelské prostředí a přehled. Zde shrneme nejdůležitější poznatky. Nejprve si musíte na stavovém řádku aktivovat tlačítko **Dynamické zadání b**. Následně se při zadávání souřadnic objeví vstupní pole přímo u kurzoru myši. Nemusíte řešit zapínání relativního režimu, jelikož se jedná o automatické výchozí nastavení AutoCADu. Stačí tedy přímo zadat číselnou hodnotu první souřadnice. Všimněte si, že dynamický vstup je při zadávání úsečky v polárním režimu, kdežto při zadávání obdélníku v kartézském režimu. Pokud tedy souhlasíte s aktuálním zobrazeným režimem, stačí stisknout na klávesnici tlačítko TAB (tabulátor), čímž přeskočíte do druhého vstupního pole, napíšete druhou požadovanou hodnotu (úhel nebo délku) a potvrdíte klávesou Enter. Nesouhlasíte-li s aktuálně zobrazeným režimem (polárním nebo kartézským), můžete před zadáním druhé hodnoty provést přepnutí zadávacího režimu pomocí výše zmíněných znaků. Konkrétně přepnutí z kartézského režimu na polární provedete zadáním znaku "<" a polárního na kartézský zadáním znaku ", ".

**Poznámka:** AutoCAD používá jako oddělovač desetinné části čísla *POUZE* tečku, jako za větou. Čárka znamená oddělení souřadnic X a Y. Desetinnou tečku proto používejte *VŽDY* při jakémkoliv zadávání libovolného desetinného údaje v libovolném dialogu nebo příkazu. Zápis 40,20 tedy znamená něco úplně jiného, než 40.20.

#### Příklad

Spusite si AutoCAD. Automaticky se otevře nový výkres. Máte za úkol nakreslit následující obdélník, jehož rozměry a poloha jsou zadány vůči absolutní nule. Přiložená tabulka ukazuje více variant zadání téhož bodu. Všechny způsoby jsou v konkrétním bodě rovnocenné. Tento příklad berte s rezervou, jelikož by se dal samozřejmě velmi snadno nakreslit příkazem **Obdélník**, ale pro účely procvičení souřadných systémů zcela postačí, když ho nakreslíte příkazem **Úsečka**. Pro účely tohoto příkladu mějte vypnuté tlačítko **Dynamické zadání** t. Jednotlivé souřadnice vpisujte přímo do příkazového řádku. Není potřeba do něj klepnout myší, jelikož AutoCAD automaticky zapisuje libovolný vstup z klávesnice do příkazového řádku. Po nakreslení posledního bodu D dokončíte kreslení obdélníku nejlépe klepnutím myši na bod A a ukončením příkazu **Úsečka**.

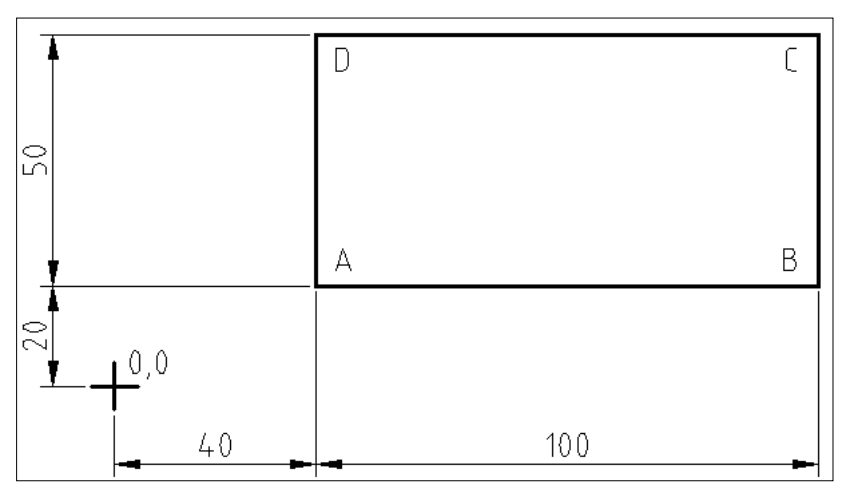

Obrázek 4.4 Zadání příkladu

| Bod | Souřadnice          | Zápis do příkazového řádku | Poznámka                        |
|-----|---------------------|----------------------------|---------------------------------|
|     | Pravoúhlé absolutní | 40,20                      |                                 |
|     | Pravoúhlé relativní |                            | Není možné použít pro první bod |
| A   | Polární absolutní   | 44.75<26.56                | Pro praxi velice složitý        |
|     | Polární relativní   |                            | Není možné použít pro první bod |
|     | Pravoúhlé absolutní | 140,20                     |                                 |
| В   | Pravoúhlé relativní | @100,0                     |                                 |
|     | Polární absolutní   | 141.46<8.13                | Pro praxi velice složitý        |
|     | Polární relativní   | @100<0                     |                                 |

| Bod | Souřadnice          | Zápis do příkazového řádku | Poznámka                 |
|-----|---------------------|----------------------------|--------------------------|
|     | Pravoúhlé absolutní | 140,70                     |                          |
| 6   | Pravoúhlé relativní | @0,50                      |                          |
| C   | Polární absolutní   | 156.56<26.56               | Pro praxi velice složitý |
|     | Polární relativní   | @50<90                     |                          |
|     | Pravoúhlé absolutní | 40,70                      |                          |
| D   | Pravoúhlé relativní | @-100,0                    |                          |
|     | Polární absolutní   | 80.64<60.23                | Pro praxi velice složitý |
|     | Polární relativní   | @100<180                   |                          |

Tabulka 4.2 Způsob zadání jednotlivých bodů

**Poznámka:** AutoCAD umožňuje nastavení vlastní orientace souřadného systému. Tato vlastní nastavení se nazývají Uživatelské souřadné systémy (USS) a více se o nich můžete dozvědět v kapitole Úvod do prostorového modelování.

# Princip měřítek v AutoCADu a na papíru

V AutoCADu máte k dispozici neomezenou výkresovou plochu. Proto kreslete VŠECHNY svoje výkresy v měřítku 1:1. Výhody tohoto způsobu jsou četné. Při kótování budou všechny rozměry okótovány správně a nebude potřeba nic přepočítávat jako na papíru. Když budou objekty ve všech výkresech stejně velké, budete mít možnost mezi nimi snadno sdílet data (např. bloky oken, dveří, šroubů atd.). Pokud si budete potřebovat ve výkresu změřit libovolnou vzdálenost, jednoduše si ji změříte a nemusíte přemýšlet, jakým koeficientem musíte získanou číselnou hodnotu vynásobit. Výsledné měřítko výkresu určíte až při tisku.

Zejména při přechodu z kreslení na prkně k AutoCADu bývá kreslení 1:1 určitou psychologickou bariérou. Pokud se s tímto faktem nemůžete smířit, klidně začněte kreslit v měřítku 1:1 a myšlenkou na měřítko výsledného výkresu se nezabývejte. Tam, kde bude na měřítku záviset (kóty a texty), bude na tuto skutečnost upozorněno v textu. Více informací o tisku získáte v kapitole Vykreslování.

**Poznámka:** V AutoCADu můžete samozřejmě kreslit i ve zmenšeném měřítku, přesně tak jako na papír. Tento způsob však není příliš šťastný, protože při jiném měřítku než 1:1 nebudete moci snadno přetahovat nakreslené objekty z jednoho výkresu do druhého výkresu (šlo by to jen v případě, že oba výkresy budou mít tato jiná měřítka stejná), případně objekty spojovat dohromady (viz kapitola Externí reference).

# Kreslicí pomůcky

Kreslicí pomůcky vám mohou při kreslení výrazně usnadnit práci. Umožňují omezit úhel volného kreslení, nastavíte si přesné úchopové režimy atd. Jejich nastavení a použití je možné kdykoliv během kreslení. Mnoho uživatelů, kteří přecházejí od prkna, má tendenci kreslit v AutoCA-Du jen tak "od ruky", aby to "nějak vypadalo". Tento přístup je však v AutoCADu nepřijatelný, protože nepřesně nakreslený výkres je v elektronické formě těžko použitelný. Na papíru se mnoho věcí zamaskuje a nikdo si jich nevšimne. Znovu je tedy potřeba důrazně připomenout,

Kreslicí pomůcky

že použití kreslicích pomůcek je zásadní pro rychlé a zároveň zcela přesné kreslení. Všechny kreslicí pomůcky naleznete na stavovém řádku AutoCADu.

|  | ¢ | ĩ | 1 | 12 | 七 | + | <br>MODE |
|--|---|---|---|----|---|---|----------|
|  |   |   |   |    |   |   |          |

**Obrázek 4.5** Tlačítka pro zapínání a vypínání kreslicích pomůcek na stavovém řádku AutoCADu 2010 – zobrazení formou ikon

KROK BASTR ORTO POLÁR UCHOP OTRAS DUSS DYN TLČ RV MODEL

**Obrázek 4.6** Tlačítka pro zapínání a vypínání kreslicích pomůcek na stavovém řádku AutoCADu 2010 – zobrazení formou textu

| ╋╝ |  | ¢ D.C | 122 | \$_ <del>1</del> _ | + 📖 |  | 3 | MODEL |  |
|----|--|-------|-----|--------------------|-----|--|---|-------|--|
|----|--|-------|-----|--------------------|-----|--|---|-------|--|

**Obrázek 4.7** Tlačítka pro zapínání a vypínání kreslicích pomůcek na stavovém řádku AutoCADu 2011 – zobrazení formou ikon

INFER KROK RASTR ORTO POLÁR UCHOP 3DUCHOP OTRAS DUSS DYN TLČ TPY RV SC MODEL

**Obrázek 4.8** Tlačítka pro zapínání a vypínání kreslicích pomůcek na stavovém řádku AutoCADu 2011 – zobrazení formou textu

**Tip:** Zobrazení obrázkových ikon je výchozí nastavení AutoCADu. Pokud se chcete přepnout do klasické textové formy, vyvolejte na kterékoliv ikoně místní nabídku pravým tlačítkem myši a zrušte zatržítko u volby Použít ikony.

Klepnutím pravého tlačítka myši na některé z těchto tlačítek získáte místní nabídku, kde si vyberete položku **Nastavení**. Tímto se dostanete do dialogu **Nastavení kreslení**, který je rozdělený do několika karet. Podle tlačítka, z kterého jste nastavení vyvolali,

se objevíte vždy v příslušné specializované kartě.

**Poznámka:** V AutoCADu 2011 je vlevo navíc nové tlačítko INFER (Odvozovat vazby), které vás přesměruje do zvláštního dialogu pro nastavení parametrické geometrie.

#### INFER

Tento přepínač ovládá automatické rozpoznání vztahů mezi kreslenými objekty. Pokud je aktivní, jsou veškeré kreslené objekty (úsečky, kružnice atd.) ihned analyzovány a AutoCAD jim přiřadí patřičnou geometrickou vazbu. Dialog **Nastavení vazeb** je rozdělený do třech karet a význam jednotlivých položek bude podrobně vysvětlen v samostatné kapitole nazvané Parametrické kreslení. Tento přepínač je také možné ovládat klávesovou zkratkou CTRL+SHIFT+I.

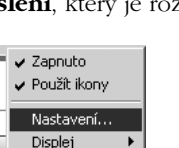

**Obrázek 4.9** Místní nabídka, položka Nastavení

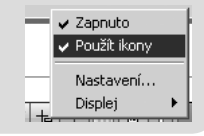

| Nastavení vazeb                                                         |                                                               | >            |
|-------------------------------------------------------------------------|---------------------------------------------------------------|--------------|
| Geometrická Rozměrová Au                                                | tomatická vazba                                               |              |
| 🔲 Odvodit geometrick <u>é</u> vazb                                      | ý                                                             |              |
| Nastavení zobrazení panelu                                              | u vazeb                                                       |              |
| V 🔽 Kolmá                                                               | // 🔽 Rovno <u>b</u> ěžná <u>V</u> ybrat vše                   |              |
| 🛲 🗹 Horizontální                                                        | ∦ 🔽 Vertik <u>á</u> lní Zr <u>u</u> šit vše                   |              |
| →  ✓ <u>I</u> ečná                                                      | ిస్ 🔽 Hladká (G <u>2)</u>                                     |              |
| 🏏 🔽 Kolineá <u>r</u> ní                                                 | 🔘 🔽 Soustře <u>d</u> ná                                       |              |
| [] 🔽 Symetrická                                                         | = 🔽 S <u>h</u> odná                                           |              |
| ∔_ I⊂ Totož <u>n</u> á                                                  | 🕆 🔽 <u>P</u> evná                                             |              |
| 🔲 Zobrazovat panely vaz                                                 | zeb pouze pro objekty v aktuální rovině                       |              |
| Průhlednost panelu vazeb                                                |                                                               |              |
| <ul> <li>Zobrazit panely vazeb</li> <li>Zobrazovat panely va</li> </ul> | po použití vazeb na vybrané objekty<br>zeb při výběru objektů |              |
|                                                                         | OK Storno Nápo                                                | věd <u>a</u> |

Obrázek 4.10 Dialog Nastavení vazeb, karta Geometrická

| 🎢 Nastavení vazeb                                                                                                   | x               |
|----------------------------------------------------------------------------------------------------|-----------------|
| Geometrická Rozměrová Automatická vazba                                                                             |                 |
| Formát rozměrové vazby<br><u>F</u> ormát názvu kóty:<br>Název a výraz<br>Zobrazit ikonu zámku pro vazby s poznámkou |                 |
| Zobrazit skryté dynamické vazby pro vybrané objekty                                                                 |                 |
|                                                                                                    |                 |
|                                                                                                    |                 |
|                                                                                                    |                 |
|                                                                                                    |                 |
|                                                                                                    |                 |
| OK Storno Ná                                                                                                    | apověd <u>a</u> |

Obrázek 4.11 Dialog Nastavení vazeb, karta Rozměrová

| Priorita<br>1                                                    | Typ vazby<br>∔ Totožná                                                              | Použít   | Na <u>h</u> oru    |
|------------------------------------------------------------------|-------------------------------------------------------------------------------------|----------|--------------------|
| 2                                                                | ∘—<br>∽∕Kolineární                                                                  | ×        | <u>D</u> olů       |
| 3                                                                | //Rovnoběžná                                                                        | ×.       |                    |
| 5                                                                | ∼ ∧oma<br>∧ Tečná                                                                   | <u> </u> | <u>V</u> ybrat vše |
| 6                                                                | Soustředná                                                                          | ~        | Zrušit vše         |
| 7                                                                |                                                                                     | ×.       |                    |
|                                                                  | ∦ Vertikální<br>— Shadaá                                                            | <b>1</b> | Vých <u>o</u> zí   |
| <mark>▼ <u>T</u>ečr<br/><b>⊡ <u>K</u>olm</b><br/>⊤Tolerar</mark> | é objekty musí mít společný průsečík<br>é objekty musí mít společný průsečík<br>nce |          |                    |
| V <u>z</u> dá<br>0.0                                             | ilenost: <u>Ü</u> hel:<br>5000 1.0                                                  |          |                    |

Obrázek 4.12 Dialog Nastavení vazeb, karta Automatická vazba

Poznámka: Tento přepínač je dostupný pouze pro AutoCAD 2011.

## KROK

Tento přepínač ovládá zobrazení neviditelné mřížky, na kterou se vám zachycuje kurzor. Můžete mít pocit, že kurzor po obrazovce při pohybu myši poskakuje. Rozteč této mřížky se ovládá v dialogu **Nastavení kreslení**, karta **Krok a rastr**. Tento přepínač je také možné ovládat funkční klávesou F9.

## RASTR

Tento přepínač ovládá zobrazení rastru, což je pomyslná mřížka složená z bodů. Tyto body nemají funkci zachycení kurzoru. Rozteč těchto bodů se také ovládá v dialogu **Nastavení kreslení**, karta **Krok a rastr**. Tento přepínač je také možné ovládat funkční klávesou F7. V AutoCADu 2010 v 2D se rastr zobrazuje jako tečky a v AutoCADu 2011 v 2D se rastr zobrazuje standardně jako čtverečkovaný papír (s možností přepnutí zobrazení na tečky). V 3D je rastr v obou verzích AutoCADu reprezentovaný čtverečkovaným papírem.

**Tip:** Jelikož KROK je neviditelná mřížka s funkcí zachycení kurzoru a RASTR je viditelná mřížka bez funkce zachycení kurzoru, můžete shodným nastavením jejich roztečí dosáhnout zobrazení viditelné mřížky, na kterou se zároveň můžete zachytávat.

| Mastavení kreslení                                               | ×                                                 |
|------------------------------------------------------------------|---------------------------------------------------|
| Krok a rastr Polární trasování Uchopení ot                       | pjektu Dynamické zadání Rychlé vlastnosti         |
| 🔲 Krok Ano (F9)                                                  | 🔲 Rastr Ano (F7)                                  |
| Rozteč kroku                                                     | Rozteč rastru                                     |
| X <u>r</u> ozteč kroku: 10                                       | X rozteč rastru: 10                               |
| Y r <u>o</u> zteč kroku: 10                                      | Y rozteč rastru: 10                               |
| 🔽 Rovnoměrná rozteč 🛛 a Y                                        | Každá <u>h</u> lavní čára: 5 📩                    |
| Polární vzdálenosti                                              | Chování mřížky                                    |
| Polámí vzdálenost: 0                                             | 🔽 Adapti <u>v</u> ní mřížka                       |
| Typ kroku                                                        | Povolit <u>d</u> alší rozdělení<br>rozteče mřížky |
| <ul> <li>Krok r<u>a</u>stru</li> <li>Obdélníkový krok</li> </ul> | Zobrazit mřížku za m <u>e</u> zními<br>hodnotami  |
| Izometrický krok                                                 | 🗐 Řídit se Dynamickým <u>U</u> SS                 |
| O Polámí krok                                                    |                                                   |
| Možnosti                                                         | OK Storno <u>N</u> ápověda                        |

Obrázek 4.13 Dialog Nastavení kreslení, karta Krok a rastr – AutoCAD 2010

| 🌥 Nastavení kreslení                       | X                                                                              |
|--------------------------------------------|--------------------------------------------------------------------------------|
| Krok a rastr Polární trasování Uchopení ob | ojektu Uchopení 3D objektů Dynamick 💶 🕨                                        |
| 🔲 Krok Ano (F9)                            | 🔲 Rastr Ano (F7)                                                               |
| Rozteč kroku<br>X rozteč kroku: 10         | Styl rastru<br>Zobrazit tečkovaný rastr v:                                     |
| Y r <u>o</u> zteč kroku:                   | 2D modelový prostor     Editor blok <u>ů</u>                                   |
| ✓ Rovnoměrná rozteč X a Y                  | List/rozvržení                                                                 |
| Polární vzdálenosti                        | X rozteč rastru: 10                                                            |
| <u>P</u> olární vzdálenost:                | Y roz <u>t</u> eč rastru: 10                                                   |
| T - L - L                                  | Každá <u>h</u> lavní čára: 5 📑                                                 |
| Туркюки                                    | Chování mřížky                                                                 |
| <ul> <li>Krok r<u>a</u>stru</li> </ul>     | ✓ Adaptivní mřížka                                                             |
| Obdélníkový krok<br>O Izometrický krok     | Povolit další rozdělení<br>rozteče mřížky                                      |
| C Polájní krok                             | Adulatini i zkol za iligznini<br>Adulatami     Řídit se Dynamickým <u>U</u> SS |
| <u>M</u> ožnosti                           | OK Storno <u>N</u> ápověda                                                     |

Obrázek 4.14 Dialog Nastavení kreslení, karta Krok a rastr – AutoCAD 2011

# ORTO

Přepíná mezi kreslením volným a ortogonálním, což znamená, že můžete kreslit pouze vodorovně nebo svisle, případně posouváte a kopírujete objekty vodorovně nebo svisle. Tento přepínač je při kreslení velice používaný, protože pokud chcete nakreslit například vodorovnou úsečku o délce 500, stačí zadat první bod, potom myší ukázat doprava nebo doleva, napsat z klávesnice 500 a potvrdit klávesou Enter. Tento přepínač je také možné ovládat funkční klávesou F8.

# POLÁR

Jde v podstatě o rozšířené *ORTO*. V režimu *ORTO* se pohybujete pouze v úhlovém kroku 90°, ale v režimu *POLÁR* si sami vyberete úhel, který potřebujete. Tento úhel se zadává v dialogu **Nastavení kreslení**, karta **Polární trasování**. Tento přepínač je také možné ovládat funkční klávesou F10.

| 🎢 Nastavení kreslení                                                                                                    | X                                                                                                    |
|----------------------------------------------------------------------------------------------------|----------------------------------------------------------------------------------------------------|
| Krok a rastr Polární trasování Uchopení o<br>Polární trasování Ano (F10)<br>Nastavení polárního úhlu<br>Přírůstkový úhet:<br>90<br>Další úhly<br>Vymazat | bjektu Uchopení 3D objektů Dynamick ◀ ▶<br>Nastavení trasování objektu<br>ⓒ Pguze pravoúhlé trasování<br>ⓒ Irasování s použitím všech<br>polárních úhlů<br>Míra polárního úhlu<br>ⓒ Absolutně<br>ⓒ Vzhledem k poslednímu segmentu |
| <u>M</u> ožnosti                                                                                                    | OK Storno <u>N</u> ápověda                                                                                                    |

Obrázek 4.15 Dialog Nastavení kreslení, karta Polární trasování

# UCHOP

Tímto přepínačem trvale aktivujete nebo deaktivujete úchopové režimy. Jednotlivé úchopové režimy si nastavíte v dialogu **Nastavení kreslení**, karta **Uchopení objektu**. Jejich podrobný význam najdete v kapitole Uchopení a trasování objektů. Tento přepínač je také možné ovládat funkční klávesou F3. Používání úchopových bodů je zcela nezbytné pro přesné a rychlé kreslení, proto věnujte kapitole Uchopení a trasování objektů zvláštní pozornost.

| Nastavení kreslen           | í                                                                                |                                                                                  |                          |  |
|-----------------------------|----------------------------------------------------------------------------------|----------------------------------------------------------------------------------|--------------------------|--|
| Krok a rastr Polární        | rasování Uchopení ob                                                             | jektu) Uchopení 3D obje                                                          | ktů Dynamick 💶 🕨         |  |
| V Uchopení objektu Ano (F3) |                                                                                  |                                                                                  |                          |  |
| Režimy uchopová             | ní objektů                                                                       |                                                                                  |                          |  |
| 🗆 🔽 <u>K</u> oncov          | ) <sup>6</sup>                                                                   | □ <u>V</u> ložení                                                                | Vybrat vše               |  |
| ∆ □ <u>P</u> olovin         | • •                                                                              | 🔲 K <u>o</u> lmo                                                                 | Zrušit vše               |  |
| 🔿 🔽 Stře <u>d</u>           | ਰ                                                                                | 🔲 <u>T</u> ečna                                                                  |                          |  |
| ⊠ ⊟ <u>B</u> od             | X                                                                                | 🔲 Nejbļíže                                                                       |                          |  |
| 🔷 🗖 Kvad <u>r</u> ar        | nt 🖂                                                                             | □ Zdánlivý průsečík                                                              |                          |  |
| 🔀 🔽 Prů <u>s</u> ečí        | k 🖉                                                                              | 🔲 Rovnob <u>ě</u> žně                                                            |                          |  |
| 🔽 Protaž <u>e</u>           | ní                                                                               |                                                                                  |                          |  |
| Pokud<br>během<br>Trasov    | chcete trasovat z bodu u<br>příkazu. Při pohybu kurz<br>ání ukončíte, pokud se r | chopení, zastavte se nad<br>oru se objeví trasovací v<br>nad bodem znovu zastaví | l bodem<br>ektor.<br>te. |  |
|                             |                                                                                  |                                                                                  |                          |  |
|                             |                                                                                  |                                                                                  |                          |  |
| Možnosti                    | Γ                                                                                | OK Storn                                                                         | o <u>N</u> ápověda       |  |

Obrázek 4.16 Dialog Nastavení kreslení, karta Uchopení objektu

## **3DUCHOP**

Tímto přepínačem trvale aktivujete nebo deaktivujete úchopové režimy pro zachycení 3D těles. Jelikož pro 2D kreslení nemá význam, přesahuje tak zaměření této knihy a nebudeme se jím dále zabývat. Tento přepínač je také možné ovládat funkční klávesou F4.

Poznámka: Tento přepínač je dostupný pouze pro AutoCAD 2011.

# OTRAS

Tímto přepínačem ovládáte funkci trasování, která vám pomůže při určování směru a vzdálenosti pomocí myši. Při zachycení požadovaného směru se vykreslí dlouhá tenká tečkovaná čára s informací o úhlu a vzdálenosti od bodu. Tento přepínač je také možné ovládat funkční klávesou F11.

#### DUSS

Tento přepínač slouží pro ovládání dynamického uživatelského souřadného systému při 3D modelování. Umožňuje při přejíždění kurzorem myši po různých stěnách 3D těles automatické natáčení osového kříže tak, aby rovina XY vždy procházela aktuální označenou stěnou. Tento přepínač je také možné ovládat funkční klávesou F6. Jelikož pro 2D kreslení nemá význam, přesahuje tak zaměření této knihy a nebudeme se jím dále zabývat.

| 🎢 Nastavení kreslení                                                                                      | x                |
|----------------------------------------------------------------------------------------------------|------------------|
| Krok a rastr Polární trasování Uchopení objektu (Uchopení 3D objek                                        | tů Dynamick 💶 🕨  |
| 🔲 Uchopení 3D objektů <u>z</u> apnuto (F4)                                                                |                  |
| Režimy uchopování objektů                                                                                 |                  |
| □ 🔽 ⊻rchol                                                                                                | Vybrat vše       |
| △                                                                                                    | Zrušit vše       |
| ○ I Střed plochy                                                                                          |                  |
| ⊠ ⊑ <u>U</u> zel                                                                                          |                  |
| 上 □ Kolmo                                                                                                 |                  |
| ⊠                                                                                                    |                  |
| Protože uchopení 3D objektů mohou snižovat výkon,<br>doporučuje se vybírat pouze ta, které jsou potřebná. |                  |
|                                                                                                    |                  |
| Možnosti OK Storno                                                                                        | <u>N</u> ápověda |

Obrázek 4.17 Dialog Nastavení kreslení, karta Uchopení 3D objektů

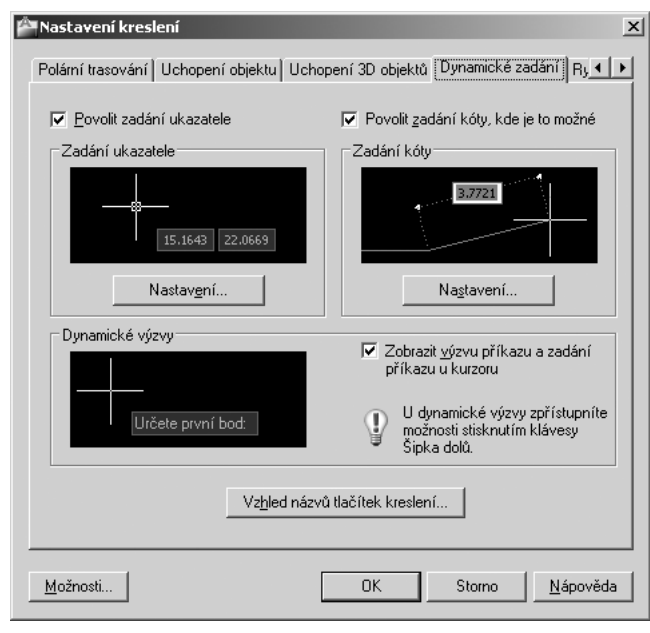

Obrázek 4.18 Dialog Nastavení kreslení, karta Dynamické zadání

# DYN

Tímto přepínačem ovládáte funkci dynamických zadání, díky které nepotřebujete pro většinu funkcí používat příkazový řádek (pokročilejší uživatelé jej mohou vypnout/zapnout klávesovou zkratkou CTRL+9), nebo je můžete používat bez problému současně. Veškeré výzvy příkazového řádku se budou při zapnuté funkci *DYN* zobrazovat přímo na aktuální pozici kurzoru myši. Rovněž zadávání číselných či písmenných vstupů se provádí na aktuální pozici kurzoru myši. Možnosti nastavení chování dynamických vstupů jsou k dispozici v dialogu **Nastavení kreslení**, karta **Dynamické zadání**. Tento přepínač je také možné ovládat funkční klávesou F12.

# TLČ

Tento přepínač slouží k povolení nebo potlačení zobrazení tloušťky čar na obrazovce. Tloušťka čar se samozřejmě zobrazí jen tehdy, pokud jste ji nadefinovali jako vlastnost nějaké hladiny a pokud jsou v této hladině nakresleny nějaké objekty. Další (nedoporučovanou) možností je přiřadit objektům tloušťku čáry ručně v jejich vlastnostech a následně ji můžete ve výkresu zobrazit rovněž tímto přepínačem.

# TPY

Tento přepínač slouží ke globálnímu povolení nebo potlačení zobrazení průhlednosti jednotlivých objektů na obrazovce. AutoCAD 2011 zavádí nově parametr *Průhlednost* jako vlastnost každé jednotlivé hladiny. Veškeré objekty, které budou v takové hladině nakreslené, potom budou či nebudou průhledné v rozsahu 0–90%.

Poznámka: Tento přepínač je dostupný pouze pro AutoCAD 2011.

#### RV

Tento přepínač slouží k povolení nebo potlačení zobrazení rychlých vlastností objektů. Jedná se o předdefinovaný výběr několika vybraných vlastností z množiny všech dostupných vlastností pro daný objekt.

# SC

Tento přepínač slouží k povolení nebo potlačení zobrazení možnosti přepnutí výběru. Využití je zejména v případech překrývajících se objektů, kdy jsou určité objekty schovány pod jinými. Pokud je tato funkce aktivována, objeví se při pouhém přejíždění nad takovými objekty symbol dvou modrých obdélníčků. Následně stačí klepnout levým tlačítkem myši a objeví se nabídka se seznamem všech překrývajících se objektů. V této nabídce potom stačí pohodlně klepnout na požadovaný řádek s objektem, a tím jej označíte. Tento přepínač je také možné ovládat klávesovou zkratkou CTRL+W.

Poznámka: Tento přepínač je dostupný pouze pro AutoCAD 2011.

| 🌥 Nastavení kreslení                                                    | x     |
|-------------------------------------------------------------------------|-------|
| Uchopení 3D objektů Dynamické zadání Rychlé vlastnosti Přepínání výběrů | ••    |
| ✓ Aktivovat paletu <u>R</u> ychlé vlastnosti (CTRL+SHIFT+P)             |       |
| _ Zobrazení palety                                                      | _     |
|                                                                         |       |
| O Pouze objekty s určenými vlastnostmi                                  |       |
| r Umístění paletv                                                       |       |
| Závislé na <u>k</u> urzoru                                              |       |
| Kvadrant Vpravo nahoře 💌                                                |       |
| Vz <u>d</u> álenost v pixelech 50                                       |       |
| C <u>S</u> tatické                                                      |       |
| Chování palety                                                          |       |
| Automaticky sbalovat paletu                                             |       |
| Minimální počet řádků 3                                                 |       |
|                                                                         |       |
|                                                                         |       |
| Moznosti UK Storno <u>N</u> áp                                          | ovéda |

Obrázek 4.19 Dialog Nastavení kreslení, karta Rychlé vlastnosti

| Nastavení kreslení                             | ×<br>III    |
|------------------------------------------------|-------------|
| Povolit přepínání výběru                       |             |
| _ Přepínání výběrů                             | $\neg \mid$ |
| Zobrazit okno se seznamem výběrů pro přepínání |             |
| C Závislé na <u>k</u> urzoru                   |             |
| Kvadrant Vpravo dole                           |             |
| Vzdálenost v pixelech 25                       |             |
| C <u>S</u> tatické                             |             |
| Zobrazit zá <u>h</u> laví okna                 |             |
|                                                |             |
|                                                |             |
|                                                |             |
|                                                |             |
|                                                |             |
|                                                |             |
| Možnosti OK Storno Náp                         | ověda       |

Obrázek 4.20 Dialog Nastavení kreslení, karta Přepínání výběrů

# MODEL (VÝKR)

Přepíná mezi modelovým a výkresovým prostorem. Je to v podstatě grafické ovládání systémové proměnné *TILEMODE*.

# Další pomůcky

V pravé části stavového řádku se nacházejí další pomůcky, které pomáhají k produktivnějšímu kreslení.

|  | 5 C | 05 | ▲1:1▼ & | <u>入</u> [0] 2D kre | slení a poznámka 🔻 | f 7 | • |
|--|-----|----|---------|---------------------|--------------------|-----|---|
|--|-----|----|---------|---------------------|--------------------|-----|---|

Obrázek 4.21 Pravá část stavového řádku – AutoCAD 2010

| ▶ 😐 🙏 1:1 ▼ 🙏 🛝 🛱 🛱 💆 🖓 ▼ 🔹 |
|-----------------------------|
|-----------------------------|

Obrázek 4.22 Pravá část stavového řádku – AutoCAD 2011

První zpráva je ikona bílého čtverce 🔲, která umožňuje vyčištění obrazovky od všech panelů nástrojů a palet. Tím se plocha pro kreslení maximalizuje. Návrat zpět je možný opětovným klepnutím na tuto ikonu, která zůstává zobrazena i po vyčištění obrazovky.

Dále zde naleznete ikonu bílého zámku 🔐, která slouží pro uzamykání prvků v pracovním prostoru AutoCADu. Standardně je všechno odemknuté, takže si můžete posunovat po ploše AutoCADu panely nástrojů či palety dle libosti. Někteří začínající uživatelé mají velký problém s "mizením" důležitých nástrojů díky tomu, že je z nepozornosti omylem přesunou na jiné místo obrazovky, následně se leknou a zavřou je. Samozřejmě potom nevědí, co si zavřeli a jak to dostanou zpátky. Doporučujeme proto administrátorům či zkušenějším pracovníkům ve firmách, aby začínajícím uživatelům vhodně nastavili pracovní prostředí AutoCADu a následně je tímto zámkem uzamknuli. Na výběr jsou celkem čtyři možnosti uzamknutí, které lze použít v libovolné kombinaci nebo přímo najednou všechny:

- plovoucí panely nástrojů;
- ukotvené panely nástrojů;
- plovoucí okna;
- ukotvená okna.

Ikona montážního klíče Z umožňuje spustit dialog **Adaptivní snížení kvality a ladění výkonu**, kde je řada možností pro zvýšení výkonu počítače při náročnějších operacích, respektive výběr položek, jejichž kvalita zobrazení bude či nebude snížena, a tím budou aktuální nároky na výkon hardware menší. AutoCAD 2011 obsahuje navíc speciální ikonu Hardwarová akcelerace , takže již není nutné pro její ovládání chodit do podrobného nastavení. Tato nastavení jsou však důležitá především pro 3D modelování a uživatelé tvořící 2D technickou dokumentaci se jimi nemusejí zabývat.

AutoCAD 2011 přináší novinku v podobě žluté žárovky  $\square$ , která umožňuje snadno ovládat funkci *Izolovat*. Tato funkce přináší do AutoCADu další stupeň sofistikovaného řízení viditelnosti či neviditelnosti objektů.

Uživatelé toužící po větším místu na kreslení mohou pravým tlačítkem myši klepnout na záložku **Model** či **Rozvržení** a z místní nabídky zvolit příkaz **Skrýt karty Rozvržení a Model**. Tím se záložky skryjí a získáte ve svislém směru o cca 5 mm větší místo (pokud však zároveň skryjete i posuvníky okna v Možnostech AutoCADu) na obrazovce pro vlastní kreslení. Zároveň se na stavovém řádku objeví dvě nové grafické značky **m** pro přepínání mezi modelovým a výkresovým prostorem. Pokud na tyto grafické značky opět klepnete pravým tlačítkem myši, zobrazí se příkaz **Zobrazit karty Rozvržení a Model**, čímž můžete vše vrátit do původního stavu.

Vzhled a rozložení celého pracovního prostředí je možné přepínat tímto tlačítkem 2. Rovněž je možné vytvořit si nová vlastní pracovní prostředí, upravovat je, exportovat/importovat či smazat.

Na stavovém řádku dále vidíte nástroje pro ovládání měřítka tzv. poznámek, což je relativně nový způsob ovládání velikosti textů, kót, bloků, hustoty šrafů atd. Více se o této funkci dozvíte průběžně v dalších kapitolách.

Na stavovém řádku zbývají ještě nástroje pro ovládání a přepínání pohledů na aktuální výkres či jiné výkresy, jejichž podrobný popis naleznete v kapitole Další zobrazovací techniky.

# Modelový a výkresový prostor

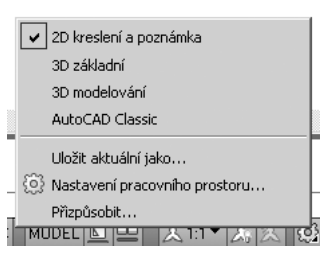

**Obrázek 4.23** Přednastavená pracovní prostředí

AutoCAD obsahuje tzv. **modelový prostor**, který je ve spodní části indikován záložkou *Model*. V tomto modelovém prostoru budete tvořit veškerou výkresovou dokumentaci. Dále obsahuje tzv. **výkresový prostor**, který se skládá z jedné nebo více záložek označovaných jako *Rozvržení*. Po nakreslení objektů v modelovém prostoru můžete k sestavení výsledné podoby výkresové dokumentace tento výkresový prostor použít. Funguje na principu výřezů, kterými se díváte v libovolném měřítku na libovolnou část modelového prostoru. Tyto výřezy jsou neustále aktuální, jelikož se stále "živě" dívají do modelového prostoru. Takto snadno vytvoříte například detaily. Více informací získáte v kapitole Vykreslování a publikování.

**Poznámka:** U jednoduchých výkresů není nutné výkresový prostor používat. Pokud nepotřebujete tvořit detaily z nakreslených objektů, zcela si vystačíte s modelovým prostorem, který tak bude obsahovat veškeré objekty celé výkresové dokumentace (rámečky výkresů, rohová razítka, legendy atd.). V případě, že jste vytvořili více výkresů v jednom fyzickém DWG souboru, můžete je mít v jejich finální podobě (tedy včetně rámečků atd.) libovolně rozházené po ploše modelového prostoru. Výběr jednotlivých výkresů pro tisk budete provádět až při tisku. Více informací získáte v kapitole Vykreslování a publikování.

# 5

# Základy kreslení

V této kapitole se naučíme pomocí kreslicích příkazů vytvářet základní objekty, které mohou být modifikovány a pomocí kterých vytvoříte základ výkresu.

# Kreslení úsečky

Pomocí úsečky můžete v AutoCADu vytvářet čárové objekty jako například osy, obrysy nebo neviditelné hrany objektů. Úsečka je definována dvěma body, počátečním a koncovým. Tomu také odpovídá sled výzev AutoCADu.

Metody vyvolání příkazu úsečka jsou následující:

- příkazová řádka: úsečka, u
- pás karet: Původní → Kresli
- roletová nabídka: Kresli → Úsečka
- panel nástrojů: Kresli
- paleta Palety nástrojů Všechny palety: Kresli

Sled výzev příkazu úsečka:

Příkaz: \_line Zadejte první bod: Zadejte další bod nebo [Zpět]: Zadejte další bod nebo [Zpět]: Zadejte další bod nebo [Uzavři/Zpět]:

Příkaz **úsečka** kreslí segmenty jednotlivých úseček a pokračuje na výzvu k zadání bodů; umožňuje kreslit navazující úsečky. Koncový bod každé úsečky je určen dvourozměrnými (X,Y) nebo trojrozměrnými (X,Y,Z) souřadnicemi. Při kreslení jednotlivých segmentů se zobrazuje mezi zadaným bodem a osovým křížem průvodič, takže ještě před vložením dalšího koncového bodu vidíte směr a délku nového segmentu úsečky. V kreslení segmentů úsečky můžete pokračovat, dokud nestisknete klávesu ENTER, pravé tlačítko myši nebo mezerník, tím kreslení úsečky ukončíte. Každý segment úsečky je považován za samostatný objekt.

Volby příkazu **úsečka**:

Uzavři: pokud kreslíte pomocí úseček objekt s uzavřenou hranicí, využijte pro poslední segment úsečky volbu Uzavři nebo u jako odpověď na příkazovou výzvu Zadejte další

*bod.* Tím docílíte spojení mezi koncovým bodem posledního segmentu a počátečním bodem prvního segmentu úseček.

Zpět: pokud nejste spokojeni s umístěním segmentů úseček, můžete využít volbu Zpět nebo z jako odpověď na příkazovou výzvu Zadejte další bod. Máte možnost se tak vrátit po jednotlivých segmentech až na začátek příkazu nebo pokračovat v kreslení dalších segmentů úseček z tohoto bodu nebo příkaz ukončit stiskem klávesy Enter nebo stisknete pravé tlačítko myši a zvolíte v místní nabídce Vložit.

**Tip:** Navazování úseček na sebe: příkaz Úsečka má možnost navázat nový úsečkový segment na koncový bod naposledy nakresleného segmentu úsečky předcházejícím příkazem Úsečka. Pokud chcete použít tuto volbu, po spuštění příkazu Úsečka stiskněte Enter nebo mezerník na příkazovou výzvu Určete první bod.

#### Příklad

Vytvořte "stůl" pomocí úseček s procvičením zadávání souřadnic. Proveďte ZOOM Maximálně a zkontrolujte ve stavové řádce dynamickou výzvu – tlačítko DYN musí být aktivní. Souřadnice budete zadávat do textových polí u nitkového kříže, nikoli do příkazové řádky. Každý vstup musí být potvrzený klávesou ENTER.

```
1. Příkaz: u
   ÚSEČKA Zadejte první bod: 50,50
   Zadejte další bod nebo [Zpět]: 80<90 (místo znaku < můžete použít klávesu TAB)
   Zadejte další bod nebo [Zpět]: 5.73<30
   Zadejte další bod nebo [Uzavři/Zpět]: #60,130
   Zadejte další bod nebo [Uzavři/Zpět]: 80<270 (dle myši 90)
   Zadejte další bod nebo [Uzavři/Zpět]: u (pro uzavření úsečkou)
   Příkaz: Enter pro zopakování příkazu
2.
    ÚSEČKA Zadejte první bod: 180,50
   Zadejte další bod nebo [Zpět]: 10<0
   Zadejte další bod nebo [Zpět]: 80<90
   Zadejte další bod nebo [Uzavři/Zpět]: 5.73<150
   Zadejte další bod nebo [Uzavři/Zpět]: #180,130
   Zadejte další bod nebo [Uzavři/Zpět]: u (pro uzavření úsečkou)
3. Příkaz: pravé tlačítko myši → Opakovat ÚSEČKA
   ÚSEČKA Zadejte první bod: 40,130
   Zadejte další bod nebo [Zpět]: 10>0
   Zadejte další bod nebo [Zpět]: 5.73<30
   Zadejte další bod nebo [Uzavři/Zpět]: #60,130
   Zadejte další bod nebo [Uzavři/Zpět]: 120<0
   Zadejte další bod nebo [Zpět]: 5.7954<30
   Zadejte další bod nebo [Zpět]: #190,130
   Zadejte další bod nebo [Uzavři/Zpět]: 10<0
   Zadejte další bod nebo [Uzavři/Zpět]: #210,140
   Zadejte další bod nebo [Uzavři/Zpět]: @180<180
    Zadejte další bod nebo [Uzavři/Zpět]: pravé tlačítko myši → Uzavři
```

Výkres uložte jako Stůl. Budete ho potřebovat v dalším cvičení.

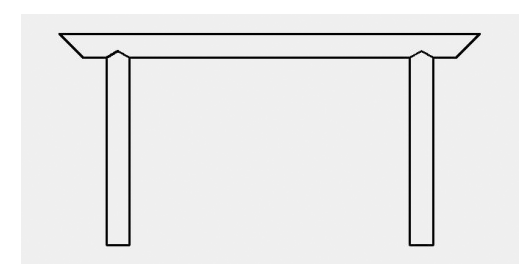

Obrázek 5.1 Dokončený příklad

Pokud byste měli tlačítko dynamického zadání DYN vypnuté, vypadalo by zadávání souřadnic následovně. Pokud si to budete chtít vyzkoušet, stiskněte pro vymazání nakreslených objektů kombinaci Ctrl+A a následně Delete (Del). Vypněte ve stavové řádce tlačítko DYN. Data budete zadávat do příkazové řádky, každý vstup musíte potvrdit klávesou Enter.

```
1. Příkaz: u
   ÚSEČKA Zadejte první bod: 50,50
   Zadejte další bod nebo [Zpět]: @0,80
    Zadejte další bod nebo [Zpět]: @5.73<30
   Zadejte další bod nebo [Uzavři/Zpět]: 60.130
    Zadejte další bod nebo [Uzavři/Zpět]: @80<90
    Zadejte další bod nebo [Uzavři/Zpět]: z (chybné zadání, z pro volbu Zpět)
    Zadejte další bod nebo [Uzavři/Zpět]: @80<270
   Zadejte další bod nebo [Uzavři/Zpět]: u (pro uzavření úsečkou)
2. Příkaz: Enter pro zopakování příkazu
   ÚSEČKA Zadeite první bod: 180.50
    Zadejte další bod nebo [Zpět]: @10,0
    Zadejte další bod nebo [Zpět]: @80,90
   Zadejte další bod nebo [Uzavři/Zpět]: z (pravé tlačítko myši → Zpět, chybné
       zadání)
    Zadejte další bod nebo [Zpět]: @80<90
    Zadejte další bod nebo [Uzavři/Zpět]: @5.73<150
    Zadejte další bod nebo [Uzavři/Zpět]: 180,130
    Zadejte další bod nebo [Uzavři/Zpět]: u (pro uzavření úsečkou)
3. Příkaz: pravé tlačítko myši → Opakovat ÚSEČKA
    ÚSEČKA Zadejte první bod: 40,130
    Zadejte další bod nebo [Zpět]: @10,0
   Zadejte další bod nebo [Zpět]: @5.73<30
    Zadejte další bod nebo [Uzavři/Zpět]: 60,130
   Zadejte další bod nebo [Uzavři/Zpět]: @120,0
   Zadejte další bod nebo [Uzavři/Zpět]: @5.7954<30
   Zadejte další bod nebo [Uzavři/Zpět]: 190,130
    Zadejte další bod nebo [Uzavři/Zpět]: @10,0
    Zadejte další bod nebo [Uzavři/Zpět]: 210,140
    Zadejte další bod nebo [Uzavři/Zpět]: @-180,0
    Zadejte další bod nebo [Uzavři/Zpět]: u (pro uzavření úsečkou)
```

Výkres uložte.
# Vytváření oblouků a kružnic

Pro konstruování oblouků a kružnic existuje obecně několik metod, které se aplikují i na objekty vytvářené v AutoCADu. Abyste byli schopni správně vytvářet oblouky a kružnice, je nutné plně porozumět jednotlivým volbám příkazů **oblouk** a **kružnice**. Pomocí oblouků a kružnic lze vytvořit objekty podobně jako u příkazu **úsečka**, není ale vhodné je používat pro zaoblené části objektů, protože AutoCAD nabízí další příkazy a funkce, které řeší

tuto část práce rychleji a efektivněji.

## Použití příkazu KRUŽNICE

Pro vytvoření kružnice nabízí AutoCAD šest možností.

Metody vyvolání příkazu kružnice jsou následující:

- příkazová řádka: kružnice, kr
- pás karet: **Domů** → **Kresli**  $\bigcirc$  •
- roletová nabídka: Kresli → Kružnice
- panel nástrojů: Kresli
- paleta Palety nástrojů Všechny palety: Kresli

#### Příklad sledu výzev příkazu kružnice:

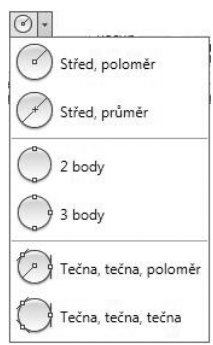

**Obrázek 5.1** Panel Kreslit pro vykreslení kružnic

Příkaz: \_circle Určete střed kružnice nebo [3B/2B/Ttr (tan tan rádius)]: Určete rádius kružnice nebo [Diametr]:

Implicitní volbou příkazu **kružnice** je vytvoření kružnice zadáním jejího středu a poloměru. Tabulka 5.1 popisuje jednotlivé volby příkazu **kružnice** a možnosti jejího vytvoření.

| Volby příkazu KRUŽNICE | Obrázek | Metody vytvoření kružnice                                                                                                    |
|------------------------|---------|----------------------------------------------------------------------------------------------------|
| Střed, Poloměr         | S R     | Zadejte souřadnice středu kružnice. Potom jste vyzváni<br>k zadání poloměru. Můžete zadat hodnotu poloměru<br>přímo z klávesnice nebo jako vzdálenost nebo vléct<br>kurzorem kružnici do požadované velikosti. Zadaná<br>hodnota se stane implicitní hodnotou poloměru pro<br>další příkaz <b>kružnice</b> . |
| Střed, Průměr          | S Ø ×   | Zadejte souřadnice středu kružnice. Dále zadejte d pro<br>vložení průměru kružnice. Zadejte hodnotu nebo určete<br>vzdálenost nebo vlečte kružnici do požadované velikosti.<br>Zadaná hodnota se vydělí dvěma a stane se implicitní<br>hodnotou poloměru pro další příkaz <b>kružnice</b> .                  |
| 2 Body                 | B1 B2   | Po zadání příkazu zadejte na příkazovou výzvu 2b.<br>Určete první bod zadáním souřadnic nebo výběrem bodu<br>v kreslicím okně. Určete druhý koncový bod tažením<br>kružnice nebo zadáním souřadnic na příkazovou výzvu.<br>Dva body, které jste určili, jsou koncové body průměru<br>kružnice.               |

| Volby příkazu KRUŽNICE | Obrázek        | Metody vytvoření kružnice                                                                                                    |
|------------------------|----------------|----------------------------------------------------------------------------------------------------|
| 3 Body                 | B3<br>B1<br>B2 | Po zadání příkazu zadejte na příkazovou výzvu 3b.<br>Postupně určete tři body zadáním souřadnic nebo<br>výběrem bodu v kreslicím okně. Výsledkem bude<br>vykreslená kružnice, která se proloží zadanými body.                           |
| Tečna, Tečna, Poloměr  | t1 t2          | Po zadání příkazu zadejte na příkazovou výzvu ttr.<br>Vyberte existující první a následně druhý objekt, které<br>budou tvořit tečnu (úsečka, oblouk, kružnice nebo<br>křivka) vykreslené kružnici. Nakonec zadejte hodnotu<br>poloměru. |
| Tečna, Tečna, Tečna    | t1t3           | Po zadání příkazu zadejte na příkazovou výzvu ttt.<br>Vyberte existující první a následně druhý a třetí objekt,<br>které budou tvořit tečnu (úsečka, oblouk, kružnice nebo<br>křivka) vykreslené kružnici.                              |

Tabulka 5.1 Volby vykreslení kružnice

**Poznámka:** Volbu Tečna, Tečna, Tečna lze spustit pouze z roletové nabídky Kresli, podnabídky Kružnice. V AutoCADu 2009 naleznete volbu tečna, tečna, tečna v pásu karet Původní → Kresli.

## Použití příkazu OBLOUK

Oblouk lze vytvořit buď zadáním souřadnic jednotlivých bodů, nebo náhodným výběrem bodů v kreslicím okně. AutoCAD nabízí jedenáct způsobů kreslení oblouku. Jednotlivé možnosti jsou kombinací sedmi základních parametrů, které budou popsány v následující části.

Metody vyvolání příkazu **oblouk** jsou následující:

- příkazová řádka: oblouk, o
- pás karet: Původní → Kresli 🎢
- roletová nabídka: Kresli → Oblouk
- panel nástrojů: Kresli
- paleta Palety nástrojů Všechny palety: Kresli

Příklad sledu výzev příkazu oblouk:

Příkaz: \_arc Určete počáteční bod oblouku nebo [Střed]: Určete druhý bod oblouku nebo [Střed/Konec]: Určete koncový bod oblouku:

Implicitní volba pro kreslení oblouků je metoda tří bodů. Jednotlivé volby příkazu **oblouk** jsou rozepsány v tabulce 5.2. Jejich přehled je čerpán z roletové nabídky **Kresli** a podnabídky **Oblouk**.

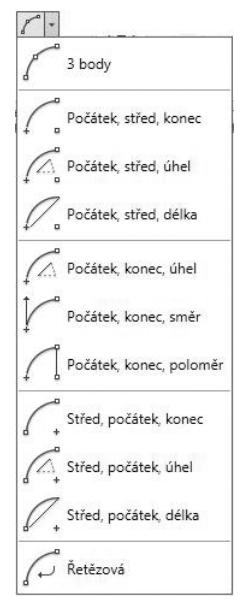

**Obrázek 5.2** Nabídka panelu Kreslit pro vykreslení oblouků

| Poznámka: Všechny možnosti kreslení oblouku pomocí 3 bodů, Počátku, Středu a Konce     |
|----------------------------------------------------------------------------------------|
| vykreslují oblouk proti směru hodinových ručiček. Výjimku tvoří volba určení Směru ob- |
| louku.                                                                                 |

| Volby příkazu OBLOUK       | Obrázek  | Metody vytvoření oblouku                                                                                                    |
|----------------------------|----------|----------------------------------------------------------------------------------------------------|
| 3 body                     | B1<br>B3 | Určete souřadnice počátečního bodu. Dále určete<br>zadáním souřadnice nebo tažením kurzoru druhý<br>bod oblouku (tímto bodem oblouk prochází). Pro<br>dokončení segmentu oblouku zadejte souřadnice<br>koncového bodu.                                                              |
| Počátek, Střed, Konec      | P S K    | Určete souřadnice počátečního bodu a středu oblouku.<br>AutoCAD automaticky nastaví poloměr a můžete vléct<br>kurzorem oblouk do požadované pozice nebo zadat<br>souřadnice koncového bodu, který také určí délku<br>oblouku.                                                       |
| Počátek, Střed, Úhel       | P        | Zadejte souřadnice počátečního bodu a potom středu<br>oblouku. Po zadání těchto bodů zadejte hodnotu úhlu.<br>Zobrazí se oblouk nakreslený proti směru hodinových<br>ručiček. Pokud zadáte zápornou hodnotu úhlu, oblouk<br>se vykreslí ve směru hodinových ručiček.                |
| Počátek, Střed, Délka      | P S Hard | Pro určení koncového bodu oblouku můžete použít<br>také délku tětivy oblouku. Implicitně se oblouk kreslí<br>vždy proti směru hodinových ručiček. To znamená, že<br>kladná hodnota délky tětivy vytváří oblouk s menším<br>úhlem, záporná hodnota vytváří oblouk s větším<br>úhlem. |
| Počátek, Konec, Úhel       | P K      | Zadejte souřadnice počátečního a koncového bodu<br>oblouku. Potom zadejte hodnotu úhlu a oblouk se<br>vykreslí.                                                                                                    |
| Počátek, Konec, Směr       | P K      | Zadejte souřadnice počátečního a koncového bodu<br>oblouku, potom zadejte hodnotu směru oblouku.<br>Umístění a velikost oblouku budou určeny výběrem<br>dvou bodů a zadáním hodnoty směru.                                                                                          |
| Počátek, Konec,<br>Poloměr |          | Zadejte souřadnice počátečního a koncového bodu<br>oblouku, potom zadejte hodnotu poloměru. Oblouk se<br>opět vykreslí proti směru hodinových ručiček. Kladný<br>poloměr vykreslí malý oblouk, záporný poloměr vytvoří<br>velký oblouk.                                             |

| Volby příkazu OBLOUK  | Obrázek                         | Metody vytvoření oblouku                                                                                                    |
|-----------------------|---------------------------------|----------------------------------------------------------------------------------------------------|
| Střed, Počátek, Konec | P S X                           | Tato volba pracuje stejným způsobem jako Počátek,<br>Střed, Konec s rozdílem, že jako první bod vyberete<br>Střed oblouku. Tuto možnost použijete, pokud znáte<br>souřadnice středu oblouku. |
| Střed, Počátek, Úhel  | PS                              | Tato volba je variantou volby Počátek, Střed, Úhel.<br>Protože nejdříve zadáváte souřadnice Středu, je tato<br>volba pro použití snazší.                                                     |
| Střed, Počátek, Délka | S<br>S<br>S<br>S<br>S<br>P<br>P | Je to varianta volby Počátek, Střed, Délka. Její<br>použití je opět snazší, protože vykreslujete oblouk<br>ze středového místo počátečního bodu.                                             |
| Řetězová (Navázat)    | К                               | Tato volba vykresluje oblouk navazující tečně<br>na předchozí objekt (úsečka, oblouk, křivka).                                                                                               |

Tabulka 5.2 Volby vykreslení oblouku

Jistě jste si v předchozí tabulce všimli, že jednotlivé volby příkazu **oblouk** jsou kombinací parametrů. Pro úplné porozumění následuje jejich stručný přehled:

- **Počátek** počáteční bod oblouku nebo první bod oblouku.
- Střed střed oblouku.
- **Konec** koncový nebo poslední bod oblouku.
- Délka délka tětivy nebo úsečky, která spojuje koncové body oblouku.
- **Poloměr** poloměr oblouku.
- Úhel sevřený úhel oblouku.
- **Směr** vztahuje se ke směru, ve kterém je oblouk kreslen.

### Příklad

Vytváření oblouků a kružnic. Otevřete výkres *Stůl*, zkontrolujte, zda máte ve stavové řádce zapnutou dynamickou výzvu (DYN). Během cvičení si všimněte, že některé body AutoCAD nabízí sám, například koncový, průsečík, střed a další.

```
    Příkaz: u

Příkaz: ÚSEČKA Zadejte první bod: 60,140

Zadejte další bod nebo [Zpět]: 40<90</li>
```

Zadejte další bod nebo [Zpět]: 10<0 Zadejte další bod nebo [Uzavři/Zpět]: 40<90 Zadejte další bod nebo [Uzavři/Zpět]: Enter 2. Příkaz: o Příkaz: OBLOUK Určete počáteční bod oblouku nebo [Střed]: 60,140 Určete druhý bod oblouku nebo [Střed/Konec]: #65,145 Určete koncový bod oblouku: #70,140 3. Příkaz: Enter OBLOUK Určete počáteční bod oblouku nebo [Střed]: 60,180 Určete druhý bod oblouku nebo [Střed/Konec]: s (pro střed oblouku) Určete střed oblouku: 5<0 Určete koncový bod oblouku nebo [úHel/Délka tětivy]: 5<0 4. *Příkaz:* karta Výchozí  $\rightarrow$  panel kreslit  $\rightarrow$  Oblouk Počátek, konec, poloměr Příkaz: \_arc Určete počáteční bod oblouku nebo [Střed]: 90,160 Určete druhý bod oblouku nebo [Střed/Konec]: \_e Určete koncový bod oblouku: 20<270 Určete střed oblouku nebo [úHel/Vektor/Rádius]: \_r Určete rádius oblouku: **30** 5. Příkaz: u ÚSEČKA Zadejte první bod: 90,160 Zadejte další bod nebo [Zpět]: 10<0 Zadejte další bod nebo [Zpět]: Enter 6. *Příkaz:* karta Výchozí  $\rightarrow$  panel kreslit  $\rightarrow$  Oblouk Počátek, konec, úhel Příkaz: \_arc Určete počáteční bod oblouku nebo [Střed]: 100,140 Určete druhý bod oblouku nebo [Střed/Konec]: \_e Určete koncový bod oblouku: 20<90 Určete střed oblouku nebo [úHel/Vektor/Rádius]: \_a Určete sevřený úhel: 39 7. Příkaz: u ÚSEČKA Zadejte první bod: 105,153 Zadejte další bod nebo [Zpět]: 5.5<270 Zadejte další bod nebo [Zpět]: Enter 8. Příkaz: karta Výchozí → panel Kreslit → Oblouk Řetězová Příkaz: \_arc Určete počáteční bod oblouku nebo [Střed]: Určete koncový bod oblouku: 3.3<180 9. Příkaz: karta Výchozí → panel Kreslit → Oblouk Počátek, konec, směr Příkaz: \_arc Určete počáteční bod oblouku nebo [Střed]: 105,153 Určete druhý bod oblouku nebo [Střed/Konec]: \_e Určete koncový bod oblouku: 3.43<180 Určete střed oblouku nebo [úHel/Vektor/Rádius]: \_d Určete tečný směr počátečního bodu oblouku: 90 10. Příkaz: karta Výchozí → panel Kreslit → Kružnice Tečna, tečna, tečna Příkaz: \_circle Určete střed kružnice nebo [3B/2B/Ttr (tan tan rádius)]: \_3p Zadejte první bod na kružnici: \_tan k (klepnutím vyberte levou svislou úsečku viz obrázek Př5.2)

Zadejte druhý bod na kružnici: \_tan k (klepnutím vyberte spodní oblouk viz obrázek Př5.2)

Zadejte třetí bod na kružnici: \_tan k (klepnutím vyberte pravou svislou úsečku viz obrázek Př5.2)

```
Příkaz:
```

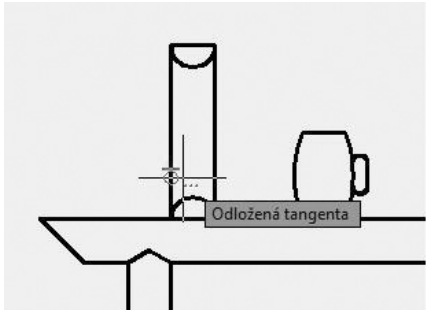

Obrázek Př5.2 Výběr objektů

Opakujte 2x příkaz Kružnice Tečna, tečna, tečna. Jako druhý bod vyberte vždy právě nakreslenou kružnici.

```
11. Příkaz: karta Výchozí \rightarrow panel Kreslit \rightarrow Kružnice 2 body
    Příkaz: _circle Určete střed kružnice nebo [3B/2B/Ttr (tan tan rádius)]: _2p
    Určete první koncový bod průměru kružnice: 92,150
    Určete druhý koncový bod průměru kružnice: #98,150
12. Příkaz: u
    ÚSEČKA Zadejte první bod: 130,140
    Zadejte další bod nebo [Zpět]: 30<90
    Zadejte další bod nebo [Zpět]: 60<0
    Zadejte další bod nebo [Uzavři/Zpět]: 30<270
    Zadejte další bod nebo [Uzavři/Zpět]: u
13. Příkaz: kr
    Příkaz: KRUŽNICE Určete střed kružnice nebo [3B/2B/Ttr (tan tan rádius)]: 140,155
    Určete rádius kružnice nebo [Diametr] <5.0000>: 8
    Příkaz: Enter
    KRUŽNICE Určete střed kružnice nebo [3B/2B/Ttr (tan tan rádius)]: 180,155
   Určete rádius kružnice nebo [Diametr] <8.0000>: Enter
14. Příkaz: u
   ÚSEČKA Zadejte první bod:
                                152,160
    Zadejte další bod nebo [Zpět]: 16<0
    Zadejte další bod nebo [Zpět]: 9.5<270
   Zadejte další bod nebo [Uzavři/Zpět]: 16<180
    Zadejte další bod nebo [Uzavři/Zpět]: u
   Výkres uložte.
```

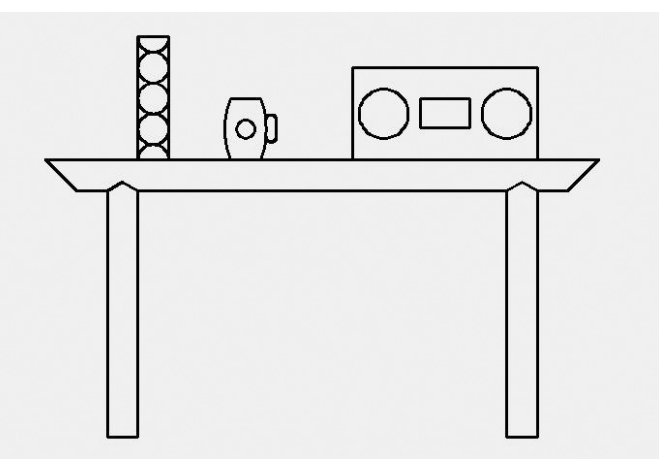

Obrázek Př5.3 Dokončený příklad

# Vytváření obdélníků a polygonů

Obdélníky a polygony (mnohoúhelníky) jsou speciální typy uzavřených křivkových objektů a vytvářejí se samostatnými příkazy AutoCADu.

## Použití příkazu OBDÉLNÍK

Obdélníky jsou křivky vytvořené pomocí příkazu **obdélník**. Máte možnosti zadat souřadnice protilehlých rohů obdélníka, rozměry obdélníka nebo vybrat body na obrazovce pro požadovanou velikost.

Metody vyvolání příkazu obdélník jsou následující:

- příkazová řádka: obdélník, obd
- pás karet: Původní → Kresli
- roletová nabídka: Kresli → Obdélník
- panel nástrojů: Kresli
- paleta Palety nástrojů Všechny palety: Kresli

Sled výzev příkazu obdélník:

```
Příkaz: _rectang
Určete první roh nebo [Zkosení/zDvih/zAoblení/Tlouš ka/šířKa]:
Určete druhý roh nebo [Oblast/Rozměry/oTočení]:
```

Nejdříve zadejte souřadnici prvního rohu obdélníka. Následuje výzva na zadání souřadnice protilehlého rohu obdélníka nebo máte možnost pomocí volby Rozměry určit délku a šířku obdélníka se zadáním umístění protilehlého rohu obdélníka.

Při vytváření obdélníku můžete také zadat plochu a úhel otočení. Obdélník můžete vytvořit zadáním jeho plochy a jednoho z rozměrů (délky nebo šířky). AutoCAD vypočte druhý rozměr a dokončí obdélník. Obdélník lze také vytvořit zadáním jeho úhlu otočení. Spusťte příkaz **ob**-

**délník**  $\rightarrow$  zadejte úhel otočení  $\rightarrow$  pomocí myši obdélník zarovnejte  $\rightarrow$  vyznačte dva referenční body.

Volby příkazu **obdélník**:

- Zkosení: volba umožňuje nastavit vzdálenosti zkosení v jednotlivých rozích obdélníka.
   Pracuje obdobně jako příkaz zkos.
- zDvih: určuje zdvih obdélníka. Výsledek této volby je v kreslicím okně patrný až v otočeném pohledu (například příkaz oko).
- zAoblení: volba umožňuje nastavit vzdálenosti zkosení v jednotlivých rozích obdélníka.
   Pracuje obdobně jako příkaz zaobli.
- **Tloušťka**: volba umožňuje nastavit výšku obdélníka. Výsledek této volby je v kreslicím okně patrný až v otočeném pohledu (například příkaz **oko**).
- **šířKa**: tato volba nastavuje tloušťku křivky obdélníka.
- Oblast: volba vytvoří obdélník o dané ploše s využitím zadané délky nebo šířky. Jestliže jsou volby Zkosit nebo Zaoblit aktivní, zahrnuje plocha efekt zkosení nebo zaoblení na rozích obdélníku.
- **Rozměry**: tato volba vytváří obdélník zadáním délky a šířky.
- **oTočení**: tato volba vytvoří obdélník o daném úhlu natočení.

**Poznámka:** Zadané hodnoty ve výše uvedených volbách příkazu OBDÉLNÍK se stávají implicitními hodnotami pro další kreslení obdélníka. Pokud je obdélník zkosený nebo zaoblený, je při výpočtu délky nebo šířky toto nastavení uvažováno. Jestliže je délka nebo šířka příliš malá, aby bylo možné obdélník vytvořit s aktuálním nastavením, bude obdélník vykreslen bez zkosení nebo zaoblení.

**Poznámka:** Pokud používáte dynamické zadání, volbu Rozměry nemusíte používat, protože délka a šířka obdélníka jsou vlastně relativními vzdálenostmi od prvního rohu obdélníka.

### Použití příkazu POLYGON

Objekt typu polygon je uzavřený pravidelný mnohoúhelník se třemi a více totožnými stranami. AutoCAD umožňuje kreslit polygony s počtem od 3 do 1024 stran. Pro vytvoření polygonu použijete příkaz **polygon**, který nabízí několik možností pro vytvoření objektu.

Metody vyvolání příkazu **polygon** jsou následující:

- příkazová řádka: polygon, pol
- pás karet: Původní → Kresli 🕥
- roletová nabídka: Kresli → Polygon
- panel nástrojů: **Kresli**
- paleta Palety nástrojů Všechny palety: Kresli

#### Příklad sledu výzev příkazu polygon:

Příkaz: \_polygon Zadejte počet stran <5>: Určete střed polygonu nebo [Strana]: Zadejte volbu [Vepsaný v kružnici/Opsaný kolem kružnice] <V>: Určete rádius kružnice:

Po zadání příkazu je nejprve nutné zadat počet stran polygonu. Implicitně AutoCAD nabízí v úhlových závorkách počet stran 4. Pokud chcete akceptovat zadaný počet stran, stačí výzvu potvrdit nebo zadat požadovanou hodnotu. Na další výzvu *Určete střed polygonu* zadejte souřadnice středu kružnice a následně vyberte jednu z voleb pro polygon vepsaný nebo opsaný kolem kružnice. AutoCAD implicitně nabízí volbu *Vepsaný v kružnici*. Nakonec zadejte hodnotu poloměru.

Volby příkazu polygon:

- **Střed**: tato volba je implicitní a umožňuje kreslit a měnit velikost polygonu z jeho středu.
- Strana: další možnost pro kreslení polygonu. Touto volbou vytváříte polygon pomocí hodnoty délky strany polygonu. Pokud chcete vybrat tuto volbu, zadejte na příkazovou výzvu s a následně hodnotu délky strany polygonu pomocí zadání jejích koncových bodů.
- Vepsaný v kružnici: polygon Vepsaný v kružnici je umístěn uvnitř imaginární kružnice a svými vrcholy se jí dotýká.
- **Opsaný kolem kružnice**: polygon Opsaný kolem kružnice je umístěn vně imaginární kružnice a jeho strany se kružnice tečně dotýkají.

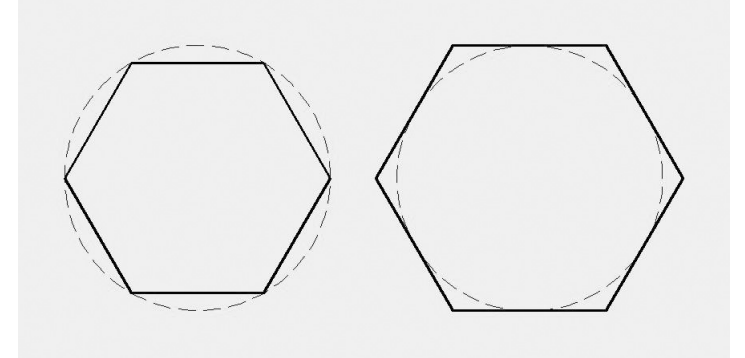

Obrázek 5.3 Polygon vepsaný v kružnici a opsaný kolem kružnice

**Poznámka:** Zadané hodnoty pro počet stran polygonu a určení způsobu kreslení polygonu (vepsaný nebo opsaný) se stávají implicitními hodnotami pro další kreslení polygonu.

# Vytváření elips a eliptických oblouků

V AutoCADu může vytvářet elipsy a eliptické oblouky. Elipsa je definována středem, hlavní a vedlejší osou. Příkaz **elipsa** nabízí dvě možnosti vytvoření elipsy a dále umožňuje vytvořit eliptický oblouk.

Metody vyvolání příkazu elipsa jsou následující:

- příkazová řádka: elipsa, el
- pás karet: Původní → Kresli ④ •
- roletová nabídka: Kresli → Elipsa
- panel nástrojů: **Kresli**
- paleta Palety nástrojů Všechny palety: Kresli

Příklad sledu výzev příkazu elipsa:

```
Příkaz: ELIPSA
Určete koncový bod osy elipsy nebo [Oblouk/Střed]:
Určete druhý koncový bod osy:
Určete vzdálenost k druhé ose nebo [Rotace]:
```

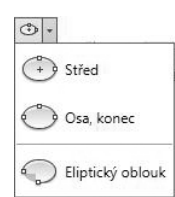

**Obrázek 5.4** Nabídka panelu Kreslit pro vykreslení elips

Příkaz **elipsa** nabídne po spuštění vytvoření elipsy několika způsoby, mezi kterými se můžeme přepnout pomocí následujících voleb.

Volby příkazu elipsa:

- Koncový bod osy: tato volba je implicitní a umožňuje vytvořit elipsu zadáním souřadnic koncových bodů hlavní osy a zadáním hodnoty vzdálenosti k vedlejší ose. Další možností pro pokračování může být volba Rotace, kdy na příkazovou výzvu zadáte úhel rotace v rozsahu 0–89.4°. Úhel větší než 89.4° není přípustný. Hodnota 0° vytvoří kružnici.
- Střed: střed elipsy leží v průsečíku hlavní a vedlejší osy. Volba Střed umožňuje nakreslit elipsu pomocí zadání středu a koncových bodů obou os. Pokud chcete nakreslit elipsu s touto volbou, zadejte na příkazovou výzvu s. Potom zadejte souřadnici bodu, který bude reprezentovat střed elipsy. Na další výzvu zadejte souřadnici koncového bodu osy a pokračujte na další výzvu zadáním vzdálenosti k druhé ose. Koncový bod osy můžete také vybrat ukázáním bodu v kreslicím okně. Další možností pro pokračování může být volba Rotace. Pracuje stejně jako v předchozím případě.
- Oblouk: pomocí této volby vytvoříte eliptický oblouk. Postup je shodný jako při kreslení elipsy. Po nakreslení elipsy je nutné zadat počáteční a koncový úhel, který určí délku oblouku.
- Parametr: máte možnost využít volby zadáním p na příkazovou výzvu. Tato volba používá jiný systém k výpočtu vektorů. Tyto volby také používají jiné sekvence příkazů. Místo zadávání hodnot pro počáteční a koncový bod úhlu zadejte stejné informace na výzvu počáteční a koncový parametr.
- Sevřený úhel: tato volba určuje úhel sevřený od počátku počátečního úhlu. Zadejte s na příkazovou výzvu pro sevřený úhel.

**Poznámka:** Příkaz elipsa používá systémovou proměnnou PELLIPSE, která určuje, jaký typ elipsy se bude kreslit. Implicitní volba je 0, kdy se vytvářejí skutečné eliptické objekty. Pokud je nastavena hodnota 1, vytváří se křivková reprezentace elipsy.

## Vytváření křivek

Křivka je velmi výkonný a flexibilní 2D-objekt, který můžete použít pro kreslení v mnoha situacích. Křivky jsou objekty složené ze spojitých úseček a oblouků, které se chovají jako jeden objekt. S příkazem **křivka** pracujete podobným způsobem jako s příkazem **úsečka**, ale máte k dispozici i další možnosti. Objekt křivka může obsahovat přímé a obloukové segmenty s různou tloušťkou.

Metody vyvolání příkazu křivka jsou následující:

- příkazová řádka: křivka, k
- pás karet: Původní → Kresli 🔎
- roletová nabídka: Kresli → Křivka
- panel nástrojů: Kresli
- paleta Palety nástrojů Všechny palety: Kresli

Příklad sledu výzev příkazu křivka:

```
Příkaz: _pline

Určete počáteční bod:

Aktuální šířka úsečky je 0.0000

Určete další bod nebo [Oblouk/Polotloušťka/Délka/Zpět/Tloušťka]:

Určete další bod nebo [Oblouk/Uzavři/Polotloušťka/Délka/Zpět/Tloušťka]:

Určete další bod nebo [Oblouk/Uzavři/Polotloušťka/Délka/Zpět/Tloušťka]: o

Určete koncový bod oblouku nebo

[úHel/Střed/Uzavři/Vektor/Polotloušťka/úsEčka/Rádius/Druhý bod/Zpět/Tloušťka]:

Určete koncový bod oblouku nebo

[úHel/Střed/Uzavři/Vektor/Polotloušťka/úsEčka/Rádius/Druhý bod/Zpět/Tloušťka]: e

Určete další bod nebo [Oblouk/Uzavři/Polotloušťka/Délka/Zpět/Tloušťka]:
```

**Poznámka:** Všimněte si, že po zadání prvního bodu křivky nabízí AutoCAD přehled o aktuálním nastavení křivky. Příkaz křivka může pracovat v módu úsečka nebo oblouk. Implicitně začíná pracovat v módu úsečka.

Po spuštění příkazu **křivka** zadejte na příkazovou výzvu souřadnici počátečního bodu křivky. Dále následuje další příkazová výzva se seznamem jednotlivých voleb příkazu **křivka**.

Volby příkazu křivka:

- Uzavři: tato volba pracuje obdobně jako v příkazu ÚSEČKA. Pokud ji vyberete, nakreslí se úsečkový segment z posledního bodu segmentu do počátečního bodu prvního segmentu křivky. Pokud chcete volbu Uzavři spustit, zadejte na příkazovou výzvu uzavři nebo u.
- Zpět: volba umožňuje odstranit naposledy nakreslený obloukový nebo úsečkový segment. Můžete odstranit jeden segment nebo sérii segmentů. Pokud chcete volbu Zpět spustit, zadejte na příkazovou výzvu zpět nebo z.

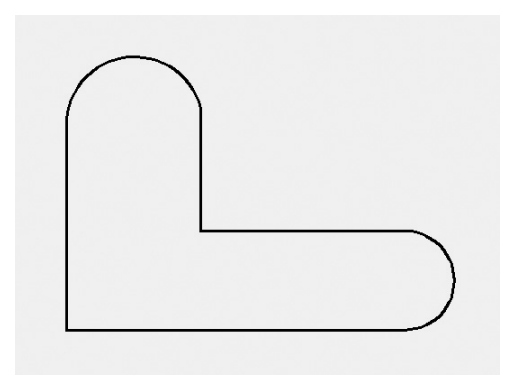

Obrázek 5.5 Ukázka 2D křivky

- Tloušťka: pokud během vytváření objektů budete potřebovat změnit tloušťku křivky, použijte tuto volbu. Na příkazovou výzvu zadejte t. Nyní musíte zadat počáteční tloušťku. Jedná se o tloušťku křivky v prvním bodě. Následuje výzva k zadání koncové tloušťky, přičemž hodnota počáteční tloušťky se zobrazí jako implicitní hodnota pro koncovou tloušťku. Pokud požadujete křivku o stejné tloušťce, stačí, když potvrdíte nabízenou implicitní hodnotu. Pokud požadujete jinou hodnotu koncové tloušťky, zadejte vlastní hodnotu. Počáteční a koncovou tloušťku můžete také určit vybráním bodů na obrazovce.
- Polotloušťka: obdobná volba jako předchozí, umožňuje vykreslit široké křivky pomocí zadání poloviny jejich tloušťky. Polotloušťka se měří od středu široké křivky k jedné z jejích hranic. Ke spuštění zadejte na příkazovou výzvu p.
- Délka: tuto volbu můžete využít pro nakreslení úsečkového segmentu určité délky, která se protáhne z naposledy nakresleného úsečkového segmentu. Nová úsečka se vykreslí ve stejném směru a pod stejným úhlem jako předtím nakreslený úsečkový segment. Pro spuštění volby Délka zadejte d.
- Oblouk: tato volba přepne příkaz křivka do režimu pro kreslení oblouků. Následují volby pro tento režim.
- **úHel**: volba umožňuje zadat sevřený úhel k určení rozsahu oblouku.
- Střed: obloukové segmenty křivky se implicitně kreslí tečně k předešlým segmentům. Když nastavujete umístění, AutoCAD automaticky spočítá středový bod každé položky. Volba Střed umožňuje určit středový bod oblouku. Pro spuštění zadejte na příkazovou výzvu s. Takto vytvořený oblouk již nebude tečný k předchozím segmentům.
- Vektor: volba umožní nastavit určitý počáteční úhel směru oblouku.
- **Rádius**: pomocí této volby nastavíte poloměr používaný při vytváření segmentu oblouků.
- Druhý bod: volba umožní zadat druhý a třetí bod k nakreslení oblouku metodou pomocí tří bodů.
- **úsEčka**: přepíná příkaz KŘIVKA zpět do módu kreslení přímých segmentů.

Volby Uzavři, Zpět, Polotloušťka a Tloušťka pracují stejně jako v módu pro úsečkové segmenty.

### Příklad

Kreslení obdélníků, křivek, elips a polygonů. Vytvořte LCD TV. Zkontrolujte, zda máte aktivní dynamické zadání.

1. Příkaz: obd OBDÉLNÍK Určete první roh nebo [Zkosení/zDvih/zAoblení/Tloušťka/šířKa]:50,50 Určete druhý roh nebo [Oblast/Rozměry/oTočení]: 450,230 2. Příkaz: Enter OBDÉLNÍK Určete první roh nebo [Zkosení/zDvih/zAoblení/Tloušťka/šířKa]: 150,10 Určete druhý roh nebo [Oblast/Rozměry/oTočení]: 250,10 3. Příkaz: el FLIPSA Určete koncový bod osy elipsy nebo [Oblouk/Střed]: 75,60 Určete druhý koncový bod osy: 210<90 Určete vzdálenost k druhé ose nebo [Rotace]: 15 4. Příkaz: karta Výchozí → panel Kreslit → Elipsa Střed Příkaz: \_ellipse Určete koncový bod osy elipsy nebo [Oblouk/Střed]: \_c Určete střed elipsy: 475,165 Určete koncový bod osy: 105<90 Určete vzdálenost k druhé ose nebo [Rotace]: 15 5. *Příkaz*: karta Výchozí → panel Kreslit → Elipsa Eliptický oblouk Příkaz: \_ellipse Určete koncový bod osy elipsy nebo [Oblouk/Střed]: \_a Určete koncový bod osy eliptického oblouku nebo [Střed]: 245,20 Určete druhý koncový bod osy: 30<90 Určete vzdálenost k druhé ose nebo [Rotace]: 10 Zadejte počáteční úhel nebo [Parametr]: 0 Zadejte koncový úhel nebo [Parametr/SEvřený úhel]: 180 6. *Příkaz:* Enter ELIPSA Určete koncový bod osy elipsy nebo [Oblouk/Střed]: o Určete koncový bod osy eliptického oblouku nebo [Střed]: 305,20 Určete druhý koncový bod osy: 30<90 Určete vzdálenost k druhé ose nebo [Rotace]: 10 Zadejte počáteční úhel nebo [Parametr]: 180 Zadejte koncový úhel nebo [Parametr/SEvřený úhel]: 0 7.  $P\check{r}ikaz$ : k KŘIVKA Určete počáteční bod: 100,90 Aktuální šířka úsečky je 0.0000 Zadejte další bod nebo [Oblouk/Polotloušťka/Délka/Zpět/Tloušťka]: 170<90 Zadejte další bod nebo [Oblouk/Uzavři/Polotloušťka/Délka/ Zpět/Tloušťka]: o (pro Oblouk)

- Určete koncový bod oblouku nebo [úHel/Střed/Uzavři/Vektor/ Polotloušťka/úsEčka/Rádius/Druhý bod/Zpět/Tloušťka]: **#110,270**
- Určete koncový bod oblouku nebo [úHel/Střed/Uzavři/Vektor/Polotloušťka/úsEčka/ Rádius/Druhý bod/Zpět/Tloušťka]: e (pro úsEčka)
- Zadejte další bod nebo [Oblouk/Uzavři/Polotloušťka/Délka/Zpět/Tloušťka]: **330<0**
- Zadejte další bod nebo [Oblouk/Uzavři/Polotloušťka/Délka/Zpět/Tloušťka]: o (pro Oblouk)
- Určete koncový bod oblouku nebo [úHel/Střed/Uzavři/Vektor/Polotloušťka/úsEčka/ Rádius/Druhý bod/Zpět/Tloušťka]: **#450,260**
- Určete koncový bod oblouku nebo [úHel/Střed/Uzavři/Vektor/Polotloušťka/úsEčka/ Rádius/Druhý bod/Zpět/Tloušťka]: e (pro úsEčka)
- Zadejte další bod nebo [Oblouk/Uzavři/Polotloušťka/Délka/Zpět/Tloušťka]: 170<90
- Zadejte další bod nebo [Oblouk/Uzavři/Polotloušťka/Délka/Zpět/Tloušťka]: o (pro Oblouk)
- Určete koncový bod oblouku nebo [úHel/Střed/Uzavři/Vektor/Polotloušťka/úsEčka/ Rádius/Druhý bod/Zpět/Tloušťka]: **#440,80**
- Určete koncový bod oblouku nebo [úHel/Střed/Uzavři/Vektor/Polotloušťka/úsEčka/ Rádius/Druhý bod/Zpět/Tloušťka]: e (pro úsEčka)
- Zadejte další bod nebo [Oblouk/Uzavři/Polotloušťka/Délka/Zpět/Tloušťka]: 330<180
- Zadejte další bod nebo [Oblouk/Uzavři/Polotloušťka/Délka/Zpět/Tloušťka]:

#### o (pro Oblouk)

Určete koncový bod oblouku nebo [úHel/Střed/Uzavři/Vektor/Polotloušťka/úsEčka/ Rádius/Druhý bod/Zpět/Tloušťka]: **u (pro Uzavři)** 

#### 8. Příkaz: Enter

KŘIVKA

Určete počáteční bod: 130,65

Aktuální šířka úsečky je 0.0000

Zadejte další bod nebo [Oblouk/Polotloušťka/Délka/Zpět/Tloušťka]:

### t (pro Tloušťka)

Určete počáteční tloušťku <0.0000>: 2

Určete koncovou tloušťku <2.0000>: Enter

Zadejte další bod nebo [Oblouk/Polotloušťka/Délka/Zpět/Tloušťka]: 10<0

Zadejte další bod nebo [Oblouk/Uzavři/Polotloušťka/Délka/Zpět/Tloušťka]: #150.70

Zadejte další bod nebo [Oblouk/Uzavři/Polotloušťka/Délka/Zpět/Tloušťka]: #160,60

- Zadejte další bod nebo [Oblouk/Uzavři/Polotloušťka/Délka/Zpět/Tloušťka]: #170,65
- Zadejte další bod nebo [Oblouk/Uzavři/Polotloušťka/Délka/Zpět/Tloušťka]: **10<0** Zadeite další bod nebo FOblouk/Uzavři/Polotloušťka/Délka/Zpět/Tloušťka]:

#### t (pro Tloušťka)

Určete počáteční tloušťku <2.0000>: **10** Určete koncovou tloušťku <10.0000>: **0** Zadejte další bod nebo [Oblouk/Uzavří/Polotloušťka/Délka/Zpět/Tloušťka]: **20<0** Zadejte další bod nebo [Oblouk/Uzavří/Polotloušťka/Délka/Zpět/Tloušťka]: **Enter**  Toto je pouze náhled elektronické knihy. Zakoupení její plné verze je možné v elektronickém obchodě společnosti eReading.